# *fx-82DE X fx-85DE X*

# Bedienungsanleitung

# CASIO Weltweite Schulungs-Website https://edu.casio.com

Bedienungsanleitungen sind in diversen Sprachen verfügbar unter

https://world.casio.com/manual/calc/

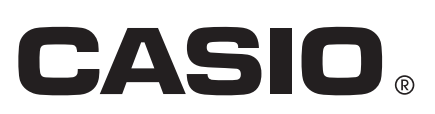

# Inhaltsverzeichnis

| Vor der Verwendung des Rechners                                      | 5          |
|----------------------------------------------------------------------|------------|
| Informationen zu dieser Bedienungsanleitung                          | 5          |
| Initialisierung des Dechners                                         | 5<br>5     |
| Versiehteme@regels                                                   | J          |
| Vol sich siteme ? regeln                                             | 0          |
| Versichtemeßregeln für die Handhahung                                | 0          |
|                                                                      | 0<br>7     |
| Abrohmon des Schutzschöusse                                          | /          |
| Abhenmen des Schulzgenauses                                          | /          |
| Ein- und Ausschalten der Stroniversorgung                            | /          |
| Tastenbeschriftungen                                                 | ، ۱<br>م   |
| l'Iber das Disnlav                                                   | 0<br>Q     |
| Benutzen der Menüs                                                   |            |
|                                                                      |            |
| Rechenmodi und Rechner-Setup                                         | .12        |
| Rechenmodus                                                          | .12        |
| Konfigurieren des Rechner-Setups                                     | .13        |
| Elemente und verfügbare Einstellungsoptionen                         | 13         |
| Initialisierung des Rechenmodus und andere Einstellungen             | . 19       |
| Eingabe von Ausdrücken und Werten                                    | .21        |
| Eingabe eines Rechenausdrucks unter Verwendung von Werten            | .21        |
| Eingabe eines Rechenausdrucks unter Verwendung des Standardformats   | . <u> </u> |
|                                                                      | . 21       |
| Korrigieren eines Ausdrucks                                          | . 22       |
| Eingabemodus zum Überschreiben (nur Lin> Linear oder Lin> Dezir      | n.)        |
| -                                                                    | . 23       |
| Eingeben eines Ausdrucks mit natürlicher Darstellung (nur Math>      |            |
| Math oder Math> Dezim.)                                              | .25        |
| Eingabebeispiele für natürliches Lehrbuchformat                      | 25         |
| Rückgängigmachen von Operationen                                     | 26         |
| Einbinden eines Wertes in eine Funktion                              | 27         |
| Anzeigen von Rechenergebnissen in einer Form, die $$ , $\pi$ etc.    |            |
| beinhaltet (Irrationale Zahlenform)                                  | .27        |
| Elementare Berechnungen                                              | 29         |
| Arithmatische Bechnungen                                             | 20         |
| Anterine Recillungen                                                 | .29<br>20  |
| Medlassen einer letzten schließenden Klammer                         | . 29       |
| Rruchrechnung                                                        | . 29<br>30 |
| Ilmschalten zwischen dem Format für unschte Brüche und dem Format fü | <br>'ir    |
| gemischte Brüche                                                     | 32         |
| Umschalten der Rechenergebnisse                                      | . 32       |
| Prozentrechnungen                                                    | 34         |
|                                                                      |            |

| Berechnungen in Grad, Minuten und Sekunden (Sexagesimal-                                                                                                    |                                                                                                    |
|----------------------------------------------------------------------------------------------------|----------------------------------------------------------------------------------------------------|
| Rechnung)                                                                                                    | 36                                                                                                    |
| Eingabe von Sexagesimalwerten                                                                                                    | 36                                                                                                    |
| Sexagesimal-Rechnungen                                                                                                    | 36                                                                                                    |
| Umwandlung von Werten zwischen sexagesimal und dezimal                                                                                                    | 36                                                                                                    |
| Mehrfachanweisungen                                                                                                    | 37                                                                                                    |
| Verwendung der technischen Notation                                                                                                    | 38                                                                                                    |
| Verwenden von Dezimalpräfixen                                                                                                    | 39                                                                                                    |
| Berechnungen mit periodischen Dezimalzahlen                                                                                                    | 40                                                                                                    |
| Eingeben einer periodischen Dezimalzahl                                                                                                    | 40                                                                                                    |
| Anzeigen eines Rechenergebnisses als periodischer Dezimalwert                                                                                                    | 41                                                                                                    |
| Bedingungen für das Anzeigen eines Rechenergebnisses als periodisc                                                                                                    | he                                                                                                    |
| Dezimalzahl                                                                                                    | 43                                                                                                    |
| Beispiele für periodische Dezimalzahlen                                                                                                    | 44                                                                                                    |
| Primfaktorzerlegung                                                                                                    | 45                                                                                                    |
| Berechnungsverlauf und Wiederholungsfunktion                                                                                                    | 46                                                                                                    |
| Berechnungsverlauf                                                                                                    | 46                                                                                                    |
| Wiederholungsfunktion                                                                                                    | 47                                                                                                    |
| Verwenden von Speicherfunktionen                                                                                                    | 48                                                                                                    |
| Antwortspeicher (Ans)                                                                                                    | 48                                                                                                    |
| Variablen (A, B, C, D, E, F, M, <i>x</i> , <i>y</i> )                                                                                                    | 49                                                                                                    |
| Unabhängiger Speicher (M)                                                                                                    | 50                                                                                                    |
| Loschen des Innaits aller Speicher                                                                                                    | 52                                                                                                    |
|                                                                                                    |                                                                                                    |
| Berechnungen von Funktionen                                                                                                    | 53                                                                                                    |
| <b>Berechnungen von Funktionen</b><br>Pi ( <i>π</i> ), Natürlicher Logarithmus mit der Basis <i>e</i>                                                                                                    | <b>53</b><br>53                                                                                                    |
| <b>Berechnungen von Funktionen</b><br>Pi ( <i>π</i> ), Natürlicher Logarithmus mit der Basis <i>e</i><br>Pi ( <i>π</i> )                                                                                                    | <b>53</b><br>53<br>53                                                                                                    |
| Berechnungen von Funktionen.<br>Pi (π), Natürlicher Logarithmus mit der Basis <i>e</i><br>Pi (π)<br>Natürlicher Logarithmus mit der Basis <i>e</i>                                                                                                    | 53<br>53<br>53                                                                                                    |
| Berechnungen von Funktionen.Pi (π), Natürlicher Logarithmus mit der Basis e.Pi (π).Natürlicher Logarithmus mit der Basis e.Trigonometrische Funktionen, Trigonomische Umkehrfunktionen.                                                                                                    | 53<br>53<br>53<br>53                                                                                                    |
| Berechnungen von Funktionen.         Pi (π), Natürlicher Logarithmus mit der Basis e.         Pi (π).         Natürlicher Logarithmus mit der Basis e.         Trigonometrische Funktionen, Trigonomische Umkehrfunktionen         Trigonometrische Funktionen.                                                                                                    | 53<br>53<br>53<br>53<br>53                                                                                                    |
| Berechnungen von Funktionen.         Pi (π), Natürlicher Logarithmus mit der Basis e.         Pi (π).         Natürlicher Logarithmus mit der Basis e.         Trigonometrische Funktionen, Trigonomische Umkehrfunktionen         Trigonometrische Funktionen.         Trigonometrische Umkehrfunktionen.                                                                                                    | 53<br>53<br>53<br>53<br>53<br>53<br>54                                                                                               |
| Berechnungen von Funktionen.         Pi (π), Natürlicher Logarithmus mit der Basis e.         Pi (π).         Natürlicher Logarithmus mit der Basis e.         Trigonometrische Funktionen, Trigonomische Umkehrfunktionen.         Trigonometrische Funktionen.         Trigonometrische Funktionen.         Hyperbolische Funktionen, Hyperbolische Umkehrfunktionen.                                                                                                    | 53<br>53<br>53<br>53<br>53<br>53<br>54<br>54                                                                                         |
| Berechnungen von Funktionen.         Pi (π), Natürlicher Logarithmus mit der Basis e.         Pi (π).         Natürlicher Logarithmus mit der Basis e.         Trigonometrische Funktionen, Trigonomische Umkehrfunktionen         Trigonometrische Funktionen.         Trigonometrische Funktionen.         Hyperbolische Funktionen, Hyperbolische Umkehrfunktionen         Hyperbolische Funktionen.                                                                                                    | 53<br>53<br>53<br>53<br>53<br>54<br>54<br>54                                                                                         |
| <ul> <li>Berechnungen von Funktionen.</li> <li>Pi (π), Natürlicher Logarithmus mit der Basis e.</li> <li>Pi (π)</li> <li>Natürlicher Logarithmus mit der Basis e.</li> <li>Trigonometrische Funktionen, Trigonomische Umkehrfunktionen</li> <li>Trigonometrische Funktionen.</li> <li>Trigonometrische Umkehrfunktionen.</li> <li>Hyperbolische Funktionen, Hyperbolische Umkehrfunktionen</li> <li>Hyperbolische Funktionen.</li> <li>Hyperbolische Funktionen.</li> <li>Hyperbolische Umkehrfunktionen.</li> </ul>                                                                                                    | 53<br>53<br>53<br>53<br>53<br>53<br>54<br>54<br>54<br>54<br>54                                                                       |
| Berechnungen von Funktionen.         Pi (π), Natürlicher Logarithmus mit der Basis e.         Pi (π).         Natürlicher Logarithmus mit der Basis e.         Trigonometrische Funktionen, Trigonomische Umkehrfunktionen         Trigonometrische Funktionen.         Trigonometrische Funktionen.         Trigonometrische Funktionen.         Hyperbolische Funktionen, Hyperbolische Umkehrfunktionen         Hyperbolische Funktionen.         Hyperbolische Funktionen.         Hyperbolische Funktionen.         Konvertieren eines Eingabewertes in die Standardwinkeleinheit des                                                                                                    | 53<br>53<br>53<br>53<br>53<br>53<br>54<br>54<br>54<br>54<br>55<br>s                                                                  |
| <ul> <li>Berechnungen von Funktionen.</li> <li>Pi (π), Natürlicher Logarithmus mit der Basis e</li> <li>Pi (π)</li></ul>                                                                                                    | 53<br>53<br>53<br>53<br>53<br>53<br>54<br>55<br>s<br>55                                                                              |
| Berechnungen von Funktionen.         Pi (π), Natürlicher Logarithmus mit der Basis e.         Pi (π).         Natürlicher Logarithmus mit der Basis e.         Trigonometrische Funktionen, Trigonomische Umkehrfunktionen.         Trigonometrische Funktionen.         Trigonometrische Funktionen.         Trigonometrische Funktionen.         Hyperbolische Funktionen, Hyperbolische Umkehrfunktionen.         Hyperbolische Funktionen.         Hyperbolische Funktionen.         Hyperbolische Umkehrfunktionen.         Konvertieren eines Eingabewertes in die Standardwinkeleinheit des         Rechners.         Exponentialfunktionen, Logarithmische Funktionen.                                                                                                    | 53<br>53<br>53<br>53<br>53<br>54<br>54<br>55<br>s<br>55<br>55                                                                        |
| Berechnungen von Funktionen.         Pi (π), Natürlicher Logarithmus mit der Basis e.         Pi (π).         Natürlicher Logarithmus mit der Basis e.         Trigonometrische Funktionen, Trigonomische Umkehrfunktionen.         Trigonometrische Funktionen.         Trigonometrische Funktionen.         Trigonometrische Funktionen.         Hyperbolische Funktionen, Hyperbolische Umkehrfunktionen.         Hyperbolische Funktionen.         Hyperbolische Funktionen.         Hyperbolische Umkehrfunktionen.         Konvertieren eines Eingabewertes in die Standardwinkeleinheit des         Rechners.         Exponentialfunktionen.         Logarithmische Funktionen.                                                                                                    | 53<br>53<br>53<br>53<br>53<br>53<br>53<br>54<br>54<br>55<br>s<br>55<br>56<br>56                                                      |
| <ul> <li>Berechnungen von Funktionen.</li> <li>Pi (π), Natürlicher Logarithmus mit der Basis e</li> <li>Pi (π)</li></ul>                                                                                                    | 53<br>53<br>53<br>53<br>53<br>54<br>54<br>54<br>55<br>s<br>55<br>s<br>56<br>56<br>57                                                 |
| <ul> <li>Berechnungen von Funktionen.</li> <li>Pi (π), Natürlicher Logarithmus mit der Basis e</li> <li>Pi (π)</li> <li>Natürlicher Logarithmus mit der Basis e</li> <li>Trigonometrische Funktionen, Trigonomische Umkehrfunktionen</li> <li>Trigonometrische Funktionen.</li> <li>Trigonometrische Funktionen, Hyperbolische Umkehrfunktionen</li> <li>Hyperbolische Funktionen.</li> <li>Hyperbolische Funktionen.</li> <li>Hyperbolische Umkehrfunktionen.</li> <li>Konvertieren eines Eingabewertes in die Standardwinkeleinheit der Rechners.</li> <li>Exponentialfunktionen, Logarithmische Funktionen.</li> <li>Logarithmische Funktionen und Wurzelfunktionen.</li> </ul>                                                                                                    | 53<br>53<br>53<br>53<br>53<br>53<br>53<br>54<br>54<br>55<br>s<br>55<br>55<br>56<br>56<br>57<br>58                                    |
| Berechnungen von Funktionen.         Pi (π), Natürlicher Logarithmus mit der Basis e.         Pi (π).         Natürlicher Logarithmus mit der Basis e.         Trigonometrische Funktionen, Trigonomische Umkehrfunktionen.         Trigonometrische Funktionen         Trigonometrische Funktionen, Hyperbolische Umkehrfunktionen.         Hyperbolische Funktionen, Hyperbolische Umkehrfunktionen.         Hyperbolische Funktionen.         Hyperbolische Funktionen.         Hyperbolische Funktionen.         Konvertieren eines Eingabewertes in die Standardwinkeleinheit des         Rechners.         Exponentialfunktionen, Logarithmische Funktionen.         Logarithmische Funktionen.         Potenzfunktionen und Wurzelfunktionen.         Rechtwinklige / Polarkoordinaten-Umwandlung.                                                                                                    | 53<br>53<br>53<br>53<br>53<br>53<br>53<br>54<br>54<br>55<br>s<br>55<br>s<br>55<br>56<br>56<br>57<br>58<br>58<br>58                   |
| Berechnungen von Funktionen.         Pi (π), Natürlicher Logarithmus mit der Basis e.         Pi (π).         Natürlicher Logarithmus mit der Basis e.         Trigonometrische Funktionen, Trigonomische Umkehrfunktionen.         Trigonometrische Funktionen.         Trigonometrische Funktionen, Hyperbolische Umkehrfunktionen.         Hyperbolische Funktionen, Hyperbolische Umkehrfunktionen.         Hyperbolische Funktionen.         Hyperbolische Funktionen.         Hyperbolische Funktionen.         Hyperbolische Funktionen.         Hyperbolische Funktionen.         Hyperbolische Funktionen.         Hyperbolische Funktionen.         Logarithmische Funktionen.         Logarithmische Funktionen.         Logarithmische Funktionen.         Logarithmische Funktionen.         Logarithmische Funktionen.         Logarithmische Funktionen.         Logarithmische Funktionen.         Rechtwinklige / Polarkoordinaten-Umwandlung.         Umwandlung in Polarkoordinaten (Pol).                                                                                                    | 53<br>53<br>53<br>53<br>53<br>53<br>53<br>54<br>54<br>54<br>55<br>s<br>55<br>s<br>55<br>56<br>56<br>57<br>58<br>60<br>60             |
| Berechnungen von Funktionen                                                                                                    | 53<br>53<br>53<br>53<br>53<br>53<br>53<br>54<br>54<br>54<br>55<br>s<br>55<br>s<br>56<br>56<br>56<br>57<br>58<br>60<br>60<br>60<br>60 |
| Berechnungen von Funktionen                                                                                                    | 53<br>53<br>53<br>53<br>53<br>53<br>54<br>54<br>54<br>55<br>s<br>55<br>s<br>55<br>s<br>56<br>56<br>56<br>57<br>58<br>60<br>60<br>61  |
| Berechnungen von Funktionen.         Pi (π), Natürlicher Logarithmus mit der Basis e.         Pi (π).         Natürlicher Logarithmus mit der Basis e.         Trigonometrische Funktionen, Trigonomische Umkehrfunktionen.         Trigonometrische Funktionen.         Trigonometrische Funktionen.         Trigonometrische Funktionen.         Hyperbolische Funktionen.         Hyperbolische Funktionen.         Hyperbolische Funktionen.         Hyperbolische Funktionen.         Hyperbolische Funktionen.         Hyperbolische Funktionen.         Hyperbolische Funktionen.         Hyperbolische Funktionen.         Hyperbolische Funktionen.         Konvertieren eines Eingabewertes in die Standardwinkeleinheit der         Rechners.         Exponentialfunktionen, Logarithmische Funktionen.         Logarithmische Funktionen.         Logarithmische Funktionen.         Potenzfunktionen und Wurzelfunktionen.         Rechtwinklige / Polarkoordinaten-Umwandlung.         Umwandlung in Polarkoordinaten (Pol).         Umwandlung in rechtwinklige Koordinaten (Rec).         Beispiele für Rechtwinklige / Polarkoordinaten-Umwandlung.         Fakultät (!). | 53<br>53<br>53<br>53<br>53<br>53<br>54<br>54<br>54<br>55<br>s<br>55<br>s<br>56<br>56<br>56<br>57<br>58<br>60<br>61<br>62             |

| Zufallszahl (Ran#), Ganzzahlige Zufallszahl (RanInt#)                                 | .63  |
|---------------------------------------------------------------------------------------|------|
| Zufallszahl (Ran#)                                                                    | 63   |
| Ganzzahlige Zufallszahl (RanInt#)                                                     | 63   |
| Permutation ( <i>n</i> P <i>r</i> ) und Kombination ( <i>n</i> C <i>r</i> )           | . 64 |
| Rundungsfunktion (Rnd, RndFix)                                                        | 64   |
| Rundung eines Werts entsprechend der aktuellen Zahlenformateinstellung                | g    |
| (Rnd)                                                                                 | . 64 |
| Rundung eines Werts auf eine bestimmte Anzahl von Dezimalstellen                      |      |
| (RndFix)                                                                              | . 65 |
| Ganzzahliger Anteil eines Werts (Int), größte ganze Zahl, die keinen                  |      |
| Wert überschreitet (Intg)                                                             | . 66 |
| Ganzzahliger Anteil eines Werts (Int)                                                 | 66   |
| Größte ganze Zahl, die keinen Wert überschreitet (Intg)                               | . 66 |
| Verwenden von CALC                                                                    | .66  |
| Beispielberechnung durch Verwenden von CALC                                           | . 67 |
| OR Code"-Funktion                                                                     | 70   |
| OR Codo" Funktion                                                                     | 70   |
|                                                                                       | .70  |
| Verwenden der Rechenmodi                                                              | 72   |
| Statistische Berechnungen                                                             | . 72 |
| Eingeben von Daten mit dem Statistik-Editor                                           | 73   |
| Bildschirm für statistische Berechnungen                                              | . 76 |
| Verwendung des Statistik-Menüs                                                        | 77   |
| Anzeigen von statistischen Werten auf Grundlage eingegebener Daten                    | 80   |
| Anzeigen der Ergebnisse von Regressionsberechnungen auf Grundlage                     |      |
| eingegebener Daten (nur Variablenpaar-Daten)                                          | . 80 |
| Befehle mit einzelnen Variablen für die Statistische Berechnung                       | . 80 |
| Beispiele für einzelne Variablen für die Statistische Berechnung                      | . 82 |
| Befehle für Berechnung der Linearen Regression (y=a+bx)                               | 84   |
| Beispiele für Berechnung der Linearen Regression                                      | 87   |
| Befehle für Berechnung der Quadratischen Regression (y=a+bx+cx <sup>2</sup> )         | . 90 |
| Beispiele für Berechnung der Quadratischen Regression                                 | . 91 |
| Betehle für Berechnung der Logarithmischen Regression (y=a+b·ln(x))                   | . 93 |
| Beispiele für Berechnung der Logarithmischen Regression                               | . 94 |
| Betehle für Berechnung der $e$ Exponentiellen Regression (y=a · $e^{h}(bx)$ )         | . 96 |
| Beispiele für Berechnung der <i>e</i> Exponentiellen Regression                       | . 96 |
| Betenie für Berechnung der <i>ab</i> Exponentiellen Regression (y=a·b <sup>*</sup> x) | . 98 |
| Beispiele für Berechnung der <i>ab</i> Exponentiellen Regression                      | . 99 |
| Betenie für Berechnung der Potenzregression (y=a·x^b)                                 | 101  |
| Beispiele für Berechnung der Potenzregression                                         | 101  |
| Beienie für Berechnung der Inversen Regression (y-a+b/x)                              | 103  |
| Erstellen einer Wertstehelle                                                          | 104  |
| EIStellett ettilet vvertetabelle                                                      | 100  |
|                                                                                       |      |
|                                                                                       | IUÖ  |
| Bei der Eingabe von Ausdrucken zu Deachten                                            | 110  |

| Berechnungsbeispiel für den "Berechn prüf"-Modus        | 110 |
|---------------------------------------------------------|-----|
| Technische Informationen                                | 112 |
| Fehlermeldungen                                         | 112 |
| Anzeigen der Position eines Fehlers                     | 112 |
| Löschen der Fehlermeldung                               | 112 |
| Fehlermeldungen                                         | 112 |
| Bevor Sie auf Fehlbetrieb des Rechners schließen        | 114 |
| Austauschen der Batterie                                | 114 |
| Prioritäten für die Ausführung von Berechnungen         | 115 |
| Stapel-Einschränkungen                                  | 116 |
| Rechnungsbereiche, Anzahl der Stellen und Genauigkeit   | 117 |
| Rechnungsbereich und Genauigkeit                        | 117 |
| Eingabebereiche und Genauigkeit von Funktionsrechnungen | 118 |
| Technische Daten                                        | 120 |
| Häufig gestellte Fragen                                 | 122 |
| Häufig gestellte Fragen                                 |     |

# Vor der Verwendung des Rechners

# Informationen zu dieser Bedienungsanleitung

- CASIO Computer Co., Ltd. übernimmt keine Gewähr für etwaige spezielle, mittelbare oder beiläufige Schäden oder Folgeschäden, die aus dem Kauf oder der Verwendung dieses Produkts und der mitgelieferten Artikel resultieren.
- Weiterhin übernimmt CASIO Computer Co., Ltd. keine Gewähr für aus der Verwendung dieses Produkts und der mitgelieferten Artikel resultierende Ansprüche gleich welcher Art von dritten Personen.
- Wenn nicht gesondert angegeben, wird bei allen Bedienungsbeispielen in dieser Bedienungsanleitung davon ausgegangen, dass sich der Rechner in seiner ursprünglichen Vorgabe-Einstellung befindet. Zum Zurücksetzen des Rechners auf die ursprüngliche Vorgabe-Einstellung führen Sie bitte die unter "Initialisierung des Rechners" beschriebenen Schritte aus.
- Änderungen des Inhalts dieser Anleitung ohne vorausgehende Ankündigung vorbehalten.
- Die in dieser Bedienungsanleitung enthaltenen Anzeigen und Illustrationen (z. B. Tastenbeschriftungen) dienen nur der Veranschaulichung und können etwas vom tatsächlichen Aussehen abweichen.
- QR Code ist eine eingetragene Marke von DENSO WAVE INCORPORATED in Japan und in anderen Ländern.
- In dieser Bedienungsanleitung verwendete Firmen- und Produktnamen sind möglicherweise eingetragene Marken oder Marken der jeweiligen Eigner.

# Initialisierung des Rechners

Führen Sie den folgenden Bedienungsvorgang aus, wenn Sie den Rechner initialisieren sowie den Rechenmodus und das Setup (außer die Einstellung Kontrast) auf ihre anfänglichen Standardeinstellungen zurücksetzen möchten. Achten Sie darauf, dass durch diesen Vorgang auch alle gegenwärtig im Rechnungsspeicher abgelegten Daten gelöscht

# Vorsichtsmaßregeln

Lesen Sie vor dem Verwenden des Taschenrechners unbedingt die Sicherheitsmaßregeln durch.

## Sicherheitsmaßregeln

### 🕂 Batterie

- Batterien außer Reichweite von Kindern aufbewahren!
- Verwenden Sie ausschließlich den in dieser Bedienungsanleitung für den Rechner genannten Batterietyp.

## Vorsichtsmaßregeln für die Handhabung

- Selbst wenn der Rechner normal arbeitet, sollten Sie die Batterie mindestens alle drei Jahre (LR44) oder alle zwei Jahre (R03 (UM-4)) austauschen. Eine leere Batterie kann auslaufen und den Rechner beschädigen oder zu Fehlfunktionen führen. Lassen Sie eine leere Batterie nie im Rechner. Verwenden Sie den Rechner nicht, wenn die Batterie vollständig leer ist (fx-85DE X).
- Die mit dem Rechner mitgelieferte Batterie ist durch Transport und Lagerung bereits etwas entladen. Dadurch kann das Auswechseln früher als bei der normalerweise zu erwartenden Batterielebensdauer erforderlich werden.
- Vermeiden Sie die Benutzung und Lagerung des Rechners an sehr feuchten oder staubigen Orten oder in Räumen mit extremen Temperaturen.
- Lassen Sie den Rechner niemals fallen und setzen Sie ihn niemals starken Stößen aus oder versuchen Sie niemals ihn zu verdrehen oder zu verbiegen.
- Versuchen Sie auf keinen Fall, den Rechner zu zerlegen.
- Verwenden Sie zum Säubern des Rechnergehäuses einen weichen, trockenen Lappen.
- Immer wenn Sie den Rechner oder die Batterien entsorgen möchten, stellen Sie sicher, dass dieses gemäß den örtlichen Gesetzen und Reglementierungen erfolgt.

## Abnehmen des Schutzgehäuses

Bevor Sie den Rechner verwenden, schieben Sie sein Schutzgehäuse nach unten, um dieses abzunehmen, und bringen Sie danach das Schutzgehäuse an der Rückseite des Rechners an, wie es in der nachfolgenden Abbildung dargestellt ist.

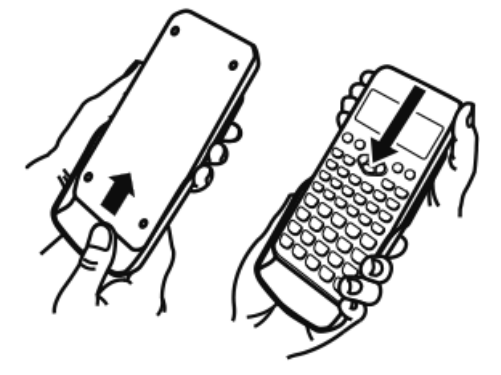

### Ein- und Ausschalten der Stromversorgung

- Drücken Sie die Taste ON, um den Rechner einzuschalten.
- Drücken Sie SHFT AC (OFF), um den Rechner auszuschalten.

#### **Hinweis**

• Nach ca. 10 Minuten oder wenn ca. 60 Minuten lang keine Eingabe erfolgt, schaltet sich der Rechner auch automatisch wieder aus. Drücken Sie die Taste ON, um den Rechner wieder einzuschalten.

### Einstellen des Anzeigekontrastes

- 1. Drücken Sie SHIFT MENU (SETUP).
  - Dies zeigt das Setup-Menü an.

1:Eingabe/Ausgabe 2:Winkeleinheit 3:Zahlenformat 4:Dezimalpräfixe

2. Drücken Sie 🙆.

1:Kontrast

- 3. Drücken Sie 1 (Kontrast).
  - Dadurch wird der Kontrasteinstellbildschirm angezeigt.

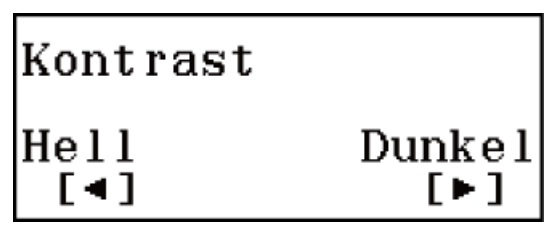

- 4. Verwenden Sie 🕙 und 🕟 zum Einstellen des Anzeigekontrasts.
- 5. Wenn die Einstellung Ihren Wünschen entspricht, drücken Sie AC.

#### Wichtig!

• Falls durch die Einstellung des Anzeigekontrastes das Display nicht besser abgelesen werden kann, dann liegt wahrscheinlich eine niedrige Batteriespannung vor. Tauschen Sie die Batterie aus.

### Tastenbeschriftungen

Durch Drücken der Taste SHFT oder ALPHA gefolgt von einer zweiten Taste wird die zusätzliche Belegung der zweiten Taste ausgeführt. Die zusätzlichen Belegungen sind über der Taste angegeben.

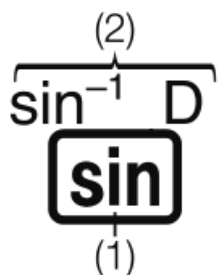

(1) Tastenkappenfunktion (2) Zusätzliche Belegung

• Im Folgenden wird dargestellt, was die verschiedenen Farben der zusätzlichen Belegungen bedeuten.

| Die Farbe der<br>Tastenmarkierung: | Bedeutet:                                                                                                    |
|------------------------------------|----------------------------------------------------------------------------------------------------|
| Gelb                               | Drücken Sie die Taste ⊞ und danach die Taste der betreffenden Funktion.                                              |
| Rot                                | Drücken Sie die Taste IIM und danach die Taste, um die entsprechende Variable, Konstante oder das Symbol einzugeben. |

• Im Folgenden wird ein Beispiel gezeigt, wie das Ausführen einer zusätzliche Belegung in dieser Bedienungsanleitung dargestellt wird. Beispiel: SHIFT sin (sin<sup>-1</sup>)\* 1 =

- \* Zeigt die Funktion an, auf die durch vorheriges Drücken der Taste (SHFT sin) zugegriffen wird. Beachten Sie, dass dies nicht Teil der eigentlichen, von Ihnen ausgeführten Tastenbedienung ist.
- Im Folgenden wird ein Beispiel dafür gezeigt, wie das Drücken einer Taste zum Auswählen eines Bildschirmmenüelements in dieser Bedienungsanleitung dargestellt wird.

Beispiel: 1 (Eingabe/Ausgabe)\*

- \* Zeigt das durch vorheriges Drücken der Nummerntaste (1) ausgewählte Menüelement an. Beachten Sie, dass dies nicht Teil der eigentlichen, von Ihnen ausgeführten Tastenbedienung ist.
- Die Cursortaste ist mit vier Pfeilen markiert, die die Richtung anzeigen, wie in der nebenstehenden Abbildung gezeigt. In dieser Bedienungsanleitung wird das Drücken der Cursortaste durch (), (), () und () angezeigt.

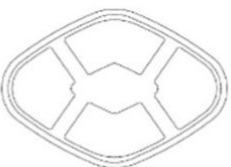

 Durch Drücken von OPTN erscheint ein Optionen-Bildschirm. Auf dem Optionen-Bildschirm werden Funktionen angezeigt, die in einer Berechnung verwendet werden können. Die Funktionen, die auf dem Optionen-Bildschirm angezeigt werden, sind vom Rechenmodus abhängig.

### 1:Hyperbol. Fkt. 2:Winkeleinheit 3:Dezimalpräfixe

# Über das Display

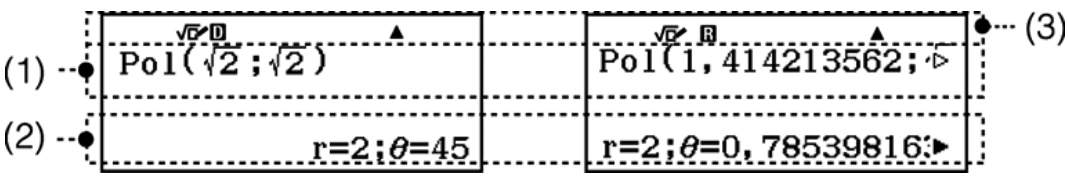

- (1) Eingabeausdruck
- (2) Rechenergebnis
- (3) Indikatoren
- Wenn ein ▶ oder ▷ -Indikator entweder rechts von der Zeile mit dem eingegebenen Ausdruck (1) oder rechts von der Zeile mit dem Rechenergebnis (2) erscheint, bedeutet dies, dass die angezeigte Zeile weiter rechts fortgesetzt wird. Verwenden Sie ● und ●, um die Anzeige der Zeile entsprechend zu verschieben. Beachten Sie, dass Sie zum Scrollen durch den Eingabeausdruck, während die Indikatoren ▶

und  $\triangleright$  beide angezeigt werden, zuerst AC drücken und dann  $\bigcirc$  und  $\bigcirc$  zum Scrollen verwenden müssen.

• Die nachfolgende Tabelle beschreibt einige der typischen Indikatoren, die oben in der Anzeige (3) erscheinen.

| Dieser Indikator: | Bedeutet Folgendes:                                                                                                    |
|-------------------|----------------------------------------------------------------------------------------------------|
| S                 | Die Tastatur wurde durch Drücken der Taste EIIIT<br>umgeschaltet. Die Umschaltung wird wieder<br>freigegeben und dieser Indikator verschwindet,<br>sobald Sie eine Taste drücken.                           |
| А                 | Der Alpha-Eingabemodus wurde durch Drücken<br>der Taste APPHA eingegeben. Der alphabetische<br>Eingabemodus wird wieder freigegeben und dieser<br>Indikator verschwindet, sobald Sie eine Taste<br>drücken. |
| D/R/G             | Zeigt die aktuelle Einstellung von Winkeleinheit<br>(D: Gradmaß (D), R: Bogenmaß (R) oder C:<br>Gon (G)) im Setup-Menü an.                                                                                  |
| FIX               | Eine feste Anzahl an Dezimalstellen ist wirksam.                                                                                                    |
| SCI               | Eine feste Anzahl von signifikanten Stellen ist wirksam.                                                                                                    |
| М                 | In dem unabhängigen Speicher ist ein Wert gespeichert.                                                                                                    |
| <b>→</b> <u>x</u> | Der Rechner ist auf Bereitschaft für die Eingabe<br>eines Variablennamens geschaltet, um der<br>Variablen einen Wert zuzuordnen. Dieser Indikator<br>erscheint, wenn Sie [\$10] drücken.                    |
| √⊡~               | Zeigt an, dass Math> Math oder Math> Dezim.<br>für Eingabe/Ausgabe im Setup-Menü ausgewählt<br>ist.                                                                                                    |
| E                 | Zeigt an, dass "Ein" für Dezimalpräfixe im Setup-<br>Menü ausgewählt ist.                                                                                                    |

|   | Das Display zeigt gegenwärtig ein<br>Zwischenergebnis einer Rechnung mit<br>Mehrfachanweisung an.                                                                                                    |
|---|----------------------------------------------------------------------------------------------------|
| * | Dieser Indikator wird angezeigt, wenn der Rechner<br>direkt durch seine Solarzelle mit Strom versorgt<br>wird, entweder ausschließlich durch sie oder durch<br>eine Kombination von Solarzelle und Batterie. (nur<br>fx-85DE X) |

### Benutzen der Menüs

Einige Operationen dieses Rechners werden mithilfe von Menüs ausgeführt. Menüs werden angezeigt, indem Sie OPTN oder SHIFT und danach (KENU) (SETUP) drücken. Die allgemeine Bedienung von Menüs wird unten beschrieben.

 Sie können eine Menüposition durch Drücken der Zifferntaste, welche der Nummer links von der Menüposition auf der Menüanzeige entspricht, auswählen.

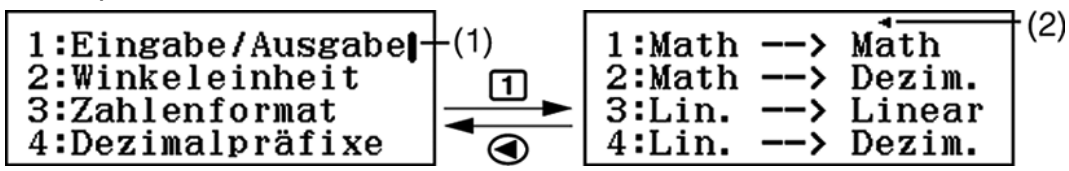

- Eine vertikale Bildlaufleiste (1) zeigt an, dass das Menü über den Bildschirm hinaus verläuft. In diesem Fall können Sie 🕥 und low verwenden, um das Menü nach oben und nach unten zu verschieben. Ein Pfeil nach links (2) zeigt an, dass es sich beim gegenwärtig angezeigten Menü um ein Untermenü handelt. Um von einem Untermenü zum übergeordneten Menü zurückzukehren, drücken Sie
  Image: Image: Imag
- Zum Schließen eines Menüs, ohne etwas auszuwählen, drücken Sie AC.

# Rechenmodi und Rechner-Setup

# Rechenmodus

Im Folgenden werden die Berechnungsmodi dieses Rechners beschrieben.

| Symbol:        | Beschreibung:                                                          |
|----------------|------------------------------------------------------------------------|
| (Berechnungen) | Allgemeine Berechnungen                                                |
| (Statistik)    | Statistische Berechnungen und<br>Regressionsberechnungen               |
| (Tabellen)     | Erzeugen einer Wertetabelle auf Grundlage von ein oder zwei Funktionen |
| (Berechn prüf) | Nachprüfen einer Berechnung                                            |

Geben Sie den Rechenmodus an, der zu der auszuführenden Berechnungsart passt.

1. Drücken Sie IIII, um das Hauptmenü anzuzeigen.

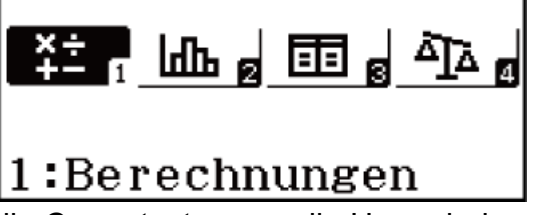

- 2. Verwenden Sie die Cursortasten, um die Hervorhebung zum gewünschten Symbol zu verschieben.
- 3. Drücken Sie 😑, um den Anfangsbildschirm des Modus anzuzeigen, dessen Symbol Sie ausgewählt haben.

#### Hinweis

- Sie können auch in einen Modus wechseln, ohne ein Symbol im Hauptmenü zu markieren, indem Sie die Zahl oder den Buchstaben eingeben, die/der in der unteren rechten Ecke des Symbols markiert ist.
- Als Vorgabe ist der allgemeine Berechnungen-Modus eingestellt.

# Konfigurieren des Rechner-Setups

Durch Drücken von [HIFT] [MENU] (SETUP) wird das Setup-Menü angezeigt, über das Sie steuern können, wie die Rechnungen ausgeführt und angezeigt werden.

### Ändern des Rechner-Setups

- 1. Drücken Sie EMET WENN (SETUP), um das Setup-Menü anzuzeigen.
- Verwenden Sie die Tasten und , um durch das Setup-Menü zu blättern, und geben Sie dann die Ziffer ein, die links von der Menüposition angezeigt wird, deren Einstellung Sie ändern möchten.

### Elemente und verfügbare Einstellungsoptionen

"•" zeigt die anfängliche Standardeinstellung an.

#### Eingabe/Ausgabe

Legt das Format fest, das vom Rechner für die Eingabe der Formeln und die Ausgabe des Rechenergebnisses verwendet wird.

| Zum Festlegen<br>dieses Eingabe- und<br>Ausgabetyps:                                   | Diese Tastenbetätigung ausführen:                        |
|----------------------------------------------------------------------------------------|----------------------------------------------------------|
| Eingabe: Natürliche<br>Darstellung<br>Ausgabe: Format mit<br>einem Bruch* <sup>1</sup> | জাল আছেম (SETUP) 1 (Eingabe/Ausgabe) 1<br>(Math> Math)♦  |
| Eingabe: Natürliche<br>Darstellung<br>Ausgabe: In<br>Dezimalwert<br>konvertiert        | জাল আছিম (SETUP) 1 (Eingabe/Ausgabe) 2<br>(Math> Dezim.) |

| Eingabe: Linear* <sup>2</sup><br>Ausgabe: Dezimal<br>oder Bruch            | জালা আলে (SETUP) 1 (Eingabe/Ausgabe) 3<br>(Lin> Linear) |
|----------------------------------------------------------------------------|---------------------------------------------------------|
| Eingabe: Linear <sup>*2</sup><br>Ausgabe: In<br>Dezimalwert<br>konvertiert | জাল আছিম (SETUP) 1 (Eingabe/Ausgabe) 4<br>(Lin> Dezim.) |

- \*1 Die Dezimalausgabe wird angewendet, wenn dieses Format aus irgendeinem Grund nicht ausgegeben werden kann.
- \*2 Alle Berechnungen, einschließlich Brüche und Funktionen, werden in einer einzigen Zeile eingegeben. Das Ausgabeformat ist das Gleiche wie für Modelle ohne natürliche Darstellung (S-V.P.A.M.-Modelle usw.)

Anzeige-Beispiele für die Eingabe/Ausgabe-Formate Math --> Math

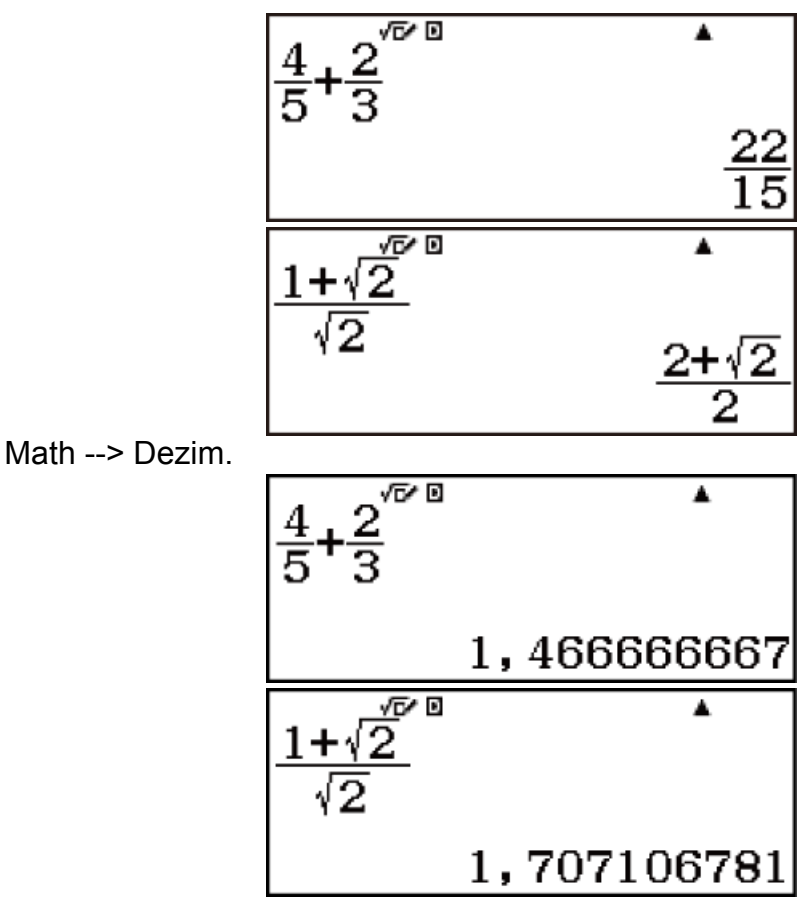

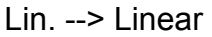

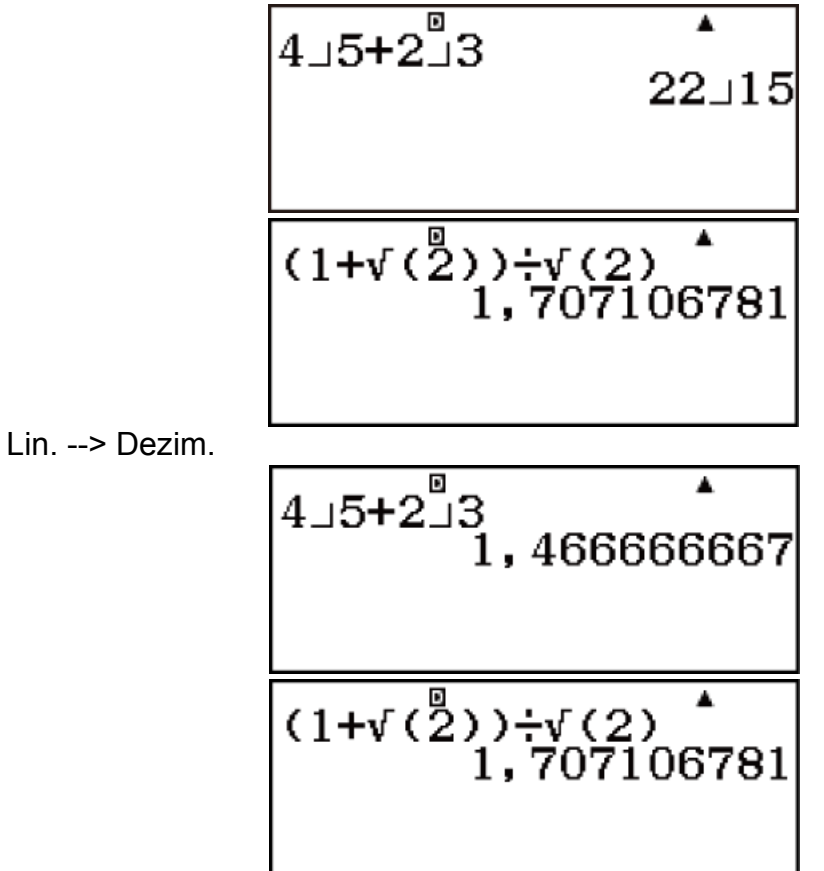

### Winkeleinheit

Legt Gradmaß, Bogenmaß oder Gon als Winkeleinheit für die Eingabe der Werte und die Anzeige des Rechenergebnisses fest.

| Um Folgendes als<br>Standard-<br>Winkeleinheit<br>festzulegen: | Diese Tastenbetätigung ausführen:                           |
|----------------------------------------------------------------|-------------------------------------------------------------|
| Gradmaße                                                       | জান্য MENU (SETUP) 2 (Winkeleinheit) 1<br>(Gradmaß (D))♦    |
| Bogenmaße                                                      | জাদা আছিম (SETUP) (2) (Winkeleinheit) (2)<br>(Bogenmaß (R)) |
| Neugrad                                                        | জাদা MENU (SETUP) 2 (Winkeleinheit) 3 (Gon<br>(G))          |

 $90^{\circ} = \pi/2$  Bogenmaße = 100 Grad

### Zahlenformat

Legt die Anzahl an Ziffern für die Anzeige eines Rechenergebnisses fest.

| Um dies festzulegen:            | Diese Tastenbetätigung ausführen:                                                 |
|---------------------------------|-----------------------------------------------------------------------------------|
| Anzahl an<br>Dezimalstellen     | জালা MENU (SETUP) 33 (Zahlenformat) 11 (Fix)<br>০ – ១                             |
| Anzahl an signifikanten Ziffern | জাদ্য MENU (SETUP) 33 (Zahlenformat) 22 (Sci)<br>০ – ១                            |
| Exponentialanzeigebe reich      | SHIFT MENU (SETUP) 3 (Zahlenformat) 3         (Norm) 1 (Norm 1) ◆ oder 2 (Norm 2) |

Anzeige-Beispiele für Rechenergebnis

 Fix: Der von Ihnen spezifizierte Wert (von 0 bis 9) steuert die Anzahl der Dezimalstellen f
ür die Anzeige der Rechenergebnisse. Die Rechenergebnisse werden auf die spezifizierte Anzahl von Stellen gerundet, bevor sie angezeigt werden.

Beispiel: 100 → 7 5HFT = (≈)\* 14,286 (Fix 3) 14,29 (Fix 2)

 Sci: Der von Ihnen spezifizierte Wert (von 0 bis 9) steuert die Anzahl der signifikanten Stellen f
ür die Anzeige der Rechenergebnisse. Die Rechenergebnisse werden auf die spezifizierte Anzahl von Stellen gerundet, bevor sie angezeigt werden.

Beispiel: 1 ↔ 7 5HFT = (≈)\* 1,4286×10<sup>-1</sup> (Sci 5)

1,429×10<sup>-1</sup> (Sci 4)

 Norm: Durch das Auswählen einer der zwei verfügbaren Einstellungen (Norm 1, Norm 2) wird der Bereich festgelegt, in dem Ergebnisse im Exponentialformat angezeigt werden. Außerhalb des festgelegten Bereichs werden Ergebnisse mithilfe eines Nicht-Exponentialformats angezeigt.

Norm 1:  $10^{-2} > |x|, |x| \ge 10^{10}$ Norm 2:  $10^{-9} > |x|, |x| \ge 10^{10}$ Beispiel:  $1 \div 200 \text{ SHFT} = (\approx)^* 5 \times 10^{-3} \text{ (Norm 1)}$ 0,005 (Norm 2)

### Dezimalpräfixe

Legt fest, ob Rechenergebnisse mithilfe der Dezimalpräfixe angezeigt werden sollen oder nicht.

| Um dies festzulegen: | Diese Tastenbetätigung ausführen:                 |  |
|----------------------|---------------------------------------------------|--|
| Ein                  | জাল (SETUP) (Dezimalpräfixe) (Ein)                |  |
| Aus                  | জাদা আছেম (SETUP) বি (Dezimalpräfixe) 2<br>(Aus)♦ |  |

**Hinweis:** Ein Indikator (E) wird oben im Bildschirm angezeigt, wenn für diese Einstellung "Ein" ausgewählt ist.

### Bruchergebnis

Legt entweder einen gemischten Bruch oder einen unechten Bruch für die Anzeige von Brüchen in Rechenergebnissen fest.

| Zum Festlegen<br>dieses Bruch-<br>Anzeigeformats: | Diese Tastenbetätigung ausführen:                |
|---------------------------------------------------|--------------------------------------------------|
| Gemischt                                          | জাল MENU (SETUP) 🐨 1 (Bruchergebnis) 1<br>(ab/c) |
| Unecht                                            | SHIFT MENU (SETUP)                               |

#### Statistik

Legt fest, ob die Spalte Freq (Häufigkeit) im Statistik-Editor des Statistik-Modus angezeigt wird oder nicht.

| Um dies festzulegen:           | Diese Tastenbetätigung ausführen:                                                                                                    |  |
|--------------------------------|----------------------------------------------------------------------------------------------------|--|
| Häufigkeit-Spalte<br>anzeigen  | SHIFT MENU (SETUP)       2 (Statistik) 1 (Ein)         1       ×       Freq         1       ×       Freq         3       4       ×   |  |
| Häufigkeit-Spalte<br>verbergen | SHIFT MENU (SETUP)       2 (Statistik)       2 (Aus) ◆         1       ×       ×         2       ×       ×         3       ×       × |  |

### Tabellen

Legt fest, ob nur die Funktion f(x) oder die beiden Funktionen f(x) und g(x) im Tabellen-Modus verwendet werden.

| Um dies festzulegen: | Diese Tastenbetätigung ausführen:                     |  |
|----------------------|-------------------------------------------------------|--|
| Nur $f(x)$           | SHIFT WENN (SETUP) (SETUP) ( $f(x)$ )                 |  |
| f(x) und $g(x)$      | SHIFT WENN (SETUP) (SETUP) (Tabellen) ( $f(x),g(x)$ ) |  |

#### Period. Darst.

Legt fest, ob die periodische Dezimalform in Rechenergebnissen verwendet wird oder nicht.

| Um dies festzulegen:                          | Diese Tastenbetätigung ausführen:                 |
|-----------------------------------------------|---------------------------------------------------|
| Periodische<br>Dezimalform<br>verwenden       | জাদা আছে (SETUP)                                  |
| Periodische<br>Dezimalform nicht<br>verwenden | জাদা আছিম (SETUP) 🐨 4 (Period. Darst.) 2<br>(Aus) |

#### 1000er-Trennung

Legt fest, ob Trennzeichen in den Rechenergebnissen verwendet werden sollen.

| Um dies festzulegen:                            | Diese Tastenbetätigung ausführen:                        |
|-------------------------------------------------|----------------------------------------------------------|
| Dreistelliges<br>Trennzeichen<br>verwenden      | জাদা আছেম (SETUP) 🐨 🐨 1 (1000er-<br>Trennung) 1 (Ein)    |
| Kein dreistelliges<br>Trennzeichen<br>verwenden | জালা আছেম (SETUP) তি তি 1 (1000er-<br>Trennung) 2 (Aus)♦ |

### Mehrzeilengröße

Legt die Schriftgröße für die Anzeige fest, wenn Lin. --> Linear oder Lin. --> Dezim. für Eingabe/Ausgabe ausgewählt ist. Bei der Auswahl von

Normale Schrift können bis zu vier Zeilen angezeigt werden, bei Kleine Schrift bis zu sechs Zeilen.

| Um dies festzulegen:        | Diese Tastenbetätigung ausführen:                                     |  |
|-----------------------------|-----------------------------------------------------------------------|--|
| Normale Schrift verwenden   | জাদা আলে (SETUP) 🐨 🐨 2<br>(Mehrzeilengröße) 1 (Normale Schrift)♦      |  |
| Kleine Schrift<br>verwenden | SHIFT MENU (SETUP)         (Mehrzeilengröße)         (Kleine Schrift) |  |

### QR Code

Legt die Version des QR Code fest, der angezeigt wird, wenn SHFT OPTN (QR) gedrückt wird.

| Um dies festzulegen: | Diese Tastenbetätigung ausführen:                      |  |
|----------------------|--------------------------------------------------------|--|
| Version 3            | জাদা MENU (SETUP) 🐨 🐨 🕄 (QR Code) 1<br>(Version 3)     |  |
| Version 11           | SHIFT WENN (SETUP) ♥ ♥ 3 (QR Code) 2<br>(Version 11) ◆ |  |

#### Automat Aus

Sie können eine Auslösezeit von 10 Minuten oder 60 Minuten für Automat Aus festlegen.

| Um dies festzulegen: | Diese Tastenbetätigung ausführen:                   |  |
|----------------------|-----------------------------------------------------|--|
| 10 Minuten           | জাদা আলে (SETUP) 🐨 🐨 4 (Automat Aus) 1<br>(10 Min)♦ |  |
| 60 Minuten           | জাদা আমে (SETUP) 🐨 🐨 4 (Automat Aus) 2<br>(60 Min)  |  |

### Initialisierung des Rechenmodus und andere Einstellungen

Führen Sie den folgenden Bedienungsvorgang aus, um den Rechenmodus und andere Einstellungen (außer der Kontrast-Einstellung) wie unten gezeigt zu initialisieren.

SHIFT 9 (RESET) 1 (Setupdaten) ≡ (Ja)

| Diese Einstellung: | Wird initialisiert auf: |
|--------------------|-------------------------|
| Rechenmodus        | Berechnungen            |
| Eingabe/Ausgabe    | Math> Math              |
| Winkeleinheit      | Gradmaß (D)             |
| Zahlenformat       | Norm 1                  |
| Dezimalpräfixe     | Aus                     |
| Bruchergebnis      | d/c                     |
| Statistik          | Aus                     |
| Tabellen           | f(x),g(x)               |
| Period. Darst.     | Ein                     |
| 1000er-Trennung    | Aus                     |
| Mehrzeilengröße    | Normale Schrift         |
| QR Code            | Version 11              |
| Automat Aus        | 10 Min                  |

• Um die Initialisierung abzubrechen, ohne etwas zu tun, drücken Sie AC (Abbrechen) anstelle von 🖃.

# Eingabe von Ausdrücken und Werten

# Eingabe eines Rechenausdrucks unter Verwendung von Werten

### Eingabe eines Rechenausdrucks unter Verwendung des Standardformats

Mit Ihrem Taschenrechner können Sie Berechnungsausdrücke so eingeben, wie sie geschrieben werden. Drücken Sie dann zum Ausführen einfach die Taste (). Der Rechner beurteilt Prioritäten für die Ausführung von Berechnungen für Addition, Subtraktion, Multiplikation und Division, Funktionen und Klammern.

**Beispiel:**  $2(5 + 4) - 2 \times (-3) = 24$ 

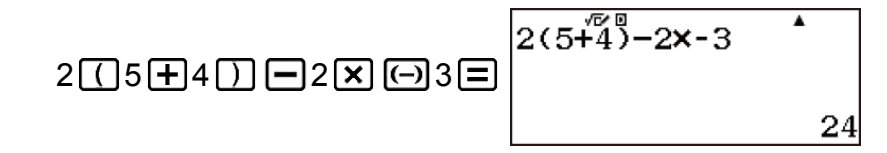

#### **Hinweis**

- Wenn Sie eine Berechnung ausführen, die sowohl Division als auch Multiplikation enthält, wobei das Multiplikationszeichen weggelassen wurde, werden automatisch Klammern eingefügt, wie in den Beispielen unten gezeigt.
  - Wenn ein Multiplikationszeichen direkt vor einer öffnenden Klammer oder nach einer schließenden Klammer weggelassen wird.

**Beispiel:**  $6 \div 2(1 + 2) \rightarrow 6 \div (2(1 + 2))$ 

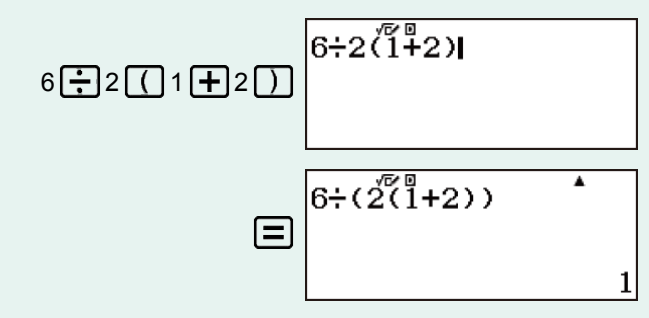

- Wenn ein Multiplikationszeichen direkt vor einer Variablen, einer Konstanten usw. weggelassen wird.

**Beispiel:**  $4\pi \div 2\pi \rightarrow 4\pi \div (2\pi)$ 

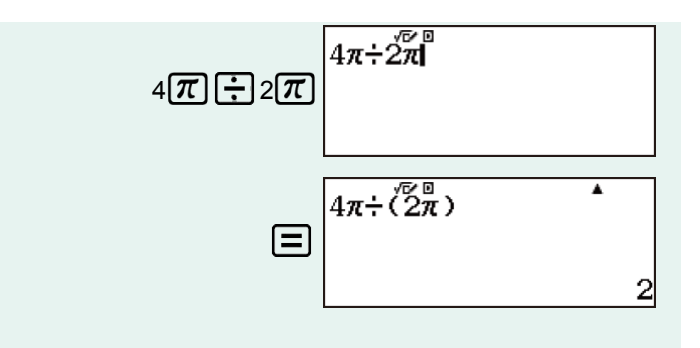

Normalerweise erscheint der Eingabecursor als gerade vertikale () oder horizontale
 (\_) blinkende Linie auf dem Display-Bildschirm. Wenn im aktuellen Ausdruck 10 oder weniger Bytes für die Eingabe übrig sind, ändert der Cursor seine Form auf , um Sie darüber zu informieren. Wenn der Cursor angezeigt wird, beenden Sie den Ausdruck an einer geeigneten Stelle und berechnen Sie das Ergebnis.

### Korrigieren eines Ausdrucks

Dieser Abschnitt erläutert, wie Sie einen Ausdruck während der Eingabe korrigieren können. Die zu verwendende Vorgehensweise hängt von der aktuellen Eingabe/Ausgabe-Einstellung im Setup-Menü ab.

# Ändern des Zeichens oder der Funktion, das/die Sie zuletzt eingegeben haben

Beispiel: Korrigieren des Ausdrucks 369 × 13, damit daraus 369 × 12 wird

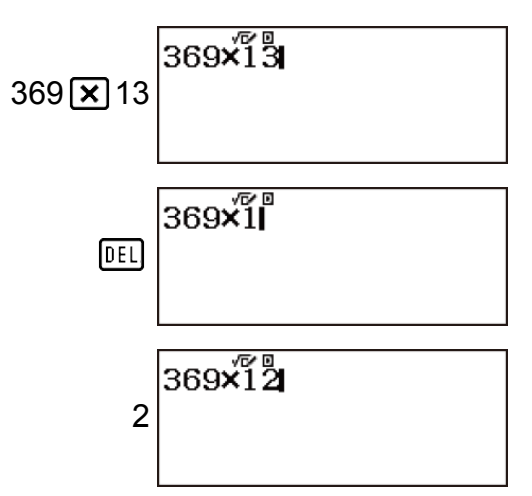

### Löschen eines Zeichen oder einer Funktion

**Beispiel:** Korrigieren des Ausdrucks 369 × × 12, damit daraus 369 × 12 wird

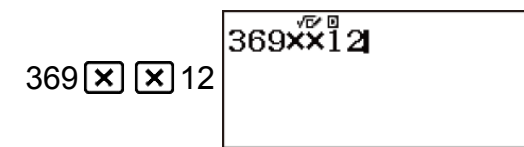

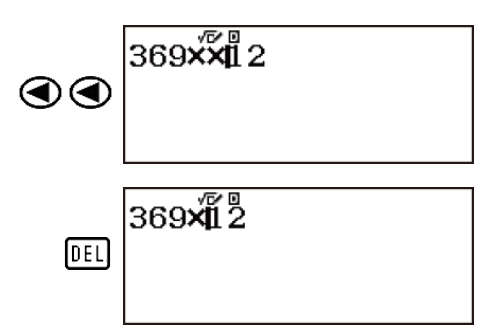

### Korrigieren einer Berechnung

Beispiel: Korrigieren von cos(60), damit daraus sin(60) wird

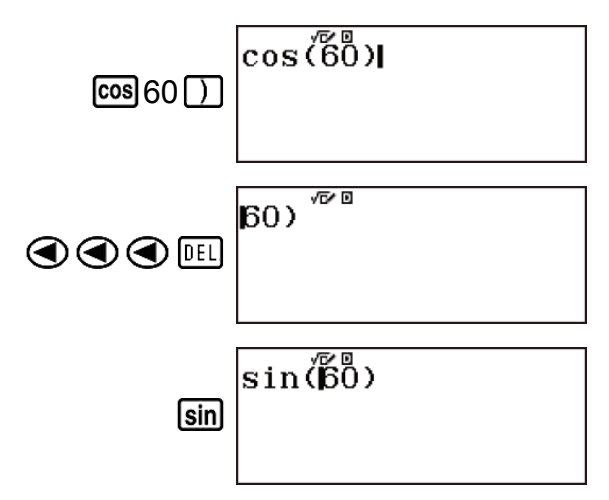

### Einfügen einer Eingabe in eine Berechnung

Bewegen Sie den Cursor mit 🕢 und 🕟 an die Stelle, an der Sie das Zeichen oder die Funktion einfügen möchten, und geben Sie es/sie ein. Achten Sie darauf, immer den Einfügmodus zu verwenden, wenn Lin. --> Linear oder Lin. --> Dezim. ausgewählt ist.

### Löschen aller Berechnungen, welche Sie eingegeben haben

Drücken Sie AC.

### Eingabemodus zum Überschreiben (nur Lin. --> Linear oder Lin. --> Dezim.)

Im Modus Überschreiben ersetzt der Text, den Sie eingeben, den vorhandenen Text an der aktuellen Cursorposition. Sie können zwischen den Modi Einfügen und Überschreiben durch Ausführung von folgender Bedienungsfolge umschalten: [SHIFT] DEL (INS). Der Cursor erscheint als "I" im Einfügemodus und als "\_\_" im Überschreibmodus. (Lin. --> Linear oder Lin. --> Dezim.)

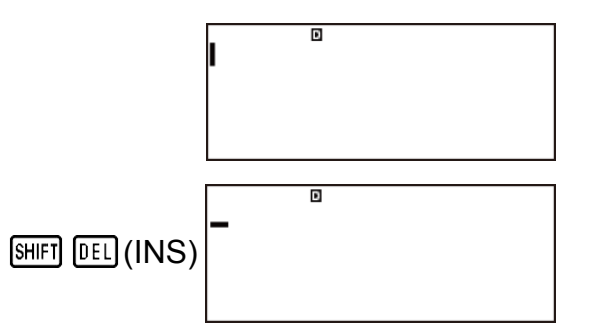

### Löschen eines Zeichen oder einer Funktion

**Beispiel:** Korrigieren des Ausdrucks 369 × × 12, damit daraus 369 × 12 wird

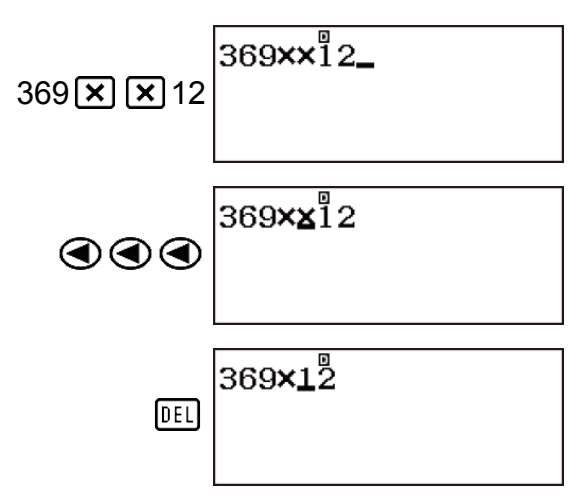

### Korrigieren einer Berechnung

**Beispiel:** Korrigieren von cos(60), damit daraus sin(60) wird

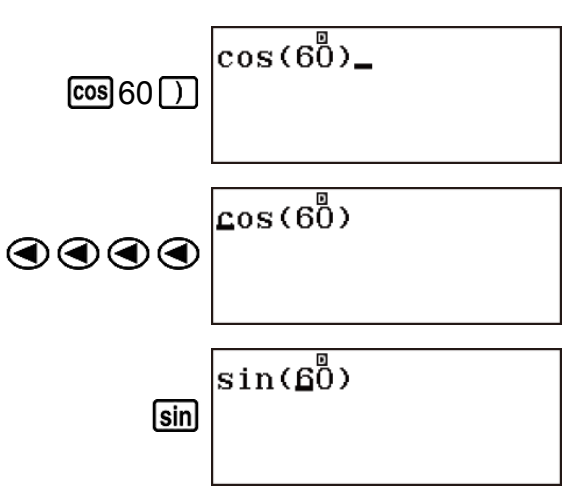

# Eingeben eines Ausdrucks mit natürlicher Darstellung (nur Math --> Math oder Math --> Dezim.)

Formeln und Ausdrücke mit Brüchen und/oder speziellen Funktionen wie z. B.  $\sqrt{}$  können mithilfe von Vorlagen in natürlicher Darstellung eingegeben werden. Diese Vorlagen erscheinen, wenn bestimmte Tasten gedrückt werden.

#### **Hinweis**

Wenn Sie drücken und ein Rechenergebnis erhalten, kann es sein, dass ein Teil des von Ihnen eingegebenen Ausdrucks abgeschnitten wird. Wenn Sie den gesamten Eingabeausdruck erneut ansehen möchten, drücken Sie den und verwenden Sie dann und ), um zum Eingabeausdruck zu scrollen.

### Eingabebeispiele für natürliches Lehrbuchformat

 Achten Sie bei der Eingabe mit natürlicher Darstellung besonders auf die Position und Größe des Cursors auf dem Display.

Beispiel 1: Zur Eingabe von 2<sup>3</sup> + 1

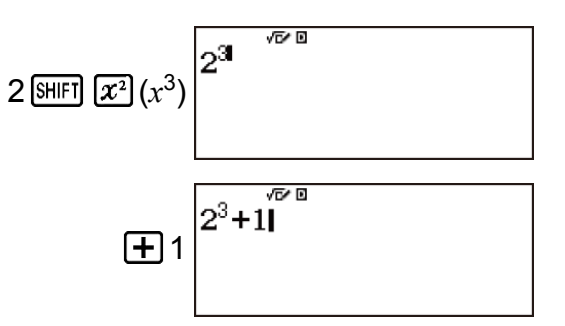

### **Beispiel 2:** Zur Eingabe von 1 + $\sqrt{2}$ + 3

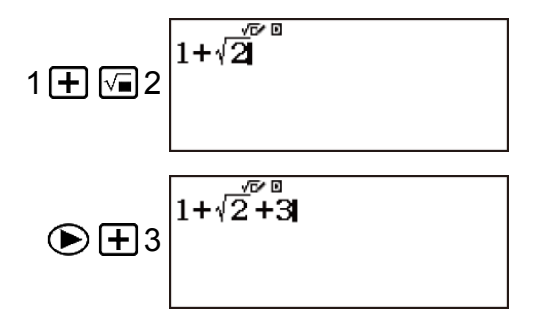

**Beispiel 3:** Zur Eingabe von  $3\frac{1}{2} + 5\frac{3}{2}$ 

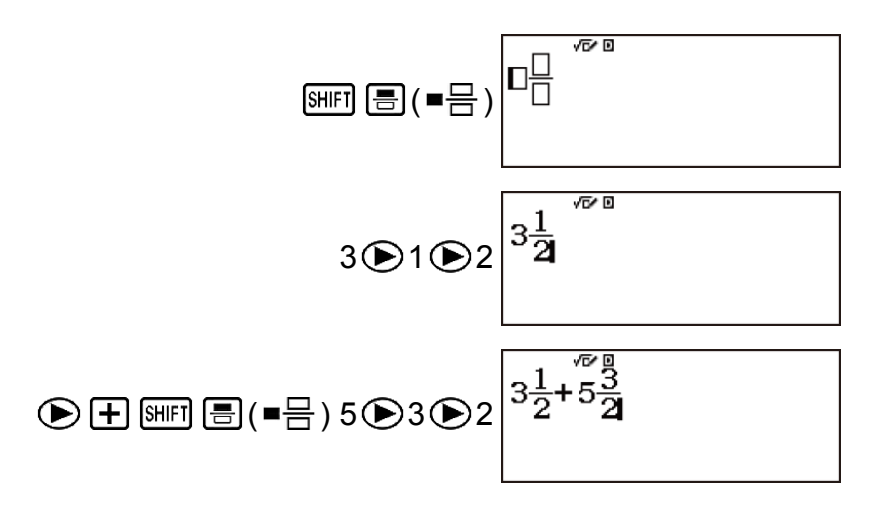

Beispiel 4: Zur Eingabe von  $(1 + \frac{2}{5})^2 \times 2$  $(1 + \boxed{2})^5 \boxed{x^2} \times 2$   $(1 + \frac{2}{5})^2 \times 2$ 

**Beispiel 5:** Zur Eingabe von  $\frac{2 + \sqrt{2}}{1 + \sqrt{2}}$ 

$$= 2 + \sqrt{2} \ge 1 + \sqrt{2}$$

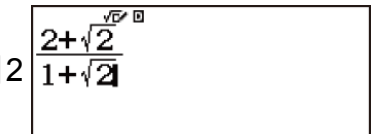

**Tipp:** Während sich der Eingabecursor innerhalb des Eingabebereichs einer Vorlage befindet (gemischte Brüche) springt er durch Drücken von SHIFT ( zur Position direkt nach der Vorlage (rechts davon), während er durch Drücken von SHIFT ( zur Position direkt davor (links davon) springt.

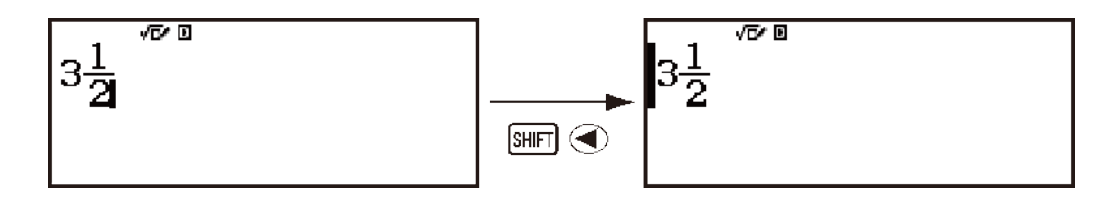

### Rückgängigmachen von Operationen

Um die letzte Tastenbetätigung rückgängig zu machen, drücken Sie APHA DEL (UNDO).

Um eine soeben rückgängig gemachte Tastenbetätigung wiederherzustellen, drücken Sie noch einmal APHA DEL (UNDO).

### Einbinden eines Wertes in eine Funktion

Bei Verwendung der natürlichen Darstellung können Sie einen Teil eines Eingabeausdrucks (einen Wert, einen eingeklammerten Ausdruck, etc.) in eine Funktion einbinden.

**Beispiel:** Einbinden des eingeklammerten Ausdrucks von 1 + (2 + 3) + 4 in die Funktion  $\sqrt{}$ 

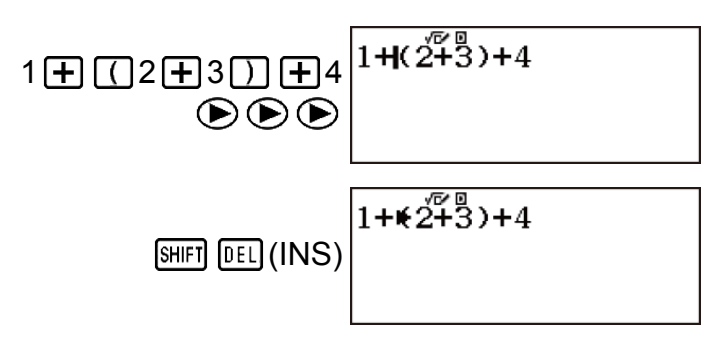

Hierdurch ändert sich die Form des Cursors wie hier dargestellt.

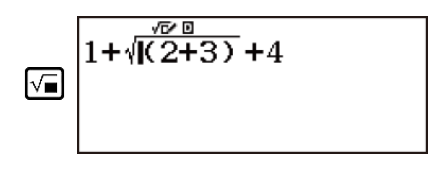

Hierdurch wird der eingeklammerte Ausdruck in die Funktion  $\sqrt{}$  eingebunden.

# Anzeigen von Rechenergebnissen in einer Form, die $\sqrt{}$ , $\pi$ etc. beinhaltet (Irrationale Zahlenform)

Wenn Math --> Math für Eingabe/Ausgabe im Setup-Menü ausgewählt wurde, können Sie festlegen, ob die Rechenergebnisse in einer Form angezeigt werden sollen, die Ausdrücke wie  $\sqrt{}$  und  $\pi$  (irrationale Zahlenform) beinhaltet.

- Wenn Sie nach der Eingabe einer Berechnung die Taste 🖃 drücken, wird das Ergebnis im irrationalen Zahlenformat angezeigt.
- Wenn Sie nach der Eingabe einer Berechnung die Taste SHFT ≡ (≈) drücken, wird das Ergebnis mit Dezimalwerten angezeigt.

#### **Hinweis**

 Wenn Math --> Dezim. oder Lin. --> Dezim. für die Eingabe/Ausgabe-Einstellung im Setup-Menü ausgewählt wurde, werden die Rechenergebnisse immer mit Dezimalwerten (keine irrationale Zahlenform) angezeigt, unabhängig davon, ob Sie

 oder SHIFT

 (≈) drücken.

### • Die folgenden $\pi$ -Formen werden unterstützt. n $\pi$ (n ist eine Ganzzahl.) $\frac{d}{c}\pi$ oder $a\frac{b}{c}\pi$ (abhängig von der Einstellung des Bruch-Anzeigeformats)

**Beispiel 1:**  $\sqrt{2} + \sqrt{8} = 3\sqrt{2}$  (Math --> Math)

$$\sqrt{2} + \sqrt{8} = \sqrt{2} + \sqrt{8} = \frac{\sqrt{2} + \sqrt{8}}{3\sqrt{2}}$$

$$\sqrt{2} + \sqrt{8} = (\approx) \sqrt{2} + \sqrt{8} = (\approx) \sqrt{2} + \sqrt{2} + \sqrt{8} = (\approx) \sqrt{2} + \sqrt{2} + \sqrt{8} = (\approx) \sqrt{2} + \sqrt{2} + \sqrt{2}$$

**Beispiel 2:**  $sin(60) = \frac{\sqrt{3}}{2}$  (Math --> Math) (Winkeleinheit: Gradmaß (D))

|            | sin(60) | <b>A</b> |
|------------|---------|----------|
| sin 60 ) = |         | √3       |
|            |         | 2        |

**Beispiel 3:**  $\sin^{-1}(0,5) = \frac{1}{6}\pi$  (Math --> Math) (Winkeleinheit: Bogenmaß (R))

 $\frac{\sin(\sin^{-1}) 0,5}{\frac{1}{6}\pi}$ 

# **Elementare Berechnungen**

# Arithmetische Rechnungen

Verwenden Sie die Tasten ↔, , , und zum Durchführen von arithmetische Berechnungen.

**Beispiel:** Zum Teilen des Ergebnisses von 7 × 8 - 4 × 5 = 36

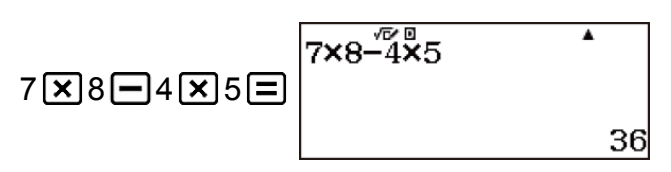

• Der Rechner beurteilt automatisch die Prioritäten für die Ausführung von Berechnungen.

### Anzahl der Dezimalstellen und Anzahl der signifikanten Stellen

Sie können eine feste Anzahl an Dezimalstellen und signifikanten Stellen für das Rechenergebnis festlegen.

#### Beispiel: 1 ÷ 6

Anfängliche Standardeinstellung (Norm 1)

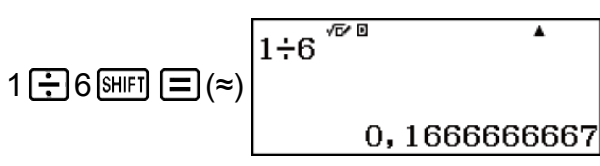

3 Dezimalstellen (Fix 3)

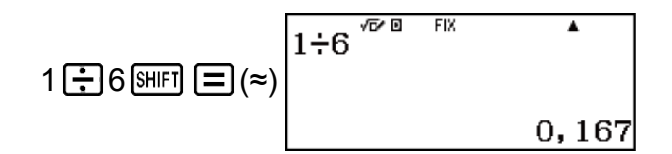

3 signifikante Ziffern (Sci 3)

### Weglassen einer letzten schließenden Klammer

Die schließende Klammer direkt vor der Operation "=" kann weggelassen werden.

**Beispiel:**  $(2 + 3) \times (4 - 1 = 15)$ 

(2+3) ★ (4-1=

# Bruchrechnung

Beachten Sie, dass die Eingabemethode für Brüche von der aktuellen Eingabe/Ausgabe-Einstellung im Setup-Menü abhängt.

|                            | Unechter Bruch                                                   | Gemischter Bruch                                                                        |
|----------------------------|------------------------------------------------------------------|-----------------------------------------------------------------------------------------|
| Math> Math<br>Math> Dezim. | $\frac{\frac{7}{3}}{(1)}$ $(1)$ $7 \bigcirc 3 \text{ oder } = 3$ | 2 <sup>1</sup> / <sub>3</sub><br>(आना 書 (■금) 2 ● 1 ● 3<br>oder आना 書 (■금) 2 ● 1<br>● 3) |
| Lin> Linear<br>Lin> Dezim. | 7 J 3<br>(a) (b)<br>(7 ≣ 3)                                      | 2 J 1 J 3<br>(c)   (b)<br>(a)<br>(2≣1≣3)                                                |

(a) Zähler

(b) Nenner

(c) Ganzzahliger Anteil

#### **Hinweis**

- Unter den anfänglichen Vorgabeeinstellungen werden Brüche als unechte Brüche angezeigt.
- Das Ergebnis einer Rechnung, in der sowohl Brüche als auch Dezimalwerte vorkommen, wird als Dezimalwert angezeigt, wenn eine andere Darstellung als Math
   --> Math ausgewählt wurde.
- Die Ergebnisse von Bruchrechnungen werden immer gekürzt, bevor sie angezeigt werden.

**Beispiel 1:**  $\frac{2}{3} + \frac{1}{2} = \frac{7}{6}$ 

(Math --> Math)

(Lin. --> Linear)

**Beispiel 2:** 
$$3\frac{1}{4} + 1\frac{2}{3} = 4\frac{11}{12}$$
 (Bruchergebnis: ab/c)

(Math --> Math)

(Lin. --> Linear)

**Beispiel 3:** 4 - 3  $\frac{1}{2} = \frac{1}{2}$  (Bruchergebnis: ab/c)

(Math --> Math)

(Lin. --> Linear)

#### **Hinweis**

- Wenn die Gesamtzahl an in dem gemischten Bruch verwendeten Stellen (einschließlich Ganzzahl, Zähler, Nenner und Trennzeichen) 10 übersteigt, wird der Wert automatisch im Dezimalformat angezeigt.
- Das Ergebnis einer Berechnung, die Brüche und Dezimalwerte enthält, wird im Dezimalformat angezeigt.

### Umschalten zwischen dem Format für unechte Brüche und dem Format für gemischte Brüche

Durch Drücken der Taste [HF] [HF] [HF] [HF] [HF] [HF] [HF] [HF] [HF] wird die Bruchanzeige zwischen dem Format gemischter Bruch und unechter Bruch umgeschaltet.

# Umschalten der Rechenergebnisse

Wenn im Setup-Menü für Eingabe/Ausgabe die Option Math --> Math oder Math --> Dezim. ausgewählt wurde, wird jedes Drücken von  $\Im$  das aktuell angezeigte Rechenergebnis zwischen Bruchdarstellung und Dezimaldarstellung,  $\sqrt{-Form}$  und Dezimalform oder  $\pi$ -Form und Dezimalform umschalten.

**Beispiel 1:** Bruch  $\rightarrow$  Dezimal (Math --> Math) (Period. Darst.: Aus)

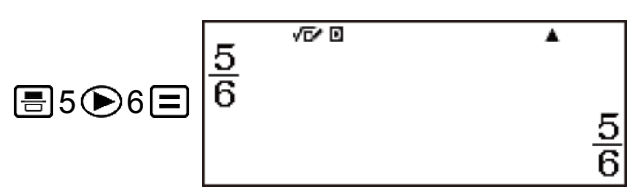

Bei jedem Drücken der Taste Sol wird zwischen den beiden Formen umgeschaltet.

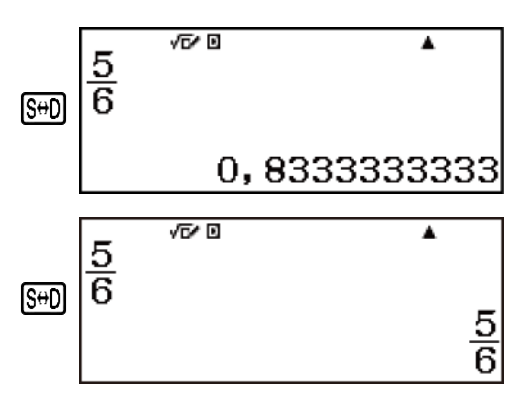

Das Format des Bruchs hängt von der aktuell gewählten Bruchergebnis-Einstellung ab (unechter Bruch oder gemischter Bruch).

**Beispiel 2:** 
$$\pi \div 6 = \frac{1}{6}\pi = 0,5235987756$$
 (Math --> Math)

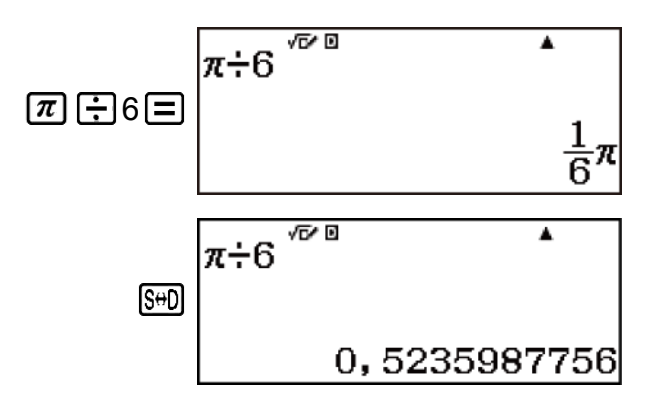

**Beispiel 3:**  $(\sqrt{2} + 2) \times \sqrt{3} = 5,913591358 = \sqrt{6} + 2\sqrt{3}$ (Math --> Dezim.)

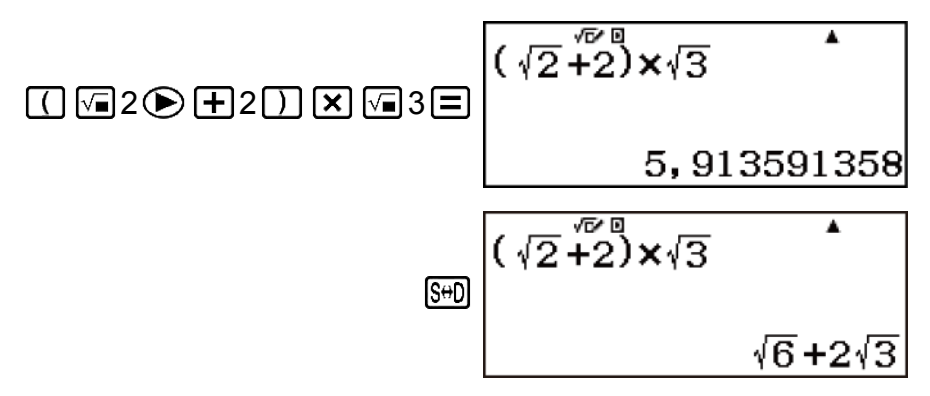

Wenn im Setup-Menü für Eingabe/Ausgabe die Option Lin. --> Linear oder Lin. --> Dezim. ausgewählt wurde, wird jedes Drücken von (S+D) das aktuell angezeigte Rechenergebnis zwischen Dezimaldarstellung und Bruchdarstellung umschalten.

Beispiel 4:  $1 \div 5 = 0,2 = \frac{1}{5}$  (Lin. --> Linear)  $1 \div 5 \equiv \begin{bmatrix} 1 \div 5 & & & \\ & & & \\ & & &$ 

Beispiel 5: 
$$1 - \frac{4}{5} = \frac{1}{5} = 0,2$$
 (Lin. --> Linear)  
 $1 - 4 = 5 =$   
 $1 - 4 = 5 =$ 

#### Wichtig!

- Bei bestimmten Rechenergebnissen wird der angezeigte Wert durch Drücken der Taste S+D nicht umgewandelt.
- Sie können nicht von der Dezimalform zur Darstellung mit gemischten Brüchen umschalten, wenn die Gesamtanzahl der Stellen im gemischten Bruch (einschließlich Ganzzahl, Zähler, Nenner und Trennzeichen) größer ist als 10.

#### Um ein Rechenergebnis als Dezimalwert zu erhalten, wenn Math --> Math oder Lin. --> Linear ausgewählt ist

# Prozentrechnungen

Durch Eingabe eines Werts und Drücken von SHFT Ans (%) wird aus diesem Eingabewert ein Prozentsatz.

Beispiel 1: 2% = 0,02 (
$$\frac{2}{100}$$
)  
2 (SHIFT Ans (%) (SHIFT  $\equiv$  ( $\approx$ )  
0,02

**Beispiel 2:** 150 × 20% = 30 (150 ×  $\frac{20}{100}$ )

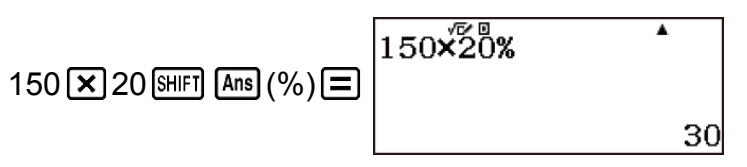

Beispiel 3: Berechnen Sie, wieviel Prozent 660 von 880 ist. (75%)

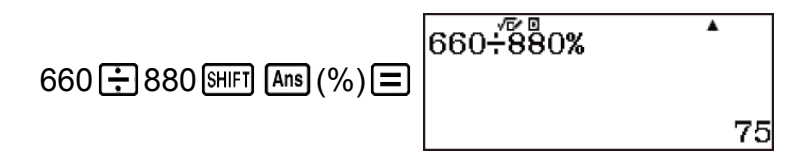

Beispiel 4: Erhöhen Sie 2500 um 15%. (2875)

2875

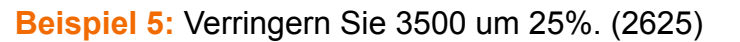

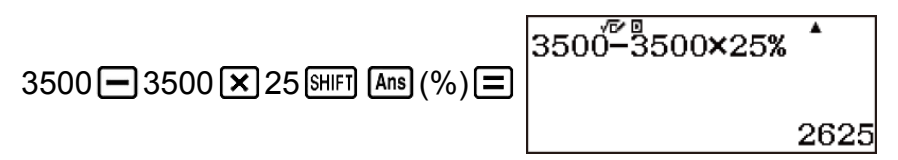

Beispiel 6: Verringern Sie die Summe von 168, 98 und 734 um 20%. (800)

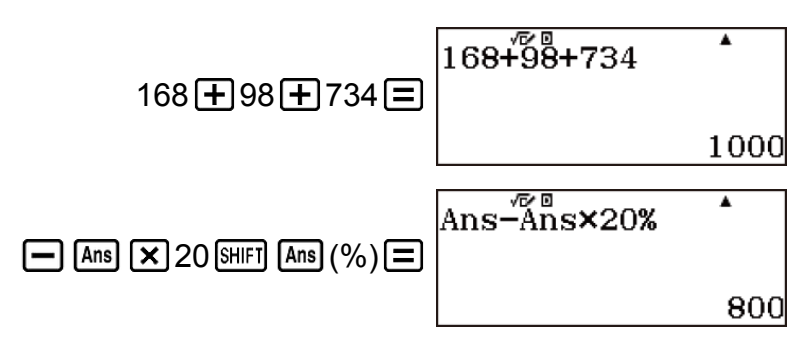

Beispiel 7: 300 g werden zu einem Prüfmuster hinzugefügt, das ursprünglich 500 g wiegt, woraus sich ein endgültiges Prüfmuster von 800 Gramm ergibt. Wie viel Prozent von 500 g ist 800 g? (160%)

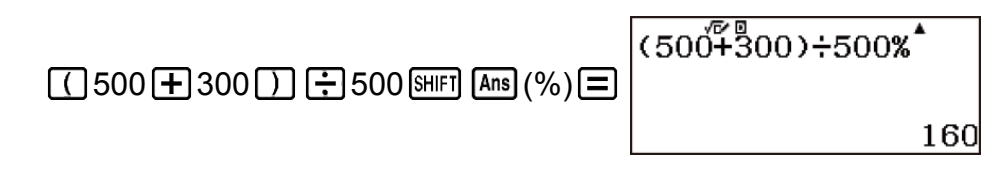

Beispiel 8: Wenn ein Wert von 40 auf 46 erhöht wird, wird er prozentual um wie viel erhöht? Wie ist es bei 48? (15%, 20%)

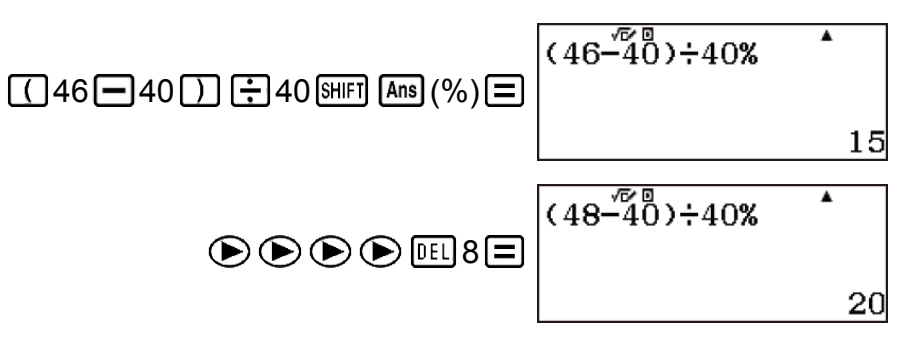
# Berechnungen in Grad, Minuten und Sekunden (Sexagesimal-Rechnung)

Sie können eine Rechnung mit Sexagesimalwerten ausführen und die Werte zwischen sexagesimal und dezimal umwandeln.

## Eingabe von Sexagesimalwerten

Für die Eingabe von Sexagesimalwerten gilt folgender Syntax.

- {Grad} ..... {Minuten} ..... {Sekunden} .....
- Beachten Sie, dass Sie für Grad und Minuten immer eine Eingabe tätigen müssen, auch wenn diese Null ist.

Beispiel: Geben Sie 2°0'30" ein

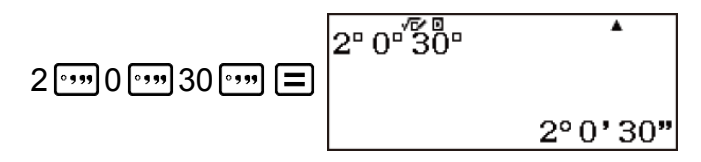

## Sexagesimal-Rechnungen

Ausführen der folgenden Arten von Sexagesimal-Rechnungen erzeugt ein Sexagesimal-Ergebnis.

- Addition oder Subtraktion von zwei Sexagesimalwerten
- Multiplikation oder Division eines Sexagesimalwertes und eines Dezimalwertes

Beispiel: 2°20'30" + 39'30" = 3°00'00"

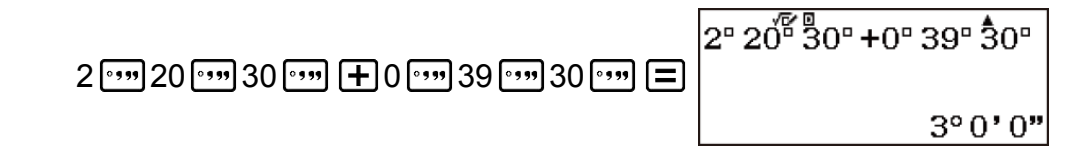

### Umwandlung von Werten zwischen sexagesimal und dezimal

Wenn Sie während der Anzeige eines Rechenergebnisses ..... drücken, wird der Wert zwischen sexagesimal und dezimal umgeschaltet.

Beispiel: Wandeln Sie 2,255 in sein Sexagesimaläquivalent um.

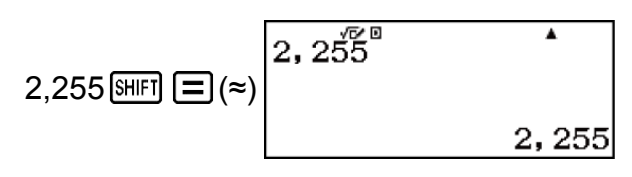

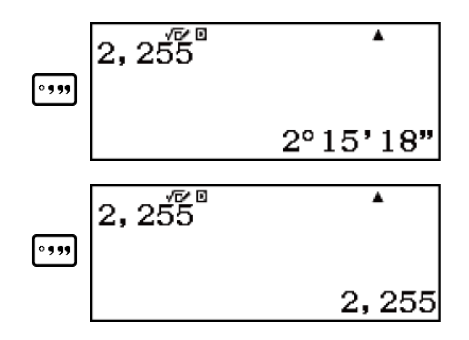

## Mehrfachanweisungen

Sie können den Doppelpunkt (:) verwenden, um zwei oder mehr Ausdrücke zu verbinden, und der Reihe nach von links nach rechts berechnen, wenn Sie die Taste 🖃 drücken.

**Beispiel:** Zum Erstellen einer Mehrfachanweisung, welche die beiden folgenden Berechnungen ausführt: 3 + 3 und 3 × 3 (Math --> Math)

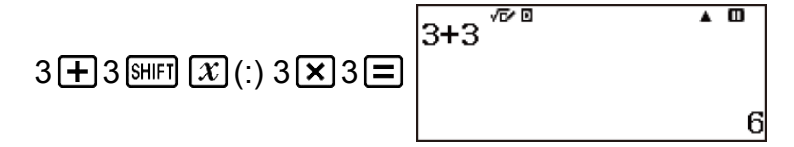

" III" zeigt an, dass dies ein Zwischenergebnis einer Mehrfachanweisung ist.

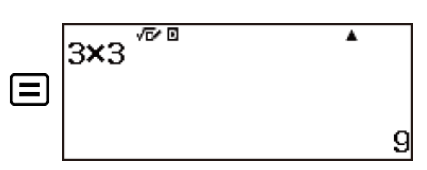

#### **Hinweis**

• Die Eingabe eines Doppelpunkts (:), während Lin. --> Linear oder Lin. --> Dezim. für die Eingabe/Ausgabe-Einstellung im Setup-Menü ausgewählt ist, verursacht die Ausführung der Berechnung in einer neuen Zeile.

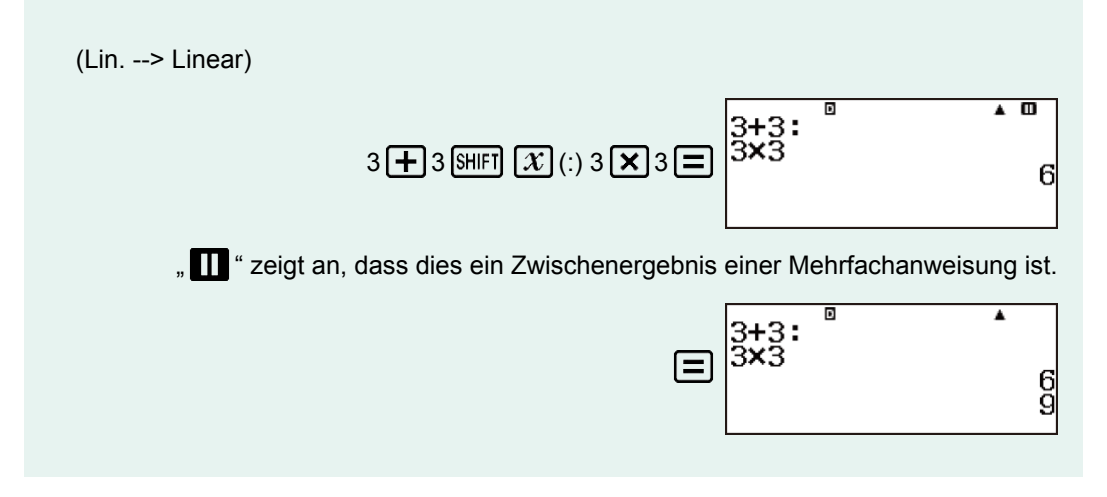

# Verwendung der technischen Notation

Durch einfaches Tastendrücken wird ein angezeigter Wert in die technische Notation umgewandelt. Die technische Notation konvertiert den Exponententeil eines angezeigten Rechenergebnis-Werts in eine Zehnerpotenz, die ein Vielfaches von 3 ist, und zeigt das Ergebnis an.

**Beispiel 1:** Wandeln Sie den Wert 1234 in die technische Notation um, indem Sie das Dezimaltrennkomma nach rechts verschieben.

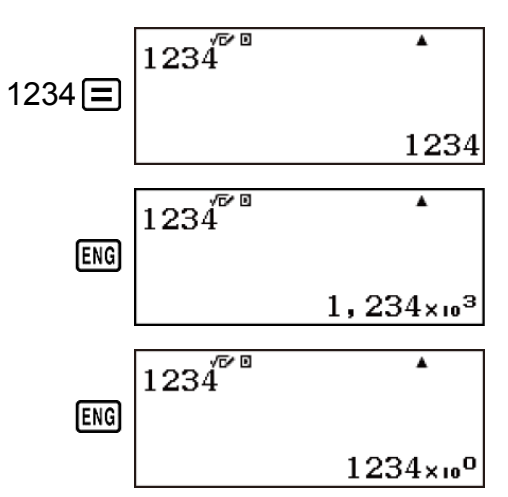

**Beispiel 2:** Wandeln Sie den Wert 123 in die technische Notation um, indem Sie das Dezimaltrennkomma nach links verschieben.

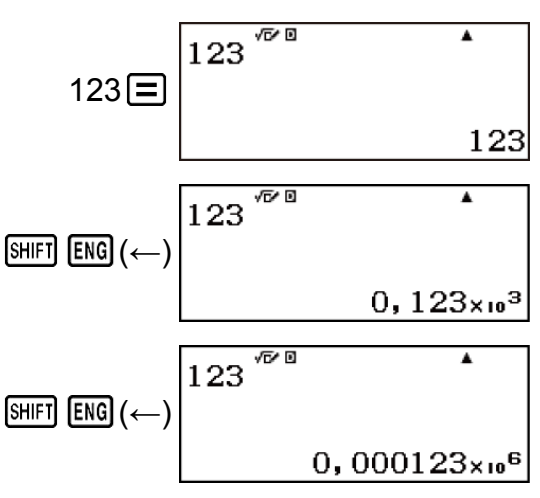

#### **Hinweis**

• Das oben gezeigte Rechenergebnis erscheint, wenn Aus für die Einstellung Dezimalpräfixe im Setup-Menü ausgewählt ist.

# Verwenden von Dezimalpräfixen

Ihr Rechner unterstützt die Verwendung von 11 Dezimalpräfixen (m,  $\mu$ , n, p, f, k, M, G, T, P, E), die Sie zur Eingabe von Werten oder zur Anzeige von Rechenergebnissen verwenden können.

#### Zur Anzeige von Rechenergebnissen mit Dezimalpräfixen

Ändern Sie im Setup-Menü die Einstellung Dezimalpräfixe in Ein.

#### Beispiele für Eingabe und Berechnungen mit Dezimalpräfixen

Beispiel 1: Zum Eingeben von 500k

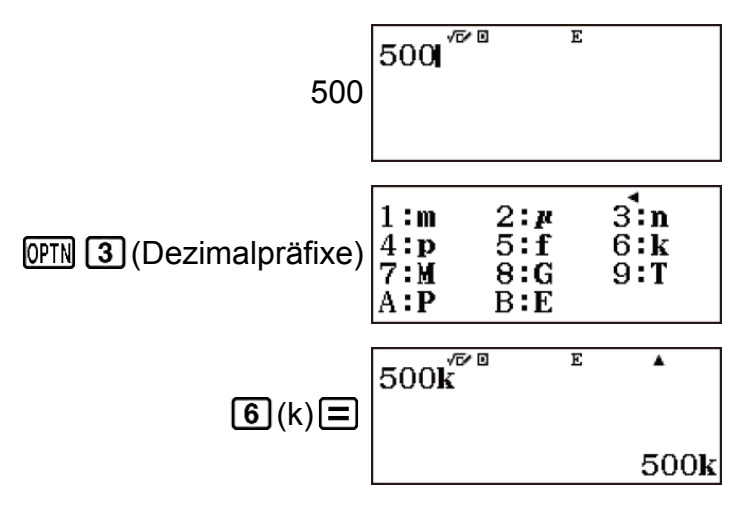

Beispiel 2: Zum Berechnen von 999k (Kilo) + 25k (Kilo) = 1,024M (Mega) = 1024k (Kilo) = 1024000

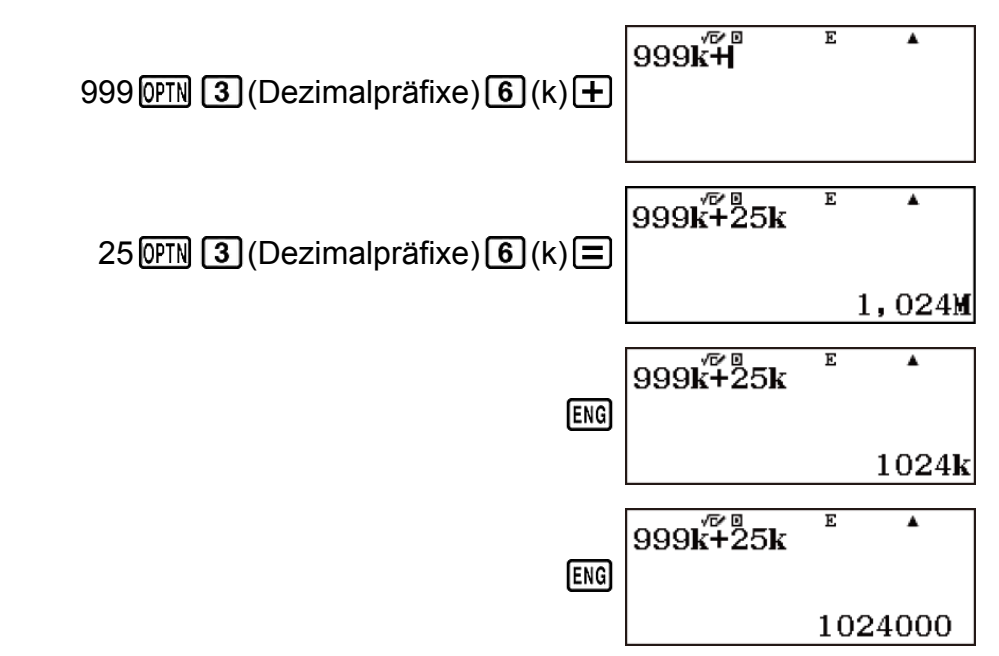

(←) 999k+25k ENG(←)

# Berechnungen mit periodischen Dezimalzahlen

Ihr Rechner verwendet eine periodische Dezimalzahl, wenn Sie einen Wert eingeben. Rechenergebnisse können ebenfalls in der periodischen Dezimalform angezeigt werden, falls zutreffend.

#### Eingeben einer periodischen Dezimalzahl

Drücken Sie bei der Eingabe einer periodischen Dezimalzahl  $\mathbb{APHA}$  ( $\blacksquare$ ), bevor Sie ihre Periode (die wiederholten Ziffern) eingeben, und geben Sie anschließend die Periode bis zum Endwert ein. Um die periodische Dezimalzahl 0,909090.... (0,90), einzugeben, führen Sie folgenden Bedienvorgang aus: "0 •  $\mathbb{APHA}$  ( $\blacksquare$ ) 90".

#### Wichtig!

- Falls der Wert mit einem ganzzahligen Teil (wie: 12,3123123...) beginnt, geben Sie den ganzzahligen Teil nicht mit an, wenn Sie die Periode eingeben (12,312).
- Die Eingabe von periodischen Dezimalzahlen ist nur möglich, wenn im Setup-Menü für Eingabe/Ausgabe die Option Math --> Math oder Math --> Dezim. ausgewählt wurde.

**Beispiel 1:** Zur Eingabe von 0,33333...  $(0,\overline{3})$ 

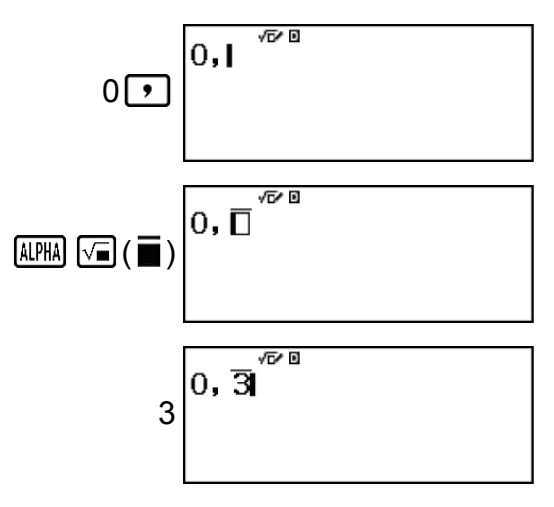

Beispiel 2: Zur Eingabe von 1,428571428571... (1,428571)

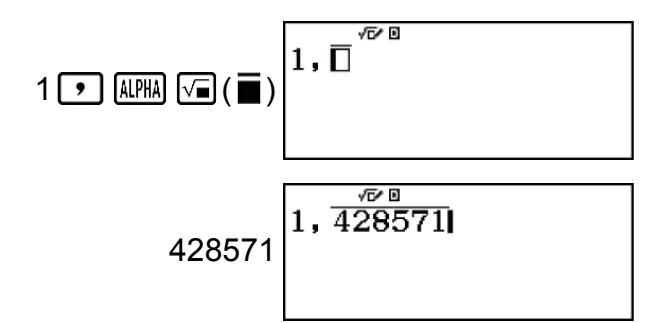

**Beispiel 3:** Zur Berechnung von  $1,\overline{021} + 2,\overline{312}$ 

$$1 \underbrace{)} \text{ALPHA} \underbrace{\sqrt{a}}(\underline{\blacksquare}) 021 \underbrace{\bigcirc} + 1, \underbrace{021+2}_{312} \xrightarrow{10}_{3}$$

Als periodische Dezimalzahl angezeigtes Ergebnis:

| [S⇔D] | $1, \overline{021}+2, \overline{312}$ | •               |
|-------|---------------------------------------|-----------------|
|       |                                       | 3, <del>3</del> |

#### Anzeigen eines Rechenergebnisses als periodischer Dezimalwert

Die Rechenergebnisse, die als periodische Dezimalwerte angezeigt werden können, werden als solche angezeigt, wenn für die Period. Darst.-Einstellung im Setup-Menü "Ein" gewählt wurde.

Durch Drücken der Taste S+D wird zwischen den verfügbaren Formaten des Rechenergebnisses gewechselt.

**Beispiel 1:**  $\frac{1}{7} = 0,\overline{142857} = 0,1428571429$  (Zahlenformat: Norm 1)

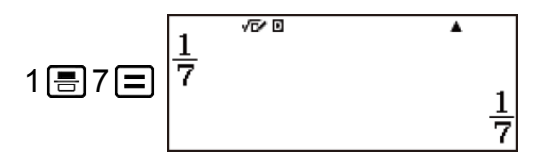

Anzeige als periodische Dezimalzahl:

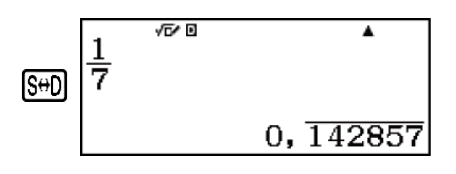

Dezimalzahl entsprechend der Norm 1-Einstellung:

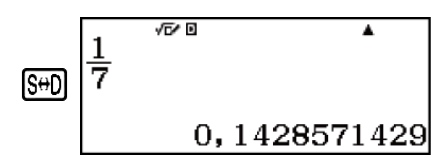

Zurückkehren zum ursprünglichen Anzeigeformat (Bruch):

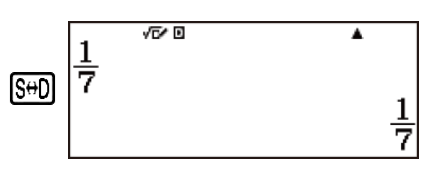

**Beispiel 2:** 1 ÷ 7 = 
$$\frac{1}{7}$$
 = 0, $\overline{142857}$  = 0,1428571429 (Zahlenformat: Norm 1)

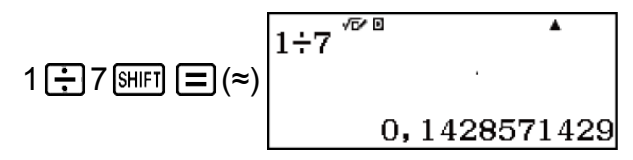

Anzeige als Bruch:

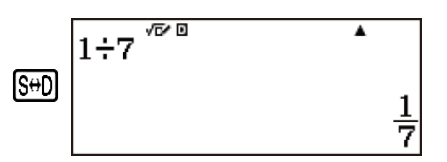

Anzeige als periodische Dezimalzahl:

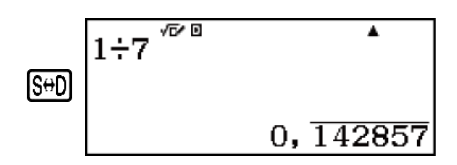

Zurück zum ursprünglichen Anzeigeformat (Norm 1):

| وعبا | 1÷7 <sup>/7/0</sup> | •    |
|------|---------------------|------|
| ال∞ی | 0,142857            | 1429 |

**Beispiel 3:**  $\frac{1}{7} = 0,\overline{142857} = 0,1428571429$  (Norm 1) (Lin. --> Linear)

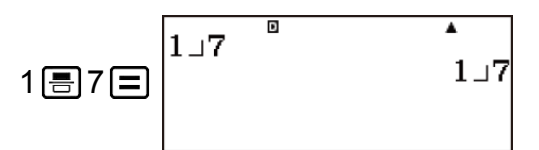

Anzeige als periodische Dezimalzahl:

|     | 1_7 | D | •         |
|-----|-----|---|-----------|
| S⇔D |     |   | 0, 142857 |
|     |     |   |           |

43

Dezimalzahl entsprechend der Norm 1-Einstellung:

Zurückkehren zum ursprünglichen Anzeigeformat (Bruch):

**Beispiel 4:** 1 ÷ 7 = 0,1428571429 (Norm 1) = 0, $\overline{142857} = \frac{1}{7}$ 

(Lin. --> Linear)

| Anzeig | e als | Bruch: |  |
|--------|-------|--------|--|
|        |       |        |  |

| Anzoigo | ale | noriodischo | Dozimalzahl <sup>.</sup> |
|---------|-----|-------------|--------------------------|
| Anzeige | ais | penouische  | Dezimaizani.             |

| Bedingungen für das Anzeigen eines            |
|-----------------------------------------------|
| Rechenergebnisses als periodische Dezimalzahl |

Wenn das Rechenergebnis die folgenden Bedingungen erfüllt, wird es durch Drücken der Taste [3+D] als periodischer Dezimalwert angezeigt.

 Die Gesamtanzahl der Stellen in einem gemischten Bruch (einschließlich Ganzzahl, Zähler, Nenner und Trennzeichen) muss 10 oder weniger sein.

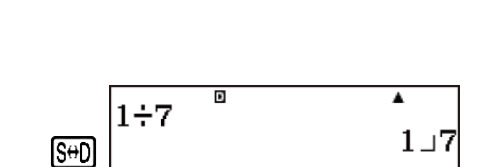

 $1 \div 7$ 

 $1 \div 7$ 

S⇔D

1**÷**7≡

| Zurück zum ursprünglichen Anzeigeformat (N | Norm | 1):  |          |      |
|--------------------------------------------|------|------|----------|------|
|                                            |      | 1.47 | Ð        | •    |
|                                            | S⇔D  | 1.1  | 0,142857 | 1429 |

|     | 1.77  | D | <b>A</b> |
|-----|-------|---|----------|
|     | 1 7 1 |   | 1.7      |
| S⇔D |       |   | 1 - 1    |
|     |       |   |          |
|     |       |   |          |

.

۸

 $0, \overline{142857}$ 

0,1428571429

## Beispiele für periodische Dezimalzahlen

**Beispiel 1:**  $0,\overline{3} + 0,\overline{45} = 0,\overline{78}$ 

**Beispiel 2:**  $1,\overline{6} + 2,\overline{8} = 4,\overline{5}$ 

| √⊡∕ ⊡   | ▲                                |
|---------|----------------------------------|
| 1.6+2.8 |                                  |
| 1,0.1,0 |                                  |
|         |                                  |
|         |                                  |
|         | 4,5                              |
|         | 1, <del>6</del> +2, <del>8</del> |

**Beispiel 3:** Zum Bestätigen von Folgendem:  $0,\overline{123} = \frac{123}{999}, 0,\overline{1234} = \frac{1234}{9999}, 0,\overline{12345} = \frac{12345}{99999}$ 

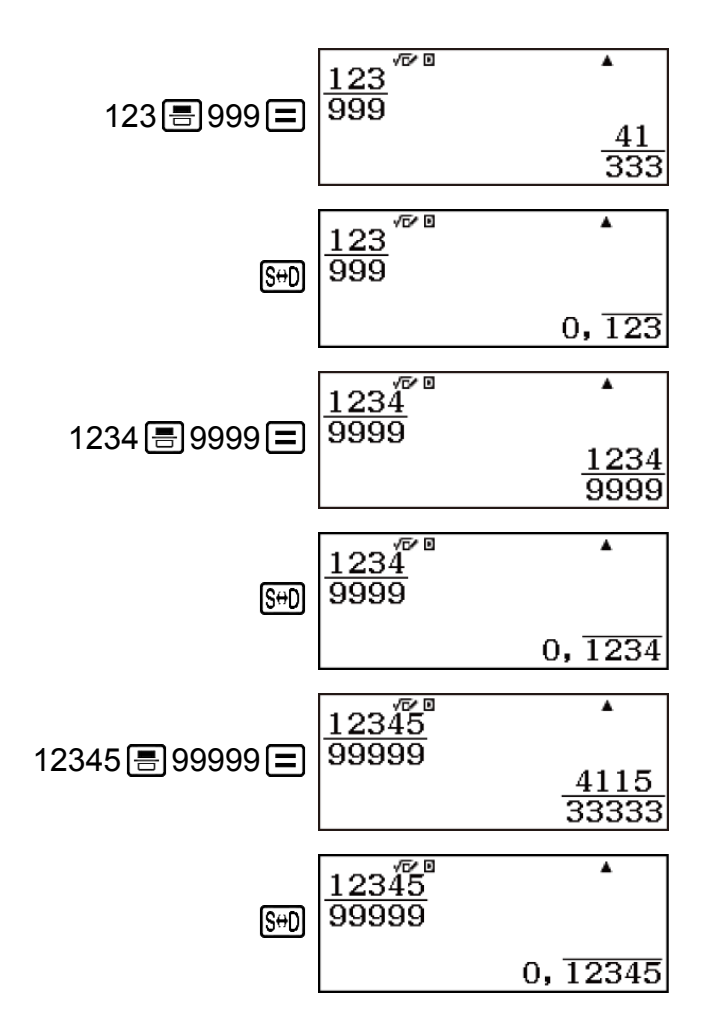

Im Berechnungen-Modus kann eine positive Ganzzahl mit nicht mehr als 10 Stellen in Primfaktoren zerlegt werden.

Beispiel: Zum Zerlegen von 1014 in Primfaktoren

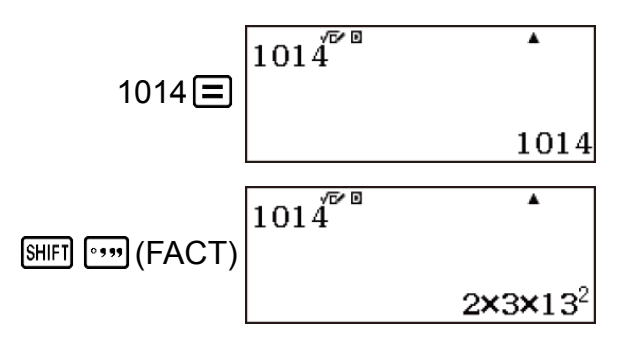

• Für die erneute Anzeige des nicht zerlegten Werts drücken Sie SHFT •••• (FACT) oder 🖃.

**Beispiel:** Zur Primfaktorzerlegung von 4104676 (=  $2^2 \times 1013^2$ )

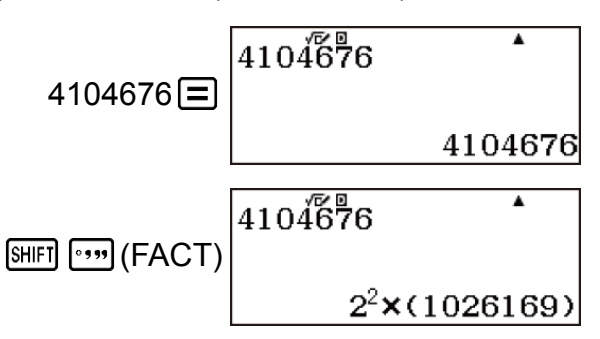

Durch jede der folgenden Handlungen wird die Anzeige des Ergebnisses der Primfaktorzerlegung beendet.

- Drücken von 🖽 🕬 (FACT) oder 😑 .

- Drücken einer der folgenden Tasten: ENG oder ......

#### Hinweis

- Die unten beschriebenen Arten von Werten können nicht zerlegt werden, selbst wenn sie 10 oder weniger Stellen haben.
  - Einer der Primfaktoren des Wertes ist 1018081 oder größer.
  - Zwei oder mehr der Primfaktoren des Wertes haben mehr als drei Stellen.
- Der Teil, der nicht zerlegt werden kann, wird in der Anzeige mit Klammern eingeschlossen.

# Berechnungsverlauf und Wiederholungsfunktion

## Berechnungsverlauf

Ein ▲ und/oder ▼ am oberen Rand der Anzeige zeigt an, dass es oben und/oder unten weiteren Rechnungsverlauf gibt. Sie können durch den Inhalt im Rechnungsverlauf durch Drücken der Tasten ▲ und ▼ blättern.

Beachten Sie, dass der Berechnungsverlauf nur im Berechnungen-Modus und im "Berechn prüf"-Modus ausgeführt werden kann.

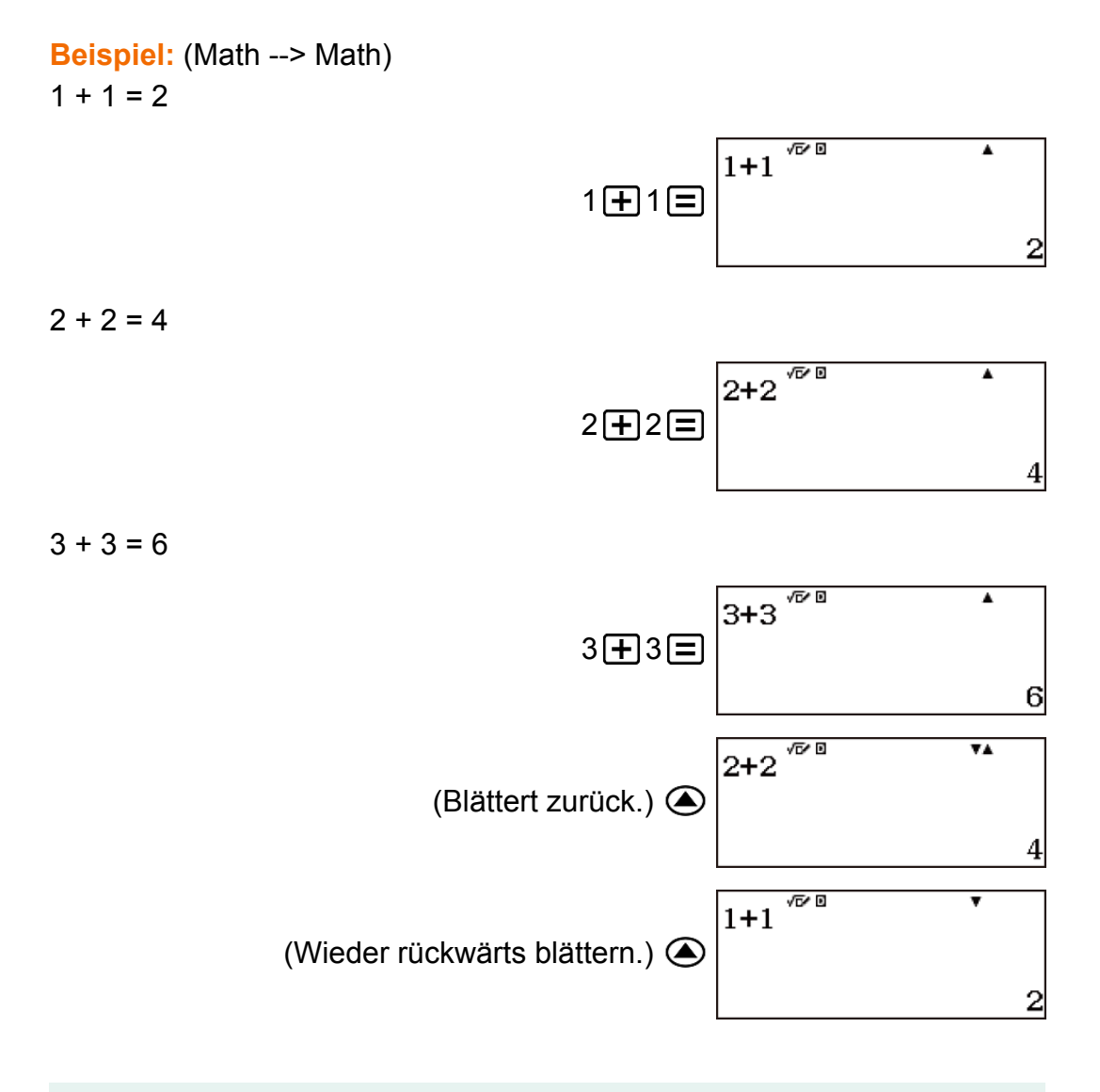

#### Hinweis

- Sämtliche Daten des Berechnungsverlaufs werden gelöscht, wenn Sie ON drücken, den Rechenmodus ändern, die Eingabe/Ausgabe-Einstellung ändern oder einen RESET-Vorgang ("Alle initialis." oder "Setupdaten") ausführen.
- Der Speicher des Berechnungsverlaufs ist begrenzt. Wenn der Speicher des Berechnungsverlaufs bei der von Ihnen durchgeführten Berechnung voll wird, wird die

älteste Berechnung automatisch gelöscht, um Platz für die neue Berechnung zu schaffen.

## Wiederholungsfunktion

Während ein Rechenergebnis am Display angezeigt wird, können Sie die Taste ④ oder () drücken, um den für die vorhergehende Rechnung verwendeten Ausdruck zu bearbeiten.

**Beispiel:**  $4 \times 3 + 2 = 14$  $4 \times 3 - 7 = 5$ 

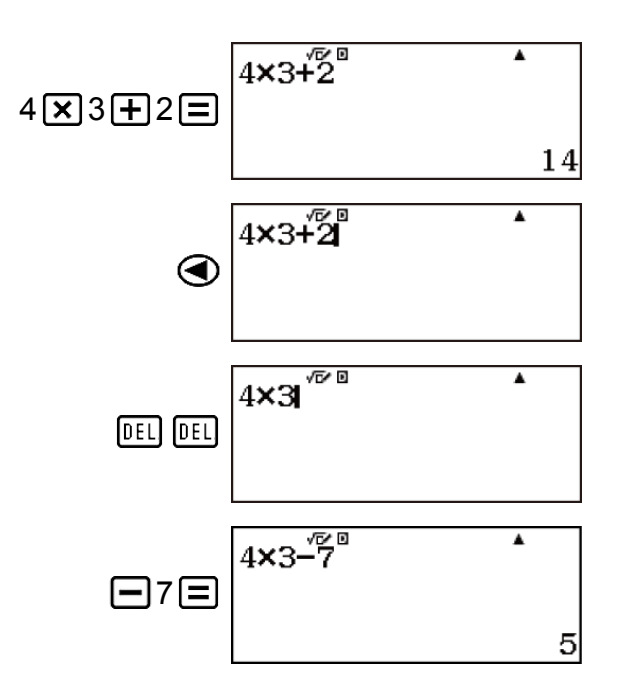

#### Hinweis

Falls Sie eine Berechnung bearbeiten möchten, während sich der Indikator ▶ auf der rechten Seite eines angezeigten Rechenergebnis befindet, drücken Sie AC und verwenden Sie dann ④ oder ▶, um die Berechnung zu scrollen.
 Beispiel: Pol(2; √2) → Pol(2; 2)

(Math --> Math) (Winkeleinheit: Bogenmaß (R))

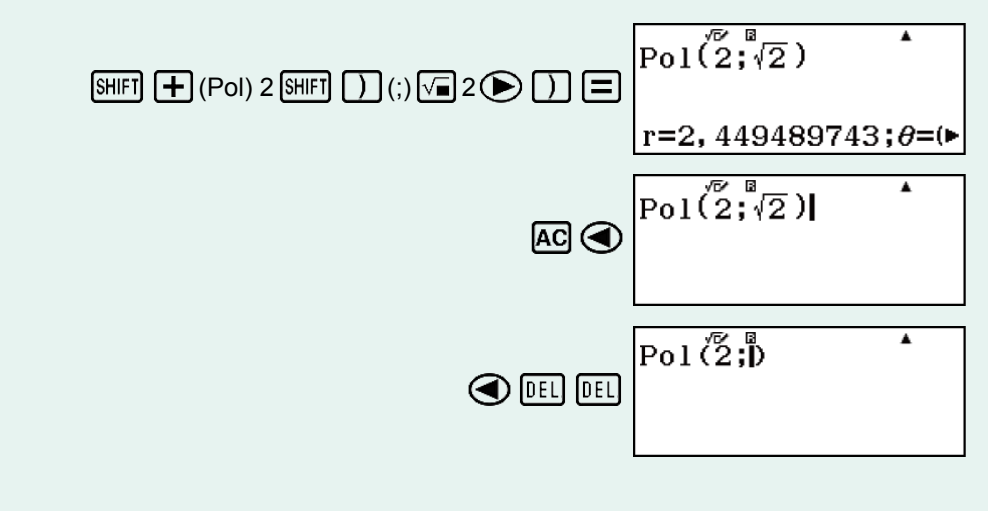

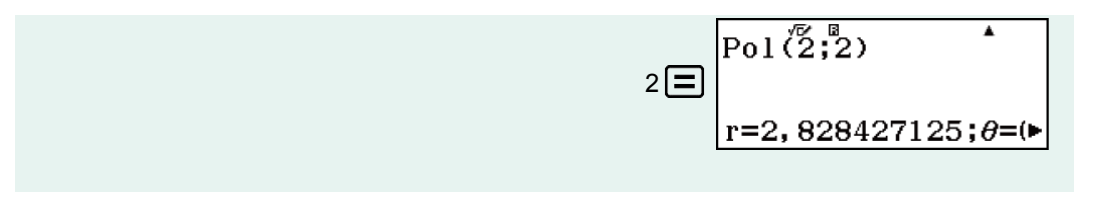

# Verwenden von Speicherfunktionen

## Antwortspeicher (Ans)

Das zuletzt erhaltene Rechenergebnis wird im Antwortspeicher (Ans) gespeichert.

#### **Hinweis**

- Inhalte des Ans-Speichers ändern sich nicht, wenn während der aktuellen Berechnung ein Fehler auftritt.

# Verwenden des Ans-Speichers zum Ausführen einer Reihe an Berechnungen

Beispiel: Das Ergebnis von 3 × 4 ist durch 30 zu teilen

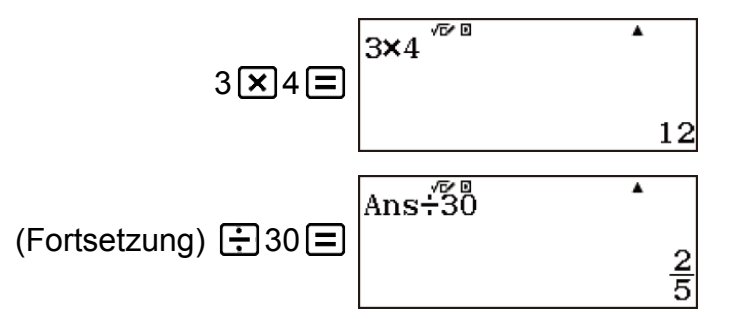

Durch Drücken von 🔃 wird automatisch ein "Ans"-Befehl eingegeben.

 Bei der obigen Vorgehensweise müssen Sie die zweite Berechnung unmittelbar nach der ersten durchführen. Wenn Sie Ans-Speicherinhalte aufrufen müssen, nachdem Sie AC gedrückt haben, drücken Sie die Taste Ans.

#### Eingeben von Ans-Speicherinhalten in einen Ausdruck

Beispiel: Zum Durchführen der nachfolgenden Berechnungen:

$$123 + 456 = \frac{579}{4} \qquad 789 - \frac{579}{4} = 210$$

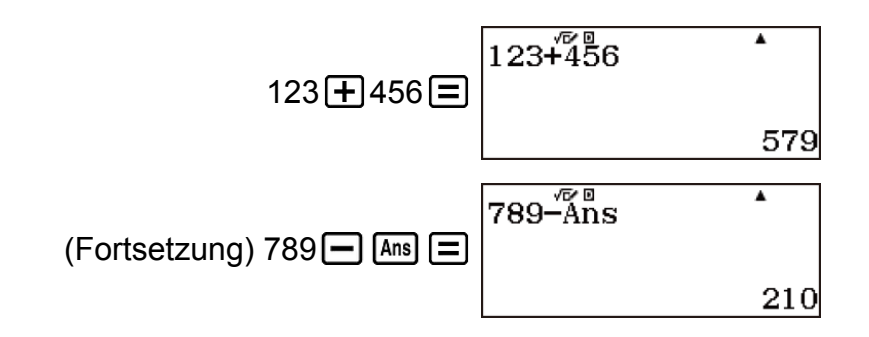

## Variablen (A, B, C, D, E, F, M, *x*, *y*)

Ihr Rechner verfügt über neun voreingestellte Variablen A, B, C, D, E, F, M, *x* und *y*.

Sie können einer Variablen einen bestimmten Wert zuordnen und sie in den Rechnungen verwenden.

 Sie können einen bestimmten Wert oder ein Rechenergebnis zu einer Variable hinzufügen.

Beispiel: Das Ergebnis von 3 + 5 ist der Variablen A zuzuordnen.

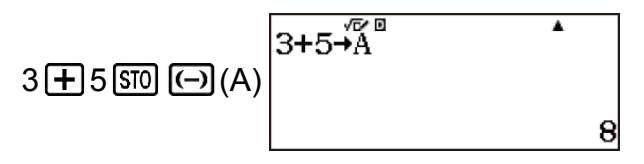

Beispiel: Das Ergebnis von 4 × 6 ist der Variablen x zuzuordnen.

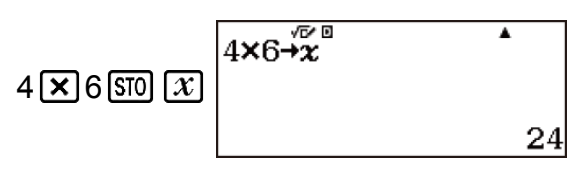

• Verwenden Sie den folgenden Vorgang, wenn Sie die Inhalte einer Variablen prüfen wollen.

Beispiel: Aufrufen des Inhalts der Variablen A

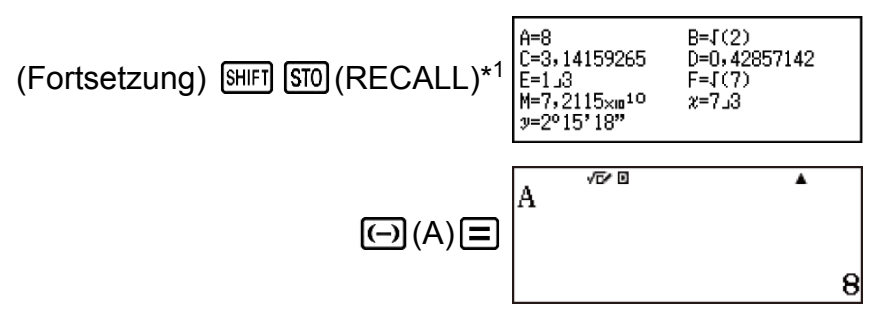

\*1 Durch das Drücken von [SHFT] [STD] (RECALL) wird ein Bildschirm angezeigt, der die momentan den Variablen A, B, C, D, E, F, M, *x* und *y* zugewiesenen Werte zeigt. Auf diesem Bildschirm werden Werte immer mit dem Zahlenformat "Norm 1" angezeigt. Um den Bildschirm zu schließen, ohne einen Variablenwert aufzurufen, drücken Sie [AC]. • Im Folgenden wird gezeigt, wie Sie Variablen in einen Ausdruck aufnehmen können.

**Beispiel:** Zum Multiplizieren der Inhalte der Variablen A mit den Inhalten der Variablen B

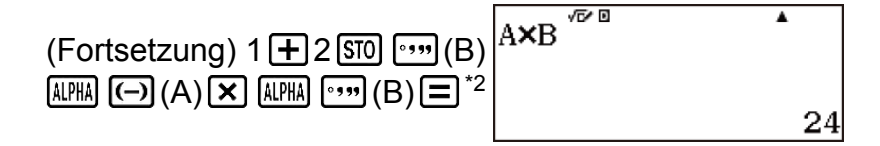

\*2 Geben Sie eine Variable ein, wie hier gezeigt: Drücken Sie APPA und drücken Sie dann die Taste, die dem gewünschten Variablennamen entspricht. Zum Eingeben von A als Variablennamen können Sie APPA (-) (A) drücken.

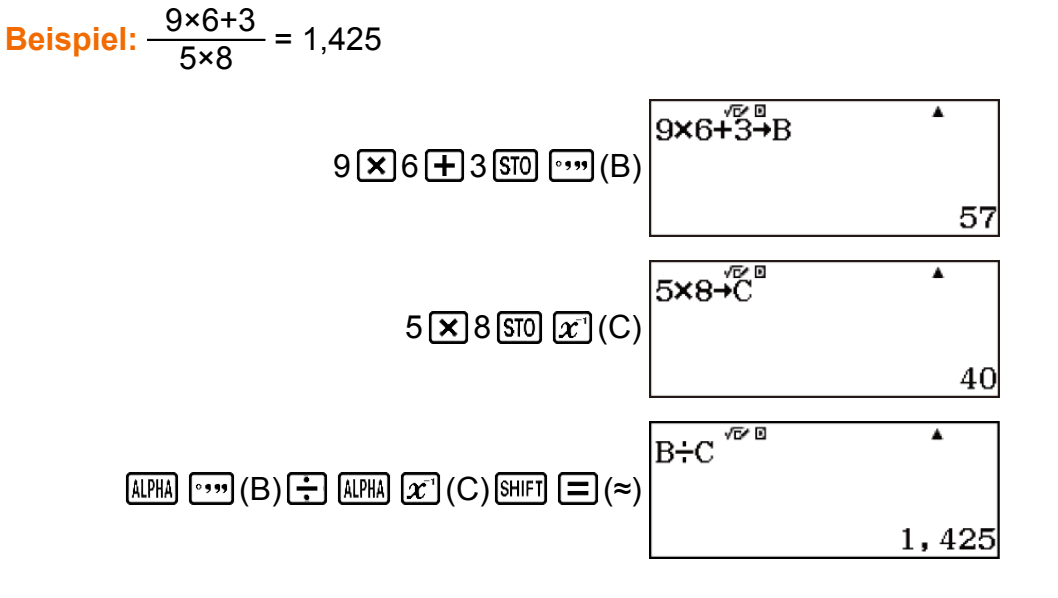

#### Löschung des Inhalts einer bestimmten Variablen

Drücken Sie 0 500 und drücken Sie dann die Taste für den Namen der Variable, deren Inhalte Sie löschen wollen.

Beispiel: Löschen des Inhalts der Variablen A

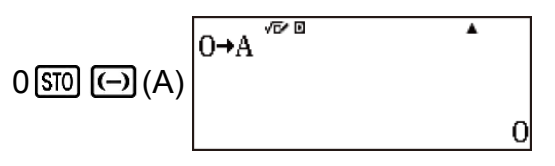

#### Unabhängiger Speicher (M)

Sie können Rechenergebnisse zu dem Inhalt des unabhängigen Speichers addieren bzw. von diesem subtrahieren. Das "M" erscheint auf dem Display, wenn der unabhängige Speicher einen Wert enthält.

 Im Folgenden finden Sie eine Zusammenfassung der verschiedenen Operationen, die Sie mit dem unabhängigen Speicher durchführen können.

| Um dies<br>auszuführen:                                                                                    | Diese Tastenbetätigung ausführen: |
|----------------------------------------------------------------------------------------------------|-----------------------------------|
| Hinzufügen des<br>angezeigten Werts<br>oder Ergebnisses zum<br>unabhängigen<br>Speicher                    | M+                                |
| Subtrahieren des<br>angezeigten Werts<br>oder Ergebnisses des<br>Ausdrucks vom<br>unabhängigen<br>Speicher | SHIFT M+ (M-)                     |
| Aktuelle Inhalte des<br>unabhängigen<br>Speichers aufrufen                                                 | SHIFT STO (RECALL) M+ (M) =       |

- Für den unabhängigen Speicher wird die Variable M verwendet.
- Sie können auch die Variable M in eine Berechnung einfügen, was den Rechner anweist, die aktuellen Inhalte des unabhängigen Speichers an dieser Stelle zu verwenden. Im Folgenden finden Sie die Tastenbetätigung zum Einfügen der Variable M.
   MHM M+ (M)
- Der "M"-Indikator erscheint auf dem Display, wenn der unabhängige Speicher einen Wert ungleich 0 enthält.

#### Beispiele für die Berechnung unter Verwendung des unabhängigen Speichers

• Falls der "M"-Indikator auf dem Display angezeigt wird, führen Sie den Vorgang unter "Löschen des unabhängigen Speichers" aus, bevor Sie dieses Beispiel ausführen.

Beispiel: 
$$23 + 9 = 32$$
  
 $53 - 6 = 47$   
-)  $45 \times 2 = 90$   
 $99 \div 3 = 33$   
(Gesamt) 22

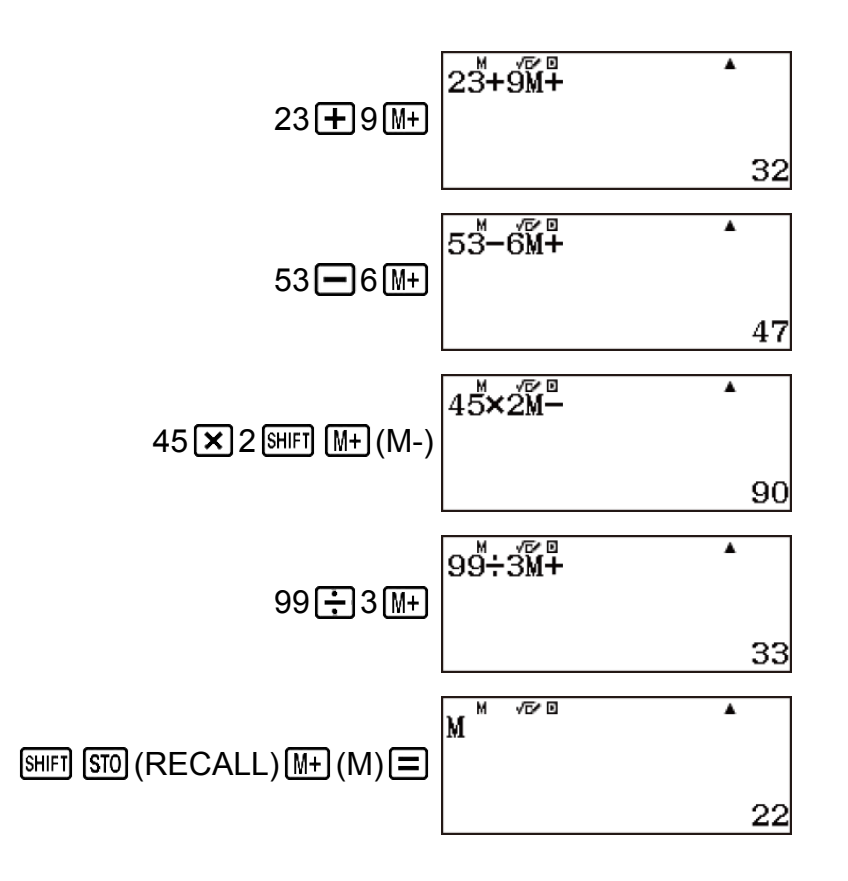

#### Löschen des unabhängigen Speichers

Drücken Sie 0 50 (M+) (M). Dadurch wird der unabhängige Speicher gelöscht und der "M"-Indikator wird im Display ausgeblendet.

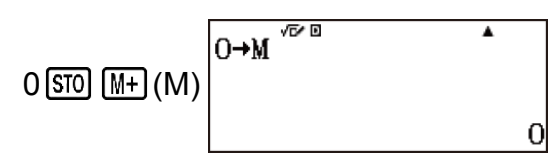

## Löschen des Inhalts aller Speicher

Der Inhalt des Ans-Speichers, des unabhängigen Speichers und von Variablen bleibt erhalten, auch wenn Sie die Taste AC drücken, den Rechenmodus ändern oder den Rechner ausschalten.

Verwenden Sie den nachstehenden Vorgang, um den Inhalt aller Speicher zu löschen.

 SHIFT
 9
 (RESET)
 2
 (Speicher)
 (Ja)

 Um den Löschvorgang abzubrechen, ohne etwas zu tun, drücken Sie auf AC (Abbrechen) anstelle von 

 .

# Berechnungen von Funktionen

# Pi ( $\pi$ ), Natürlicher Logarithmus mit der Basis *e*

## Pi (π)

Sie können Pi ( $\pi$ ) in eine Berechnung eingeben.

Im Folgenden werden die erforderlichen Tastenoperationen und die Werte, die dieser Rechner für Pi ( $\pi$ ) verwendet, angezeigt.

 $\pi = 3,14159265358980 (\pi)$ 

 $\pi$  wird als 3,141592654 angezeigt, aber  $\pi$  = 3,14159265358980 wird für interne Berechnungen verwendet.

## Natürlicher Logarithmus mit der Basis e

Sie können den natürlichen Logarithmus mit Basis *e* in eine Berechnung eingeben.

Im Folgenden werden die erforderlichen Tastenoperationen und die Werte, die dieser Rechner für *e* verwendet, angezeigt.

e = 2,71828182845904 (ALPHA  $x10^{10}$  (e))

e wird als 2,718281828 angezeigt, aber e = 2,71828182845904 wird für interne Berechnungen verwendet.

# Trigonometrische Funktionen, Trigonomische Umkehrfunktionen

## Trigonometrische Funktionen

• Die für trigonometrische Funktionen erforderliche Winkeleinheit ist eine Einheit, die als Standardwinkeleinheit des Taschenrechners angegeben wird. Bevor Sie eine Berechnung durchführen, stellen Sie sicher, dass Sie die Standardwinkeleinheit angeben, die Sie verwenden möchten.

**Beispiel:** sin 30 =  $\frac{1}{2}$  (Winkeleinheit: Gradmaß (D))

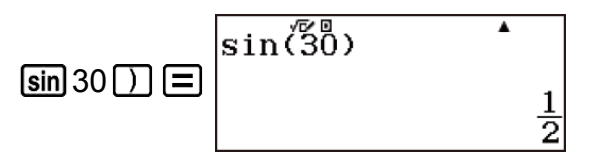

## Trigonometrische Umkehrfunktionen

 Die f
ür trigonometrische Umkehrfunktionen erforderliche Winkeleinheit ist eine Einheit, die als Standardwinkeleinheit des Taschenrechners angegeben wird. Bevor Sie eine Berechnung durchf
ühren, stellen Sie sicher, dass Sie die Standardwinkeleinheit angeben, die Sie verwenden m
öchten.

**Beispiel:** sin<sup>-1</sup> 0,5 = 30 (Winkeleinheit: Gradmaß (D))

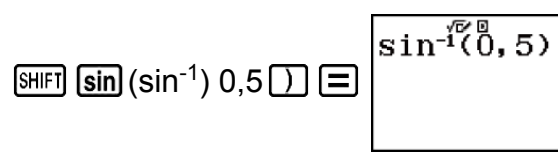

30

# Hyperbolische Funktionen, Hyperbolische Umkehrfunktionen

### Hyperbolische Funktionen

 Geben Sie eine Funktion aus dem Menü ein, welches erscheint, wenn Sie die Taste OPTN 1 (Hyperbol. Fkt.)\* drücken.

\* Abhängig vom Rechenmodus müssen Sie OPTN ( 1 drücken.

#### Beispiel 1: sinh 1 = 1,175201194

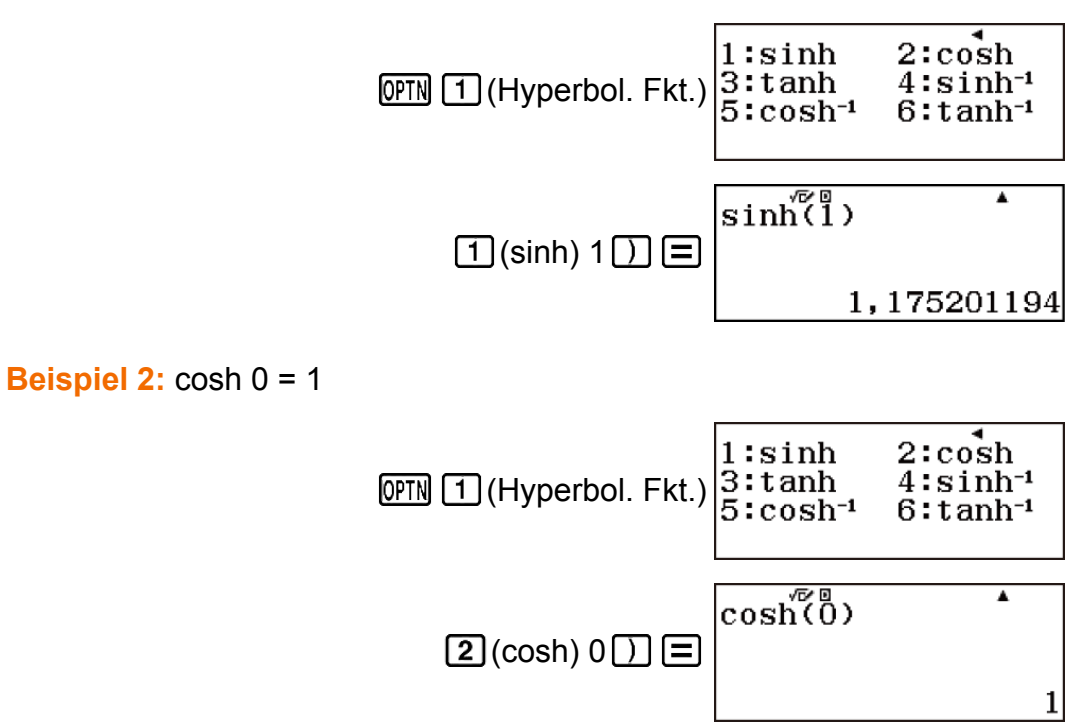

## Hyperbolische Umkehrfunktionen

 Geben Sie eine Funktion aus dem Menü ein, welches erscheint, wenn Sie die Taste OPTN 1 (Hyperbol. Fkt.)\* drücken.

\* Abhängig vom Rechenmodus müssen Sie II drücken.

Beispiel : cosh<sup>-1</sup> 1 = 0

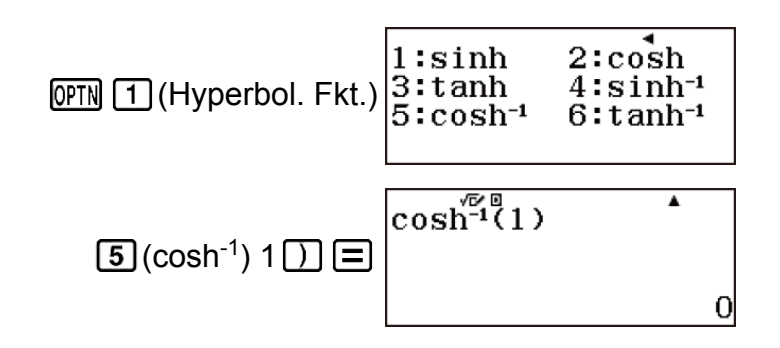

## Konvertieren eines Eingabewertes in die Standardwinkeleinheit des Rechners

Drücken Sie nach der Eingabe eines Werts OPTN 2 (Winkeleinheit)\*, um das untenstehende Menü zur Spezifikation der Winkeleinheit anzuzeigen. Drücken Sie die Nummerntaste, die der Winkeleinheit des Eingabewertes entspricht. Der Rechner wird sie automatisch in die Standardwinkeleinheit des Rechners konvertieren.

\* Abhängig vom Rechenmodus müssen Sie Im la 2 drücken.

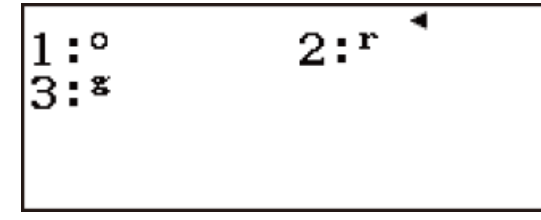

° : Gradmaße, <sup>r</sup> : Bogenmaße, <sup>g</sup> : Gone

**Beispiel 1:** Umwandeln der folgenden Werte in Gradmaße :  $\frac{\pi}{2}$ 

Bogenmaße = 90°, 50 Grad = 45°

Die folgende Vorgehensweise geht davon aus, dass die Standardwinkeleinheit des Rechners Gradmaße ist.

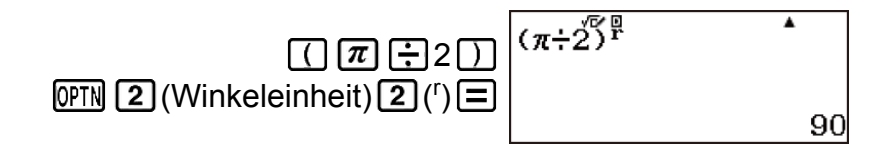

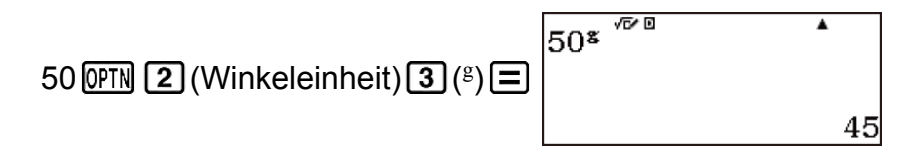

**Beispiel 2:**  $cos(\pi Bogenmaße) = -1$ , cos(100 Grad) = 0

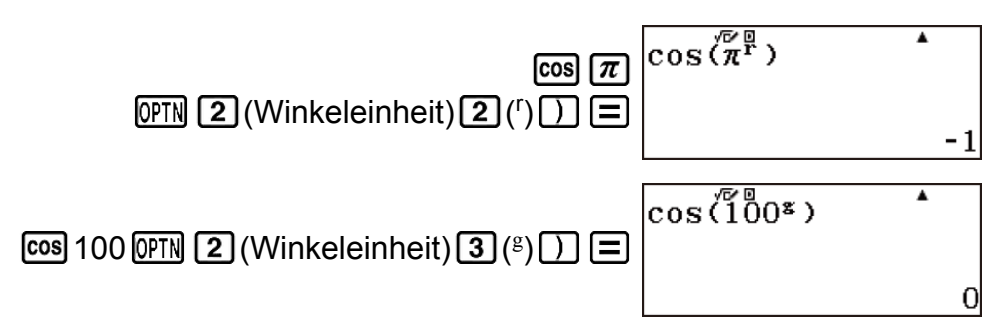

**Beispiel 3:**  $\cos^{-1}(-1) = 180$  (Winkeleinheit: Gradmaß (D)),  $\cos^{-1}(-1) = \pi$  (Angle Unit: Bogenmaß (R)) (Winkeleinheit: Gradmaß (D))

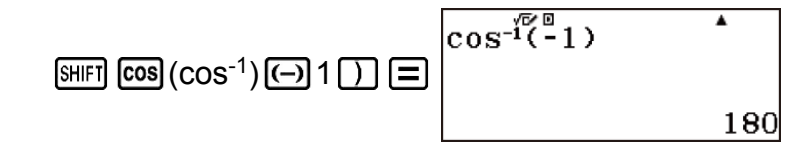

(Winkeleinheit: Bogenmaß (R))

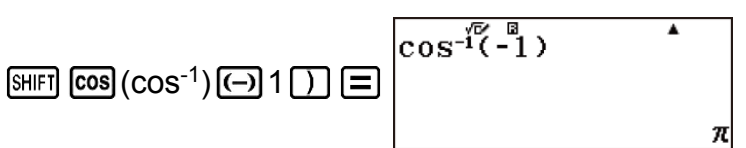

# Exponentialfunktionen, Logarithmische Funktionen

## Exponentialfunktionen

Beispiel 1:  $e^5 \times 2 = 296,8263182$ (Math --> Math)

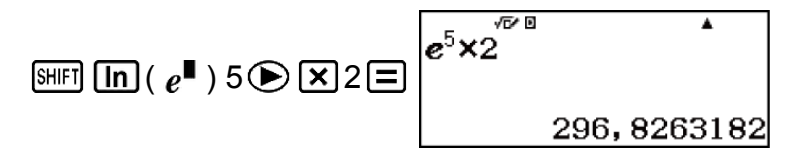

(Lin. --> Linear)

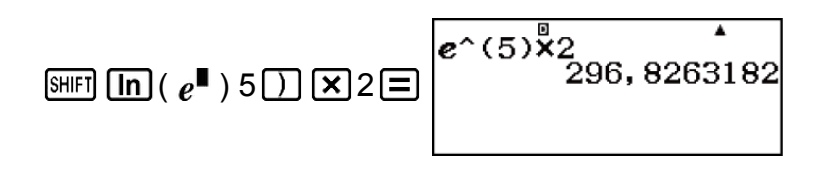

Beispiel 2: 1,2 × 10<sup>3</sup> = 1200 (Math --> Math)

(Lin. --> Linear)

$$1,2 \times \text{SHFT} \boxtimes (10^{\bullet}) 3 ) = 1,2 \times 10^{\circ} (3)$$

### Logarithmische Funktionen

 Für die logarithmische Funktion "log(" können Sie die Basis *m* mit der Syntax "log (*m*; *n*)" eingeben.

Falls Sie nur einen Einzelwert eingeben, wird für die Berechnung eine Basis von 10 verwendet.

- "In(" ist eine natürliche logarithmische Funktion mit Basis *e*.
- Sie können auch die Taste <a>[m]</a>.
   verwenden, wenn Sie einen Ausdruck mit der Form "log<sub>m</sub>n" eingeben, während Sie das Format Math --> Math oder Math --> Dezim. verwenden. Einzelheiten finden Sie im Beispiel 1. Beachten Sie, dass Sie die Basis (Basis m) eingeben müssen, wenn Sie die Taste <a>[m]</a>.

Beispiel 1: log<sub>2</sub>16 = 4 (Math --> Math)

(Lin. --> Linear)

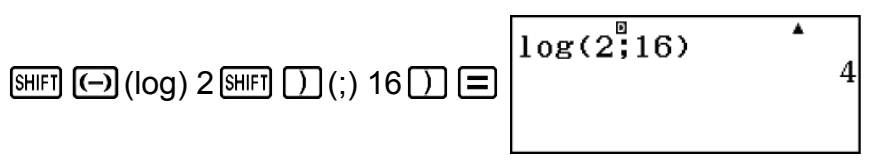

Beispiel 2: log16 = 1,204119983

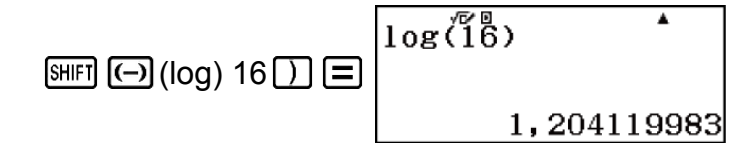

Falls keine Basis festgelegt wird, wird eine Basis von 10 (Zehnerlogarithmus) verwendet.

Beispiel 3: In 90 (= log<sub>e</sub> 90) = 4,49980967, In e = 1

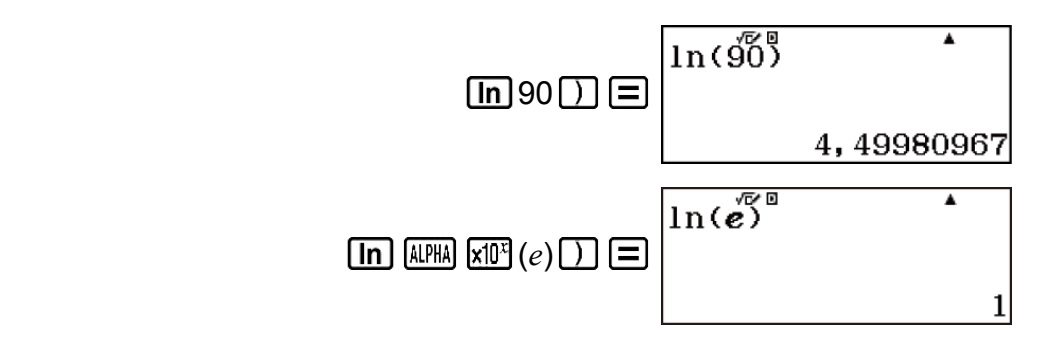

## Potenzfunktionen und Wurzelfunktionen

**Beispiel 1:**  $(1 + 1)^{2+2} = 16$ 

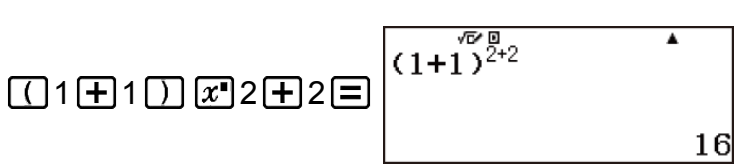

**Beispiel 2:** (5<sup>2</sup>)<sup>3</sup> = 15625

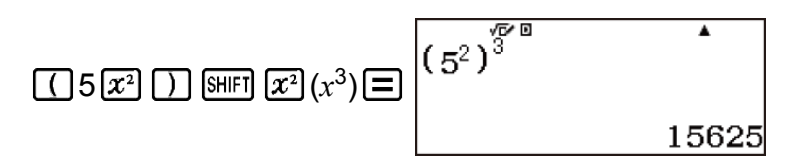

**Beispiel 3:**  $(\sqrt{2} + 1)(\sqrt{2} - 1) = 1$ (Math --> Math)

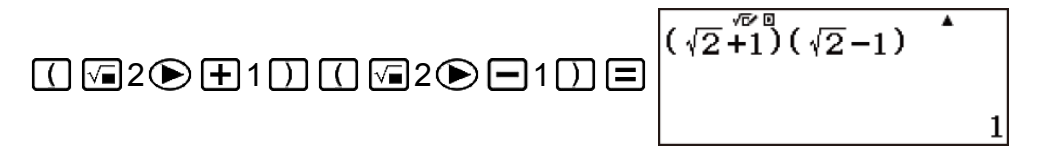

(Lin. --> Linear)

 $(\sqrt{2})^{\textcircled{0}}_{+1}(\sqrt{2})^{-1}$ 

**Beispiel 4:**  $5\sqrt{32} = 2$  (Math --> Math)

| \$HFT <b>𝑥</b> ( ¶√□ ) 5 ● 32 ☰ | 5√32 ▲ |
|---------------------------------|--------|
|                                 | 2      |

(Lin. --> Linear)

**Beispiel 5:** (-2)<sup>2/3</sup> = 1,587401052 (Math --> Math)

| () () x•2 = 3 = | √₽®<br>(-2) <sup>3</sup> | •           |
|-----------------|--------------------------|-------------|
|                 |                          | 1,587401052 |

(Lin. --> Linear)

| (⊕2) ☎2릠3) ☰ | (-2)^ <sup>®</sup> (2_3) ▲<br>1,587401052 |
|--------------|-------------------------------------------|
|              |                                           |

**Beispiel 6:**  $\sqrt[3]{5} + \sqrt[3]{-27} = -1,290024053$ (Math --> Math)

|                                    | ▲                                  |   |
|------------------------------------|------------------------------------|---|
| Shift √∎ ( <sup>3</sup> √∎ ) 5 🗩 🕂 | <sup>³</sup> √5+ <sup>°</sup> √-27 |   |
|                                    |                                    |   |
|                                    | -1,29002405                        | 3 |

(Lin. --> Linear)

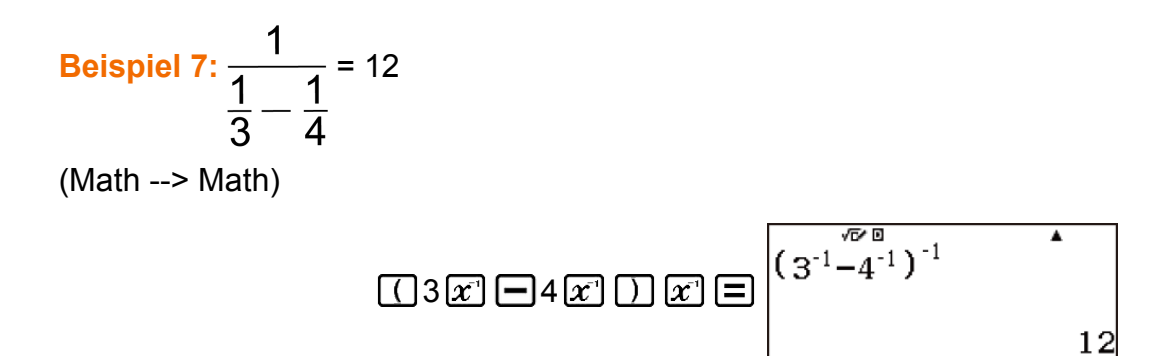

# Rechtwinklige / Polarkoordinaten-Umwandlung

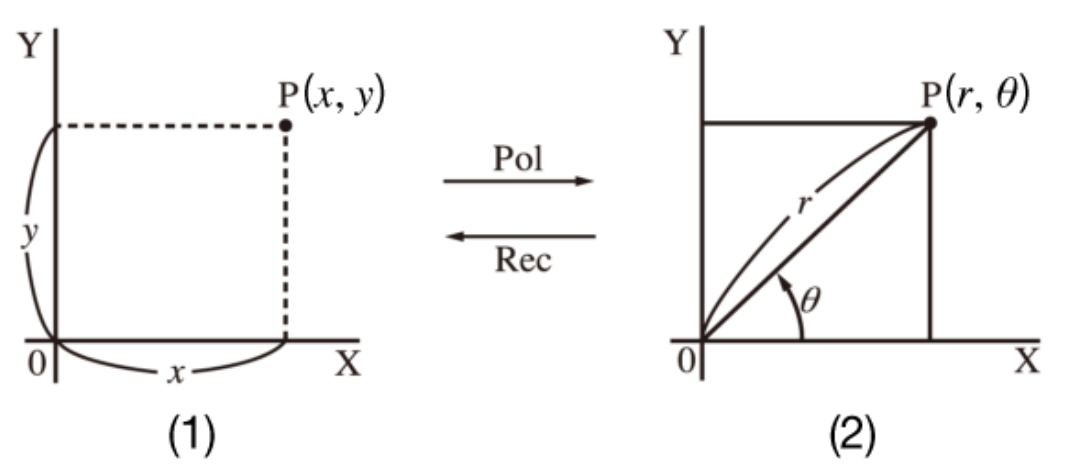

(1) Rechtwinklige Koordinatoren (Rec)

- (2) Polarkoordinaten (Pol)
- Die Koordinaten-Umwandlung kann in den Berechnungsmodi Berechnungen und Statistik ausgeführt werden.
- Pol wandelt rechtwinklige Koordinaten in Polarkoordinaten um, während Rec Polarkoordinaten in rechtwinklige Koordinaten umwandelt.
- Spezifizieren Sie die Winkeleinheit, bevor Sie Rechnungen ausführen.

## Umwandlung in Polarkoordinaten (Pol)

Pol(X; Y) X: Legt den X-Wert der rechtwinkligen Koordinate fest Y: Legt den Y-Wert der rechtwinkligen Koordinate fest

- Das Rechenergebnis  $\theta$  wird im Bereich -180° <  $\theta$  < 180° angezeigt.
- Das Rechenergebnis  $\theta$  wird unter Verwendung der Winkeleinheit des Rechners angezeigt.
- Das Rechenergebnis *r* wird der Variablen X zugewiesen, während  $\theta$  der Variablen Y zugewiesen wird.

## Umwandlung in rechtwinklige Koordinaten (Rec)

 $\operatorname{Rec}(r; \theta)$  r: Legt den r-Wert der Polarkoordinate fest

- $\theta$  : Legt den  $\theta$ -Wert der Polarkoordinate fest
- Der Eingabewert  $\theta$  wird gemäß der Winkeleinheiteinstellung des Rechners als Winkelwert behandelt.
- Das Rechenergebnis *x* wird der Variablen X zugewiesen, während *y* der Variablen Y zugewiesen wird.
- Falls Sie eine Koordinaten-Umwandlung in einem Ausdruck anstelle einer eigenständigen Operation ausführen, wird die Berechnung nur unter Verwendung des ersten Werts ausgeführt (entweder der *r*-Wert

oder der X-Wert), der sich aus der Operation ergibt. Beispiel: Pol ( $\sqrt{2}$ ;  $\sqrt{2}$ ) + 5 = 2 + 5 = 7

#### Beispiele für Rechtwinklige / Polarkoordinaten-Umwandlung

**Beispiel 1:** (X; Y) =  $(\sqrt{2}; \sqrt{2}) \rightarrow (r; \theta)$  (Winkeleinheit: Gradmaß (D)) (Math --> Math)

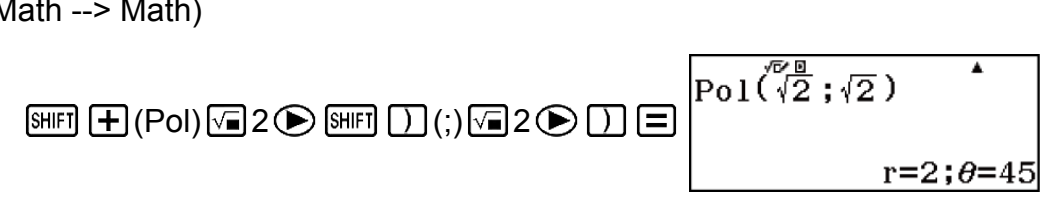

(Lin. --> Linear)

SHIFT
 (;) 
$$\sqrt{2}$$
 (;)  $\sqrt{2}$ 
 (;)  $\sqrt{2}$ 
 (;)  $\sqrt{2}$ 
 (;)  $\sqrt{2}$ 
 (;)  $\sqrt{2}$ 
 (;)  $\sqrt{2}$ 
 (;)  $\sqrt{2}$ 
 (;)  $\sqrt{2}$ 
 (;)  $\sqrt{2}$ 
 (;)  $\sqrt{2}$ 
 (;)  $\sqrt{2}$ 
 (;)  $\sqrt{2}$ 
 (;)  $\sqrt{2}$ 
 (;)  $\sqrt{2}$ 
 (;)  $\sqrt{2}$ 
 (;)  $\sqrt{2}$ 
 (;)  $\sqrt{2}$ 
 (;)  $\sqrt{2}$ 
 (;)  $\sqrt{2}$ 
 (;)  $\sqrt{2}$ 
 (;)  $\sqrt{2}$ 
 (;)  $\sqrt{2}$ 
 (;)  $\sqrt{2}$ 
 (;)  $\sqrt{2}$ 
 (;)  $\sqrt{2}$ 
 (;)  $\sqrt{2}$ 
 (;)  $\sqrt{2}$ 
 (;)  $\sqrt{2}$ 
 (;)  $\sqrt{2}$ 
 (;)  $\sqrt{2}$ 
 (;)  $\sqrt{2}$ 
 (;)  $\sqrt{2}$ 
 (;)  $\sqrt{2}$ 
 (;)  $\sqrt{2}$ 
 (;)  $\sqrt{2}$ 
 (;)  $\sqrt{2}$ 
 (;)  $\sqrt{2}$ 
 (;)  $\sqrt{2}$ 
 (;)  $\sqrt{2}$ 
 (;)  $\sqrt{2}$ 
 (;)  $\sqrt{2}$ 
 (;)  $\sqrt{2}$ 
 (;)  $\sqrt{2}$ 
 (;)  $\sqrt{2}$ 
 (;)  $\sqrt{2}$ 
 (;)  $\sqrt{2}$ 
 (;)  $\sqrt{2}$ 
 (;)  $\sqrt{2}$ 
 (;)  $\sqrt{2}$ 
 (;)  $\sqrt{2}$ 
 (;)  $\sqrt{2}$ 
 (;)  $\sqrt{2}$ 
 (;)  $\sqrt{2}$ 
 (;)  $\sqrt{2}$ 
 (;)  $\sqrt{2}$ 
 (;)  $\sqrt{2}$ 
 (;)  $\sqrt{2}$ 
 (;)  $\sqrt{2}$ 
 (;)  $\sqrt{2}$ 
 (;)  $\sqrt{2}$ 
 (;)  $\sqrt{2}$ 
 (;)  $\sqrt{2}$ 
 (;)  $\sqrt{2}$ 
 (;)  $\sqrt{2}$ 
 (;)  $\sqrt{2}$ 
 (;)  $\sqrt{2}$ 
 (;)  $\sqrt{2}$ 
 (;)  $\sqrt{2}$ 
 (;)  $\sqrt{2}$ 
 (;)  $\sqrt{2}$ 
 (;)  $\sqrt{2}$ 
 (;)  $\sqrt{2}$ 
 (;)  $\sqrt{2}$ 
 (;)  $\sqrt{2}$ 
 (;)  $\sqrt{2}$ 
 (;)  $\sqrt{2}$ 

**Beispiel 2:** (X; Y) =  $(\sqrt{3}; 1) \rightarrow (r; \theta)$  (Winkeleinheit: Bogenmaß (R)) (Math --> Math)

SHIFT + (Pol) 
$$\sqrt{3}$$
 SHIFT ) (;) 1 ) =

 Pol  $(\sqrt[7]{3}; 1)$ 

 r=2;  $\theta$ =0, 52359877!

$$\mathbb{H}\mathbb{F}\mathbb{T} + (\mathbb{P}\mathrm{ol}) \sqrt{\mathbb{I}} 3 \mathbb{T} \mathbb{H}\mathbb{F}\mathbb{T} \mathbb{T} (;) 1 \mathbb{T} = \begin{bmatrix} \mathbb{P}\mathrm{ol} (\sqrt{\mathbb{I}} 3); 1 \\ \mathbb{P}\mathrm{e}^{\mathbb{I}} \\ \theta = 0, 5235987756 \end{bmatrix}$$

**Beispiel 3:**  $(r; \theta) = (\sqrt{2}; 45) \rightarrow (X; Y)$  (Winkeleinheit: Gradmaß (D)) (Math --> Math)

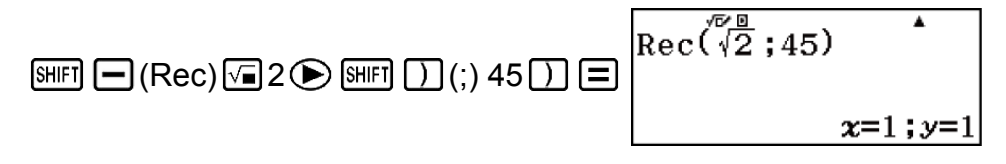

(Lin. --> Linear)

SHIFT
 (Rec) 
$$\sqrt{2}$$
 2)
 SHIFT
 (;) 45)
  $x =$ 
 1

  $y =$ 
 1
 1

**Beispiel 4:**  $(r; \theta) = (2; \frac{\pi}{6}) \rightarrow (X; Y)$  (Winkeleinheit: Bogenmaß (R))

(Math --> Math)

$$[\text{SHFT} - (\text{Rec})] = \begin{bmatrix} \sqrt{2} & \pi \\ 2 & \frac{\pi}{6} \end{bmatrix}$$

$$2 \text{ SHFT} = (\text{Rec}) = \begin{bmatrix} \text{Rec} \left(2; \frac{\pi}{6}\right) \\ x = 1, 732050808; y = 1 \end{bmatrix}$$

$$(\text{Lin. --> Linear})$$

$$[\text{SHFT} - (\text{Rec}) 2 \text{ SHFT} ] (;) = \begin{bmatrix} \text{Rec} \left(2; \frac{\pi}{3} - 6\right) \\ x = 1, 732050808 \end{bmatrix}$$

# Fakultät (!)

Diese Funktion bestimmt die Fakultäten eines Wertes, der Null oder eine positive Ganzzahl ist.

**Beispiel:** (5 + 3)! = 40320

# Absolutwertberechnung (Abs)

Wenn Sie eine Berechnung mit reellen Zahlen ausführen, bestimmt diese Funktion einfach den Absolutwert.

Beispiel: Abs(2 - 7) = |2 - 7| = 5(Math --> Math) SHIFT ((Abs) 2 - 7 =  $12 - 71^{76}$  \* (Lin. --> Linear) SHIFT ((Abs) 2 - 7) =  $Abs(2^{-7})$  \* 5

# Zufallszahl (Ran#), Ganzzahlige Zufallszahl (RanInt#)

## Zufallszahl (Ran#)

Funktion zum Erzeugen einer Pseudo-Zufallszahl im Bereich von 0,000 bis 0,999.

Das Ergebnis wird als Bruch dargestellt, wenn Math --> Math für Eingabe/ Ausgabe im Setup-Menü ausgewählt ist.

Beispiel: Eine dreiziffrige Pseudo-Zufallszahl erzeugen.

Die zufälligen dreiziffrigen Dezimalwerte durch Multiplizieren mit 1000 werden in dreiziffrige Ganzzahlwerte umgewandelt. Beachten Sie, dass die hier gezeigten Werte nur Beispiele sind. Die von Ihrem Rechner erzeugten Werte werden sich davon unterscheiden.

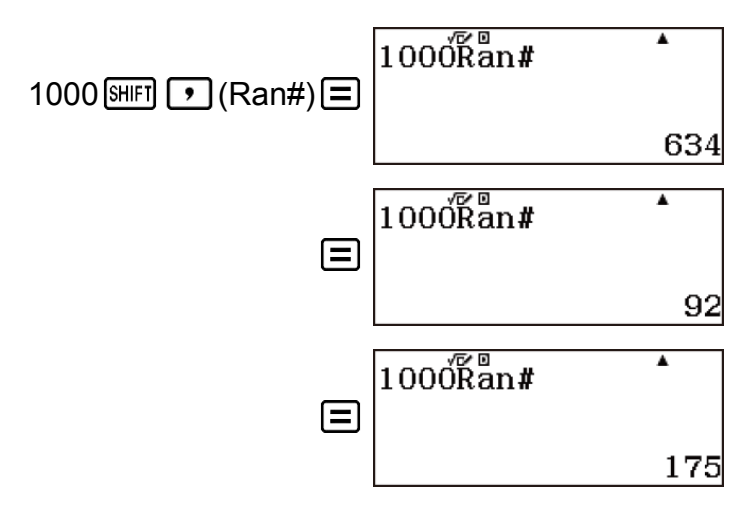

## Ganzzahlige Zufallszahl (RanInt#)

Für die Eingabe der Funktion der Form RanInt#(a; b), die eine ganzzahlige Zufallszahl innerhalb des Bereichs von a bis b erzeugt.

Beispiel: Generieren von zufälligen Ganzzahlen im Bereich von 1 bis 6. Beachten Sie, dass die hier gezeigten Werte nur Beispiele sind. Die von Ihrem Rechner erzeugten Werte werden sich davon unterscheiden.

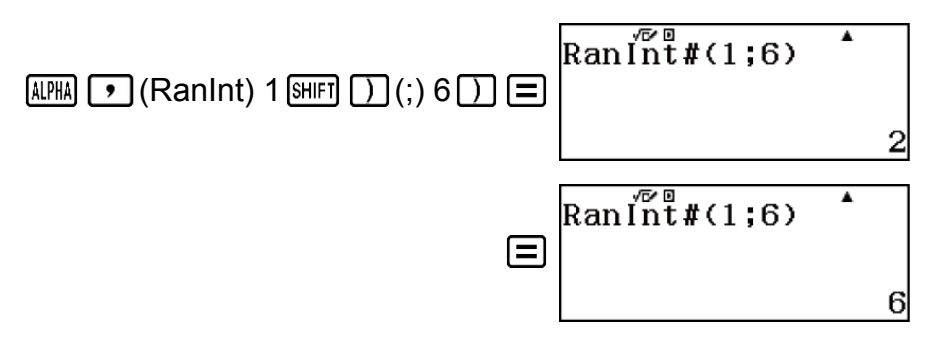

# Permutation (*n*P*r*) und Kombination (*n*C*r*)

Diese Funktionen ermöglichen das Ausführen von Permutations- und Kombinationsrechnungen.

*n* und *r* müssen Ganzzahlen im Bereich von  $0 \le r \le n < 1 \times 10^{10}$  sein.

**Beispiel:** Zum Bestimmen der Anzahl an möglichen Permutationen und Kombinationen, wenn vier Personen aus einer Gruppe von 10 Menschen ausgewählt werden.

Permutationen:

5040

.

Kombinationen:

# Rundungsfunktion (Rnd, RndFix)

# Rundung eines Werts entsprechend der aktuellen Zahlenformateinstellung (Rnd)

Mit der Rnd-Funktion (Rundungsfunktion) werden Dezimalbruchwerte des Arguments entsprechend der aktuellen Zahlenformat-Einstellung gerundet.

#### Zahlenformat: Norm 1 oder Norm 2

Das Argument wird auf 10 Stellen abgerundet.

#### Zahlenformat: Fix oder Sci

Berechnung beibehält. Im Falle von Rnd( $10\div3$ ) = 3,333 (bei Fix 3) werden sowohl der angezeigte Wert als auch der interne Wert des Rechners zu 3,333. Aus diesem Grund erzeugt eine Reihe an Berechnungen unterschiedliche Ergebnisse, je nachdem, ob Rnd verwendet (Rnd( $10\div3$ ) × 3 = 9,999) oder nicht verwendet ( $10 \div 3 \times 3 =$ 10,000) wird.

**Beispiel:** Ausführen folgender Berechnung, wenn Fix 3 für die Anzahl an Anzeigeziffern gewählt wurde: 200 ÷ 7 × 14 = 400 (Math --> Dezim.)

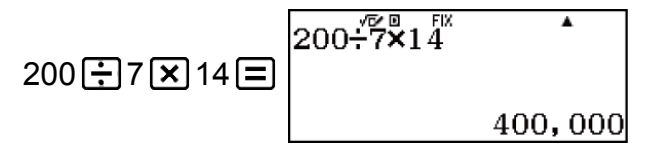

(Die Berechnung wird intern unter Verwendung von 15 Stellen ausgeführt.)

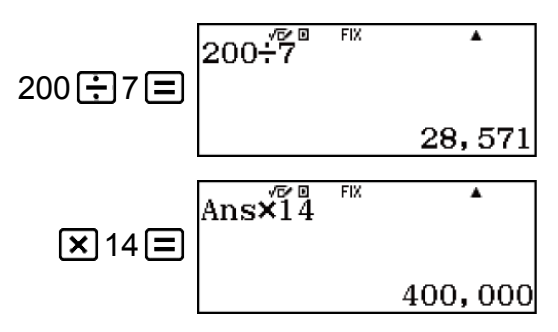

Die folgende Operation führt die gleiche Berechnung mit Rundung aus.

200÷7≡ 200÷7<sup>™</sup> <sup>™</sup> • 28,571

(Aufrunden des Werts auf die festgelegte Anzahl von Ziffern.)

(Prüfen des gerundeten Ergebnisses.)

# Rundung eines Werts auf eine bestimmte Anzahl von Dezimalstellen (RndFix)

Mit der RndFix-Funktion werden Dezimalbruchwerte des Arguments auf eine bestimmt Anzahl an Dezimalstellen (0 bis 9) gerundet.

**Beispiel:** RndFix(1,23456;4) = 1,2346

ALPHA **O** (RndFix) 1,23456 SHIFT ) (;) 4 ) =

1,2346

# Ganzzahliger Anteil eines Werts (Int), größte ganze Zahl, die keinen Wert überschreitet (Intg)

## Ganzzahliger Anteil eines Werts (Int)

Extrahiert den ganzzahligen Teil eines Wertes.

Beispiel: Extraktion des ganzzahligen Anteils von -3,5.

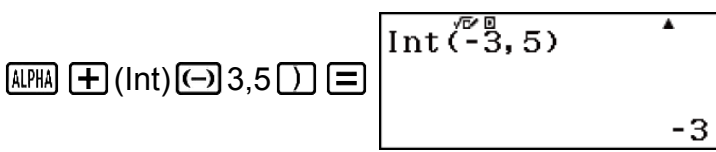

# Größte ganze Zahl, die keinen Wert überschreitet (Intg)

Bestimmt die größte Ganzzahl, die einen Wert nicht übersteigt.

**Beispiel:** Bestimmung der größten ganzen Zahl, die -3,5 nicht überschreitet.

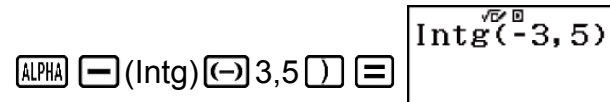

5) -4

# Verwenden von CALC

CALC ermöglicht es Ihnen, Rechenausdrücke mit einer oder mehreren Variablen einzugeben, den Variablen Werte zuzuweisen und das Ergebnis zu berechnen. CALC kann im Berechnungen-Modus verwendet werden. Sie können CALC verwenden, um die folgenden Arten von Ausdrücken zu speichern.

- Ausdrücke, die Variablen enthalten Beispiel: 2x + 3y; 2Ax + 3By + C
- Mehrfachanweisungen Beispiel: x + y : x (x + y)
- Ausdrücke mit einer einzigen Variablen auf der linken Seite

Beispiel: {Variable} = {Ausdruck} Der Ausdruck rechts vom Gleichheitszeichen (Eingabe unter Verwendung von  $\mathfrak{SHFT}$  CALC (=)) kann Variablen enthalten. Beispiel: y = 2x;  $y = x^2 + x + 3$ 

### Beispielberechnung durch Verwenden von CALC

Um einen CALC-Vorgang nach der Eingabe eines Ausdrucks zu starten, drücken Sie die Taste [ALC].

**Beispiel 1:** Speichern Sie 3A + B und geben Sie dann die folgenden Werte für die Berechnung ein: (A; B) = (5; 10), (10; 20)

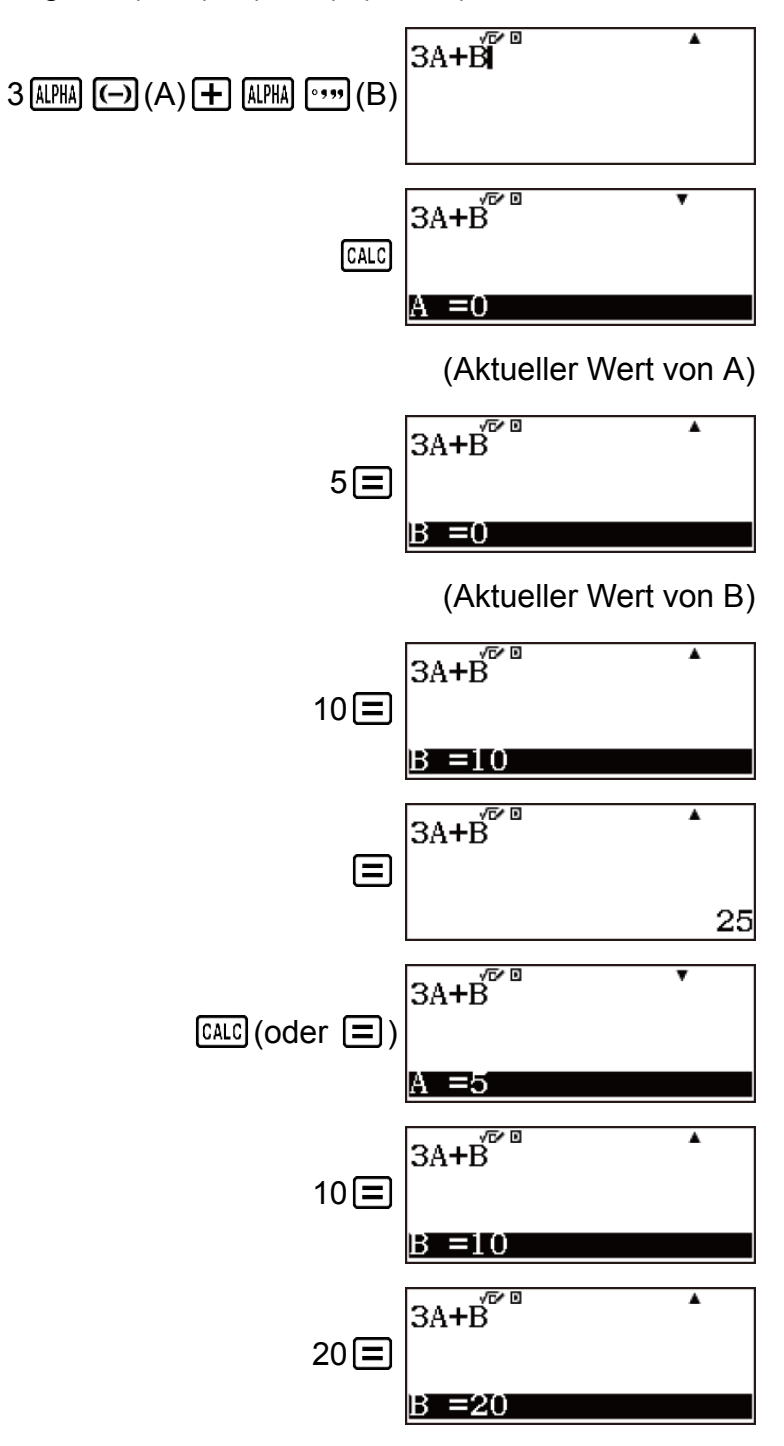

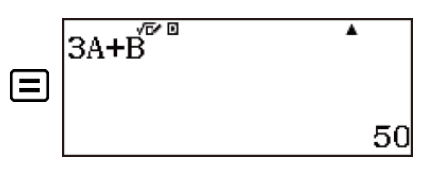

Zum Beenden von CALC: AC

**Beispiel 2:** Berechnen Sie  $a_{n+1} = a_n+2n$  ( $a_1 = 1$ ), während sich der Wert von  $a_n$  von  $a_2$  zu  $a_5$  ändert. (Ergebnisse:  $a_2 = 3$ ,  $a_3 = 7$ ,  $a_4 = 13$ ,  $a_5 = 21$ )

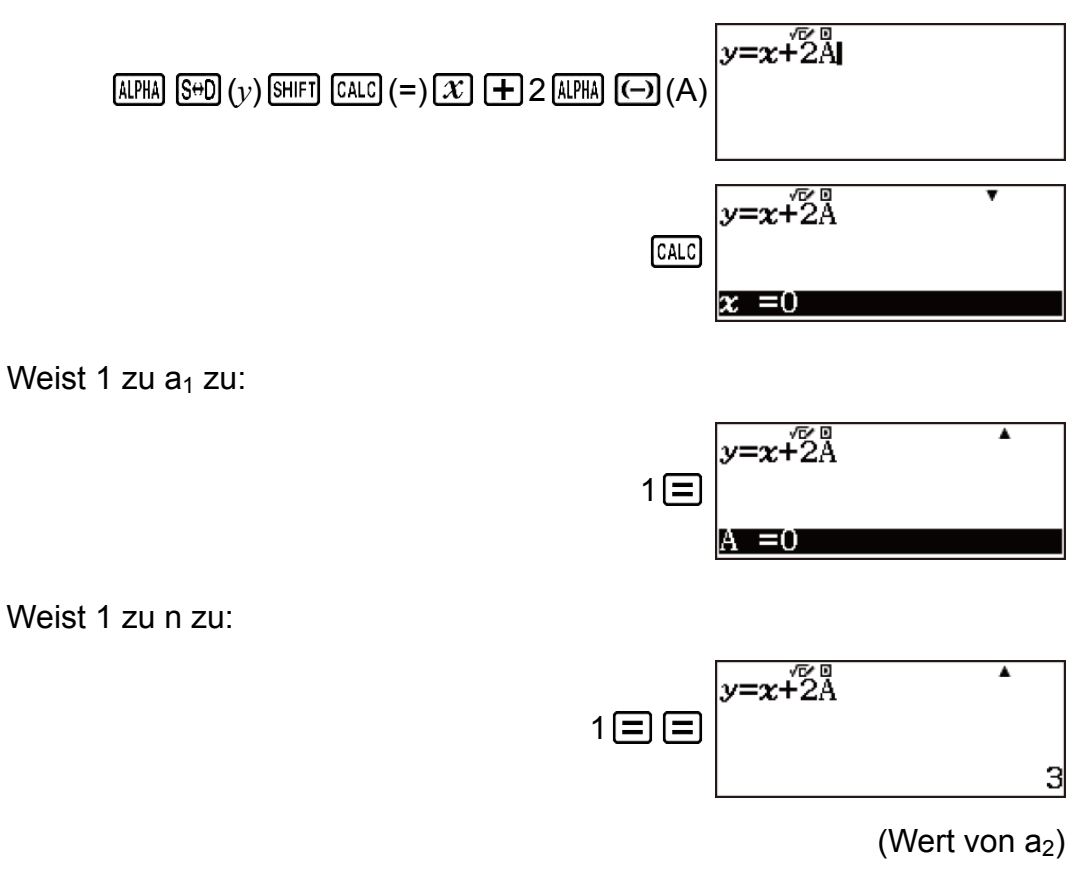

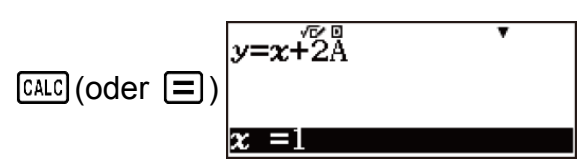

Weist Wert zu a<sub>2</sub> zu:

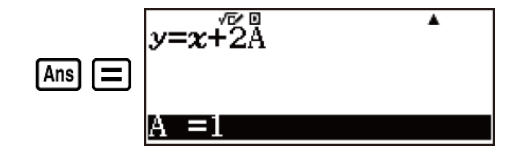

 $2 \equiv \equiv \begin{bmatrix} y = x + 2A \\ 0 \end{bmatrix}$ 

(Wert von a<sub>3</sub>)

Weist 2 zu n zu:

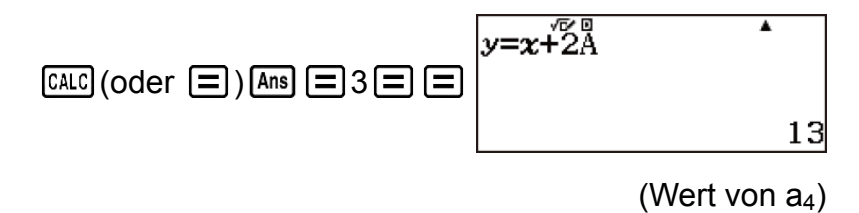

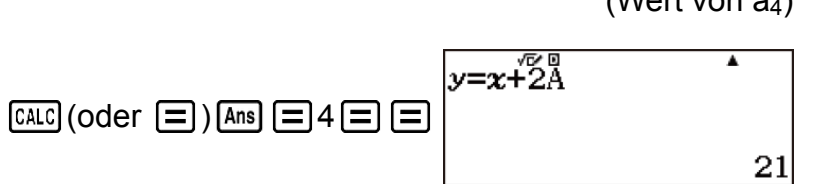

(Wert von a<sub>5</sub>)

Zum Beenden von CALC: AC

#### Hinweis

• Nach dem Drücken von CALC bis zum Beenden der CALC-Funktion durch Drücken von AC sollten Sie die linearen Eingabeverfahren zur Eingabe verwenden.

# "QR Code"-Funktion

# "QR Code"-Funktion

Ihr Rechner kann "QR Code"-Symbole anzeigen, die von einem Smart-Gerät gelesen werden können.

#### Wichtig!

- Die Operationen in diesem Abschnitt gehen davon aus, dass auf dem verwendeten Smart-Gerät ein "QR Code"-Leser installiert ist, der verschiedene "QR Code"-Symbole lesen kann, und dass das Gerät mit dem Internet verbunden werden kann.
- Beim Scannen eines auf diesem Rechner angezeigten QR Code mit einem Smart-Gerät greift das Smart-Gerät auf die CASIO-Website zu.

#### **Hinweis**

• Ein QR Code kann durch Drücken von SHIFT OPTN (QR) angezeigt werden, während der Setup-Bildschirm, ein Menübildschirm, ein Fehlerbildschirm, ein Rechenergebnis-Bildschirm in einem beliebigen Rechenmodus oder ein Tabellenbildschirm angezeigt wird. Nähere Informationen dazu finden Sie auf der CASIO-Website (https://wes.casio.com).

#### Zur Anzeige eines QR Code

**Beispiel:** Zeigen Sie den QR Code für ein Rechenergebnis im Berechnungen-Modus des Rechners an und scannen Sie ihn mit einem Smart-Gerät

- 1. Führen Sie eine Berechnung im Berechnungen-Modus aus.
- 2. Drücken Sie SHFT OPTN (QR), um den QR Code anzuzeigen.
  - Die Zahlen in der unteren rechten Ecke des Displays zeigen die aktuelle "QR Code"-Nummer und die Gesamtanzahl der "QR Code"-Symbole an. Um den nächsten QR Code anzuzeigen, drücken Sie
     oder

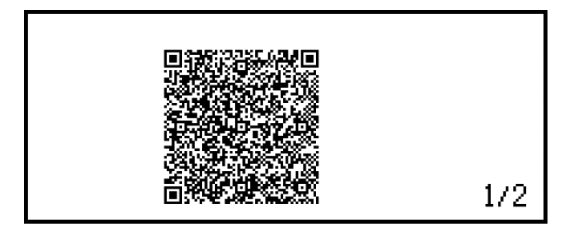

#### **Hinweis**

- Der Indikator **III** wird oben im Bildschirm angezeigt, wenn der Rechner einen QR Code erzeugt.
- Um zu einem vorherigen QR Code zurückzukehren, drücken Sie 🕥 oder 📃 so oft wie nötig, um vorzublättern, bis er erscheint.
- 3. Verwenden Sie ein Smart-Gerät zum Scannen des QR Code auf dem Rechner-Display.
  - Informationen zum Scannen eines QR Code finden Sie in der Benutzerdokumentation des verwendeten "QR Code"-Lesers.

# Falls Sie Schwierigkeiten beim Scannen eines QR Code haben:

Verwenden Sie ④ und ④, während der QR Code angezeigt wird, um den Anzeigekontrast des QR Code anzupassen. Diese Anpassung des Kontrasts betrifft nur die "QR Code"-Anzeige.

#### Wichtig!

- Je nach verwendetem Smart-Gerät und/oder "QR Code"-Leser-App können eventuell Probleme beim Scannen des mit diesem Rechner erzeugten "QR Code"-Symbols auftreten.
- Wenn die "QR Code"-Setup-Einstellung "Version 3" lautet, sind die Rechner-Modi, die "QR Code"-Symbole anzeigen können, limitiert. Wenn Sie versuchen, einen QR Code in einem Modus anzuzeigen, der die "QR Code"-Anzeige nicht unterstützt, erscheint die Meldung "Nicht unterstützt (Version 3)". Der mit dieser Einstellung erzeugte QR Code ist jedoch einfacher mit einem Smart-Gerät zu scannen.
- Weitere Informationen dazu finden Sie auf der CASIO-Website (https:// wes.casio.com).

#### Zum Beenden der "QR Code"-Anzeige

Drücken Sie AC oder SHIFT OPTN (QR).
## Verwenden der Rechenmodi

### Statistische Berechnungen

Führen Sie die nachstehenden Schritte aus, um eine statistische Berechnung zu starten.

1. Drücken Sie IIII, wählen Sie das Symbol für den Statistik-Modus und drücken Sie dann =.

1:1 Variable 2:y=a+bx 3:y=a+bx+cx<sup>2</sup> 4:y=a+b·ln(x)

2. Wählen Sie auf dem angezeigten Bildschirm "Typ auswählen" eine der folgenden Tasten, um einen statistischen Berechnungstyp auszuwählen.

| 1 (1 Variable)              | Einzelne Variable (x)                                         |
|-----------------------------|---------------------------------------------------------------|
| <b>2</b> (y=a+bx)           | Variablenpaar ( $x$ ; $y$ ), lineare Regression               |
| 3 (y=a+bx+cx <sup>2</sup> ) | Variablenpaar ( $x$ ; $y$ ), Quadratische Regression          |
| <b>4</b> (y=a+b ⋅ ln(x))    | Variablenpaar ( $x$ ; $y$ ), Logarithmische<br>Regression     |
| (y=a· $e^{(bx)}$ )          | Variablenpaar ( $x$ ; $y$ ), $e$ Exponentielle<br>Regression  |
|                             | Variablenpaar ( $x$ ; $y$ ), $ab$ Exponentielle<br>Regression |
| <b>③</b> (y=a·x^b)          | Variablenpaar ( $x$ ; $y$ ), Potenzielle Regression           |
| • 4 (y=a+b/x)               | Variablenpaar ( $x; y$ ), Inverse Regression                  |

• Verwenden Sie eine der oben genannten Tastenoperationen, um den Statistik-Editor anzuzeigen.

#### Hinweis

 Wenn Sie den Berechnungstyp ändern möchten, nachdem Sie den Statistik-Modus aufgerufen haben, führen Sie die Tastenoperation OPTN 1 (Typ auswählen) aus, um den Auswahlbildschirm für den Berechnungstyp anzuzeigen.

### Eingeben von Daten mit dem Statistik-Editor

#### Statistik-Editor

Es gibt zwei Statistik-Editor-Formate, die vom Typ der statistischen Berechnung abhängig sind, den Sie ausgewählt haben.

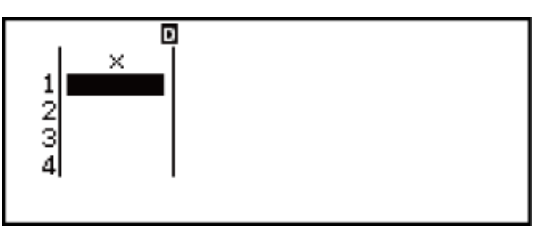

**Einzelne Variable** 

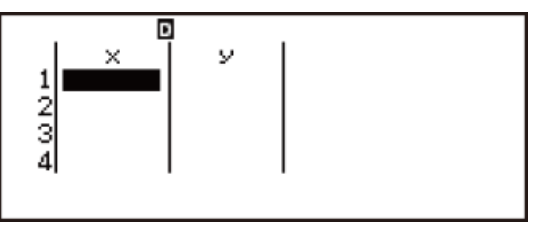

Variablenpaar

• Die erste Zeile des Statistik-Editors zeigt den Wert der ersten Stichprobe oder die Werte des ersten Stichprobenpaars an.

### Freq (Häufigkeit)-Spalte

Wenn Sie die Statistik-Einstellung im Setup-Menü einschalten, wird auch im Statistik-Editor eine Spalte mit der Bezeichnung "Freq" enthalten sein.

In der Spalte Freq können Sie die Häufigkeit (die Häufigkeit, mit der dieselbe Stichprobe in der Datengruppe erscheint) jedes Stichprobenwerts angeben.

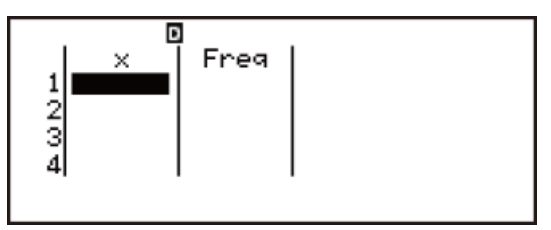

Einzelne Variable

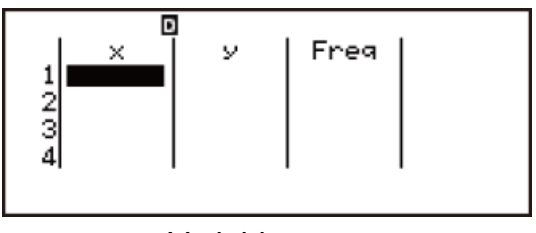

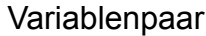

### Regeln für die Eingabe von Stichprobendaten im Statistik-Editor

• Die von Ihnen eingegebenen Daten werden in die Zelle eingefügt, in der sich der Cursor befindet. Verwenden Sie die Cursortasten, um den Cursor von einer Zelle zur anderen zu bewegen.

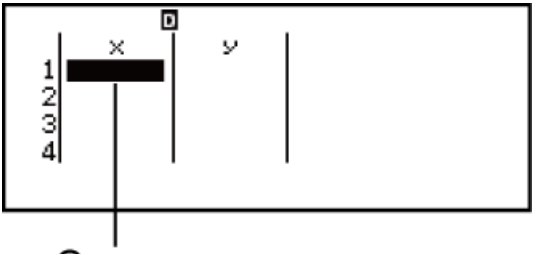

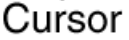

 Drücken Sie nach der Eingabe eines Werts 
 Dadurch wird der Wert registriert und es werden bis zu sechs seiner Stellen in der aktuell ausgewählten Zelle angezeigt.

**Beispiel 1:** Eingabe des Werts 1234 in Zelle X1 (Verschieben Sie den Zellencursor zu Zelle X1.)

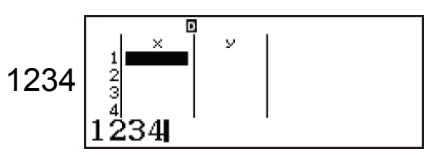

Der Wert, den Sie eingeben, erscheint im Formelbereich.

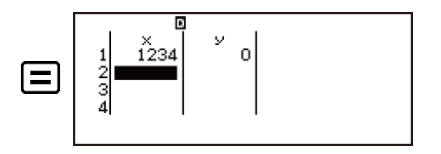

Beim Registrieren eines Werts wird der Cursor eine Zelle nach unten bewegt.

**Beispiel 2:** Auswahl von logarithmischer Regression und Eingabe der folgenden Daten: (170; 66), (173; 68), (179; 75)

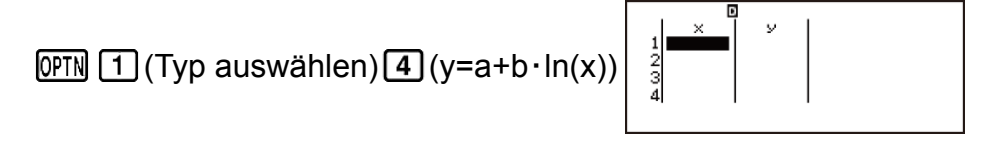

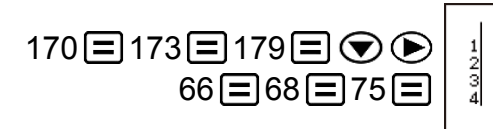

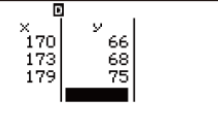

#### Maßregeln zum Statistik-Editor

 Die Anzahl von Zeilen im Statistik-Editor (die Anzahl der eingebbaren Stichprobenwerte) hängt vom Typ der statistischen Berechnung ab, die Sie ausgewählt haben, und von der Statistik-Einstellung im Setup-Menü.

| Statistik-<br>Einstellung | Aus<br>(Keine Freq-Spalte) | Ein<br>(Freq-Spalte) |
|---------------------------|----------------------------|----------------------|
| Berechnungstyp            |                            |                      |
| Einzelne Variable         | 160 Zeilen                 | 80 Zeilen            |
| Variablenpaar             | 80 Zeilen                  | 53 Zeilen            |

 Wenn Sie während der Anzeige des Statistik-Editors die Taste AC drücken, wird ein Bildschirm für statistische Berechnungen zur Durchführung von Berechnungen auf Grundlage der eingegebenen Daten angezeigt. Was Sie zum Zurückkehren vom Bildschirm für statistische Berechnungen zum Statistik-Editor tun müssen, hängt vom gewählten Berechnungstyp ab. Drücken Sie OPTN 3 (Daten), falls Sie Einzelvariable gewählt haben, oder OPTN 4 (Daten), falls Sie Variablenpaar gewählt haben.

## Vorsichtsmaßregeln bezüglich der Speicherung von Stichprobendaten

 Alle aktuell in den Statistik-Editor eingegebenen Daten werden gelöscht, wenn Sie den Statistik-Modus verlassen, zwischen der statistischen Rechnungsart mit einer Variablen oder einem Variablenpaar umschalten oder die Statistik-Einstellung im Setup-Menü ändern.

#### Bearbeiten von Stichprobendaten

#### Daten in einer Zelle ersetzen

- 1. Bewegen Sie den Cursor im Statistik-Editor auf die Zelle, die Sie bearbeiten möchten.
- Geben Sie den neuen Datenwert oder Ausdruck ein und drücken Sie dann =.

#### Wichtig!

 Beachten Sie, dass Sie die vorhandenen Daten in der Zelle vollständig durch eine neue Eingabe ersetzen müssen. Sie können die vorhandenen Daten nicht teilweise bearbeiten.

#### Eine Zeile löschen

- 1. Bewegen Sie den Cursor im Statistik-Editor auf die Zeile, die Sie löschen möchten.
- 2. Drücken Sie DEL.

#### Eine Zeile einfügen

- 1. Bewegen Sie den Cursor im Statistik-Editor auf die Zeile, die sich unter der Zeile befindet, in der Sie einfügen werden.
- 2. Drücken Sie OPTN 2 (Editor).
- 3. Drücken Sie 1 (Zeile einfügen).

#### Wichtig!

• Beachten Sie, dass der Einfügevorgang nicht funktioniert, wenn die für den Statistik-Editor zulässige maximale Anzahl von Zeilen bereits verwendet wird.

#### Den kompletten Inhalt im Statistik-Editor löschen

- 1. Drücken Sie im Statistik-Editor auf OPTN 2 (Editor).
- 2. Drücken Sie 2 (Alles löschen).

### Bildschirm für statistische Berechnungen

Der Bildschirm für statistische Berechnungen dient zum Ausführen statistischer Berechnungen mit den Daten, die über den Statistik-Editor eingegeben wurden. Durch Drücken der Taste AC, während der Statistik-Editor angezeigt wird, wird zum Bildschirm für statistische Berechnungen umgeschaltet.

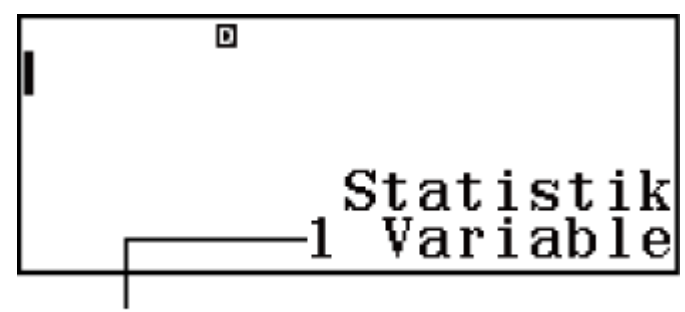

Statistischer Berechnungstyp

### Verwendung des Statistik-Menüs

Während der Statistikeditor oder der Bildschirm für statistische Berechnungen angezeigt wird, drücken Sie OPTN, um das Statistik-Menü anzuzeigen.

Der Inhalt des Statistik-Menüs hängt davon ab, ob der gerade ausgewählte statistische Operationstyp eine einzelne Variable oder ein Variablenpaar verwendet.

Statistik-Editor: Einzelne Variable

### 1:Typ auswählen 2:Editor 3:1-Variab-Berech 4:Statistik-Rechn

| Wählen Sie dieses<br>Menüelement: | Wenn Sie dies tun wollen:                                                         |
|-----------------------------------|-----------------------------------------------------------------------------------|
| 1 (Typ auswählen)                 | Anzeigen des Auswahlbildschirms für den statistischen Berechnungstyp              |
| 2 (Editor)                        | Anzeigen des Editor-Untermenüs zum<br>Bearbeiten von Inhalten im Statistik-Editor |
| 3 (1-Variab-Berech)               | Anzeigen von statistischen Werten auf<br>Grundlage eingegebener Daten             |
| 4 (Statistik-Rechn)               | Anzeigen des Bildschirms für statistische<br>Berechnungen                         |

Statistik-Editor: Variablenpaar

1:Typ auswählen 2:Editor 3:2-Variab-Berech 4:Regression

1:Statistik-Rechn

| Wählen Sie dieses<br>Menüelement: | Wenn Sie dies tun wollen:                                                                  |
|-----------------------------------|--------------------------------------------------------------------------------------------|
| 1 (Typ auswählen)                 | Anzeigen des Auswahlbildschirms für den statistischen Berechnungstyp                       |
| 2 (Editor)                        | Anzeigen des Editor-Untermenüs zum<br>Bearbeiten von Inhalten im Statistik-Editor          |
| 3 (2-Variab-Berech)               | Anzeigen von statistischen Werten auf<br>Grundlage eingegebener Daten                      |
| 4 (Regression)                    | Anzeigen der Ergebnisse von<br>Regressionsberechnungen auf Grundlage<br>eingegebener Daten |
|                                   | Anzeigen des Bildschirms für statistische<br>Berechnungen                                  |

Bildschirm für statistische Berechnungen: Einzelne Variable

1:Typ auswählen 2:1-Variab-Berech 3:Daten

1:Addition 2:Variable 3:Minimum/Maximum

| Wählen Sie dieses<br>Menüelement: | Wenn Sie dies tun wollen:                                             |
|-----------------------------------|-----------------------------------------------------------------------|
| 1 (Typ auswählen)                 | Anzeigen des Auswahlbildschirms für den statistischen Berechnungstyp  |
| 2 (1-Variab-Berech)               | Anzeigen von statistischen Werten auf<br>Grundlage eingegebener Daten |
| 3 (Daten)                         | Anzeige des Statistik-Editors                                         |

| ▼ 1 (Addition) | Anzeige des Addition-Untermenüs von<br>Befehlen zum Berechnen von Summen                                      |
|----------------|----------------------------------------------------------------------------------------------------|
| 2 (Variable)   | Anzeige des Variable-Untermenüs von<br>Befehlen zum Berechnen des Mittelwerts, der<br>Standardabweichung usw. |
|                | Anzeige des Minimum/Maximum-Untermenüs<br>von Befehlen zum Erhalten von Maximal- und<br>Minimalwerten         |

Bildschirm für statistische Berechnungen: Variablenpaar

1:Typ auswählen 2:2-Variab-Berech 3:Regression 4:Daten

1:Addition 2:Variable 3:Minimum/Maximum 4:Regressionen

| Wählen Sie dieses<br>Menüelement: | Wenn Sie dies tun wollen:                                                                  |
|-----------------------------------|--------------------------------------------------------------------------------------------|
| 1 (Typ auswählen)                 | Anzeigen des Auswahlbildschirms für den statistischen Berechnungstyp                       |
| 2 (2-Variab-Berech)               | Anzeigen von statistischen Werten auf<br>Grundlage eingegebener Daten                      |
| 3 (Regression)                    | Anzeigen der Ergebnisse von<br>Regressionsberechnungen auf Grundlage<br>eingegebener Daten |
| 4 (Daten)                         | Anzeige des Statistik-Editors                                                              |
|                                   | Anzeige des Addition-Untermenüs von<br>Befehlen zum Berechnen von Summen                   |

| (Variable)     | Anzeige des Variable-Untermenüs von<br>Befehlen zum Berechnen des Mittelwerts, der<br>Standardabweichung usw. |
|----------------|----------------------------------------------------------------------------------------------------|
|                | Anzeige des Minimum/Maximum-Untermenüs<br>von Befehlen zum Erhalten von Maximal- und<br>Minimalwerten         |
| (Regressionen) | Anzeigen des Regressionen-Untermenüs von<br>Befehlen für Regressionsrechnungen                                |

## Anzeigen von statistischen Werten auf Grundlage eingegebener Daten

Vom Statistik-Editor aus:

 Image: Optimized statistic statistic statis statis statistic statistic statistic statistic stat

OPTN 2 (1-Variab-Berech oder 2-Variab-Berech)

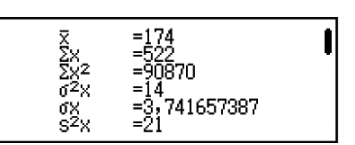

### Anzeigen der Ergebnisse von Regressionsberechnungen auf Grundlage eingegebener Daten (nur Variablenpaar-Daten)

Vom Statistik-Editor aus: OPTN 4 (Regression) Vom Bildschirm für statistische Berechnungen aus: OPTN 3 (Regression)

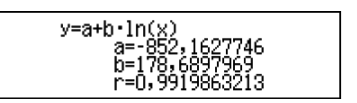

# Befehle mit einzelnen Variablen für die Statistische Berechnung

Im Folgenden finden Sie die Befehle, die in den Untermenüs angezeigt werden, wenn Sie Addition, Variable oder Minimum/Maximum im Statistik-Menü auswählen, während ein statistischer Berechnungstyp mit einer einzelnen Variablen ausgewählt ist.

Für den jeweiligen Befehl wird die folgende Berechnungsformel verwendet.

$$\bar{x} = \frac{\sum x}{n}$$

$$\sigma_x = \sqrt{\frac{\sum (x - \bar{x})^2}{n}}$$

$$S_x = \sqrt{\frac{\sum (x - \bar{x})^2}{n - 1}}$$

Г

### 1: $\Sigma x$ 2: $\Sigma x^{4}$

| Wählen Sie dieses<br>Menüelement:   | Wenn Sie Folgendes erhalten möchten: |
|-------------------------------------|--------------------------------------|
| $1(\Sigma x)$                       | Summe der Stichprobendaten           |
| <b>2</b> (Σ <i>x</i> <sup>2</sup> ) | Quadratsumme der Stichprobendaten    |

### Variable-Untermenü ( OPTN 文 2 (Variable))

| 1:x  | 2:0 <sup>2</sup> x |
|------|--------------------|
| 3:0x | 4:s <sup>2</sup> x |
| 5:sx | 6:n                |
|      |                    |

| Wählen Sie dieses<br>Menüelement: | Wenn Sie Folgendes erhalten möchten:   |
|-----------------------------------|----------------------------------------|
| $1(\overline{x})$                 | Mittelwert der Stichprobendaten        |
| $(\sigma^2_x)$                    | Varianz der Grundgesamtheit            |
| $3(\sigma_x)$                     | Standardabweichung der Grundgesamtheit |
| $(4)(\mathbf{s}_{x}^{2})$         | Stichprobenvarianz                     |
| <b>5</b> (s <sub>x</sub> )        | Stichprobenstandardabweichung          |
| <b>6</b> ( <i>n</i> )             | Anzahl der Stichproben                 |

### Minimum/Maximum-Untermenü ( 🕅 🐨 🕄 (Minimum/Maximum))

1:min(x) 2:Q1 3:Med 4:Q3 5:max(x)

| Wählen Sie dieses<br>Menüelement: | Wenn Sie Folgendes erhalten möchten: |
|-----------------------------------|--------------------------------------|
| 1 (min(x))                        | Minimalwert                          |
| <b>2</b> (Q <sub>1</sub> )        | Erstes Quartil                       |
| <b>3</b> (Med)                    | Median                               |
| <b>4</b> (Q <sub>3</sub> )        | Drittes Quartil                      |
| <b>5</b> (max(x))                 | Maximalwert                          |

## Beispiele für einzelne Variablen für die Statistische Berechnung

Wählen Sie eine einzelne Variable aus und geben Sie die folgenden Daten ein: {1, 2, 3, 4, 5, 6, 7, 8, 9, 10} (Statistik: Ein)

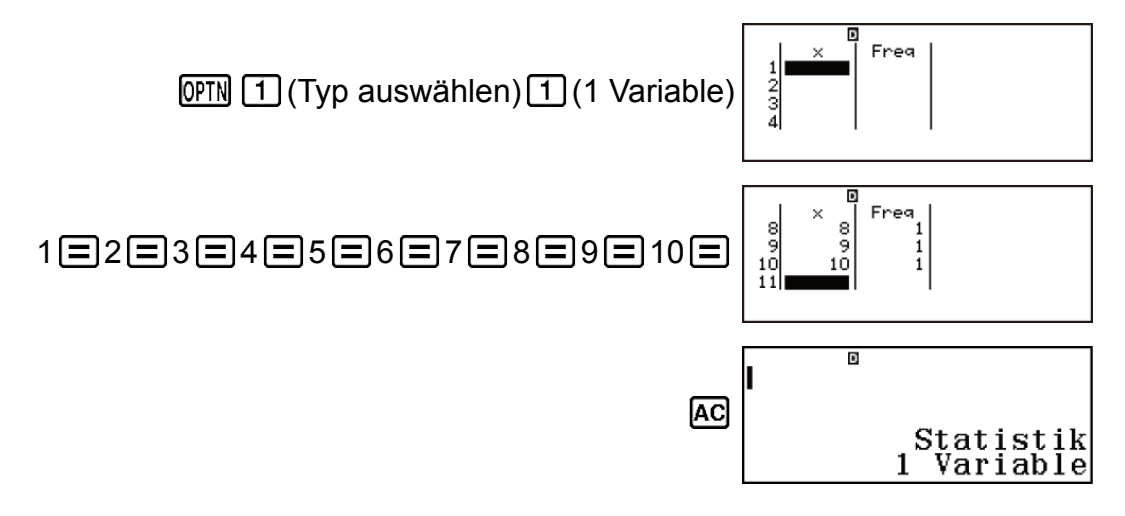

Bearbeiten Sie die Daten wie folgt, indem Sie einfügen und löschen: {0, 1, 2, 3, 4, 5, 6, 7, 9, 10}

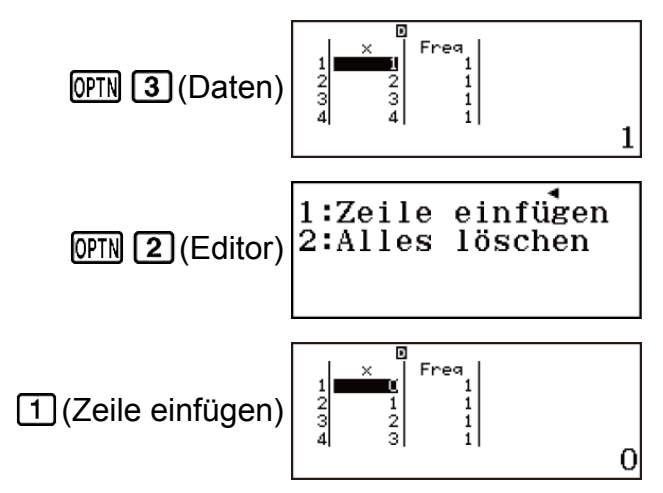

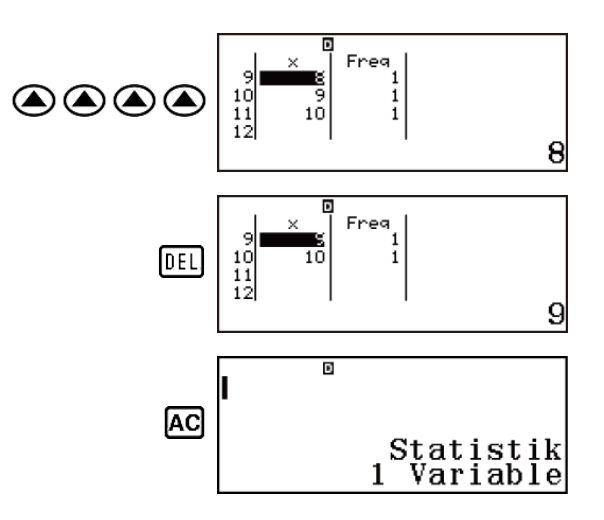

Bearbeiten Sie die Freq-Daten wie folgt: {1, 2, 1, 2, 2, 2, 3, 4, 2, 1}

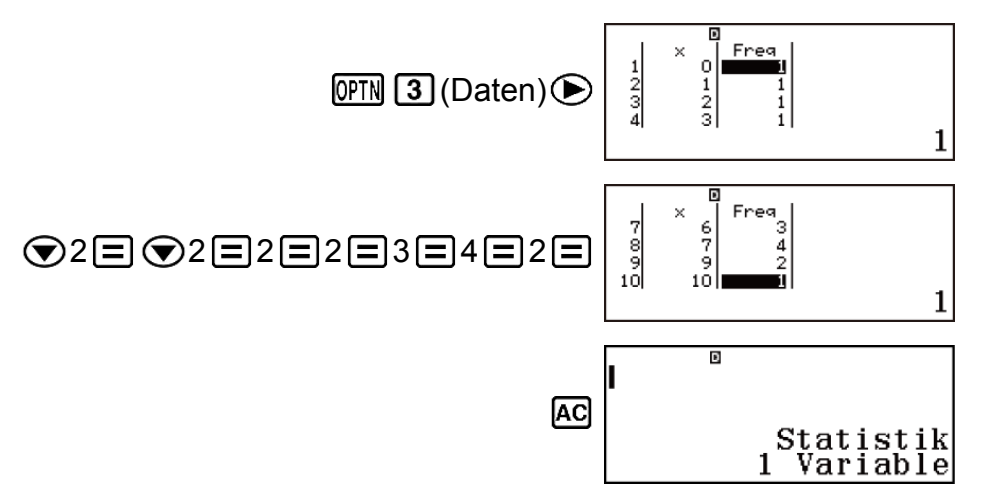

Anzeigen von statistischen Werten auf Grundlage eingegebener Daten.

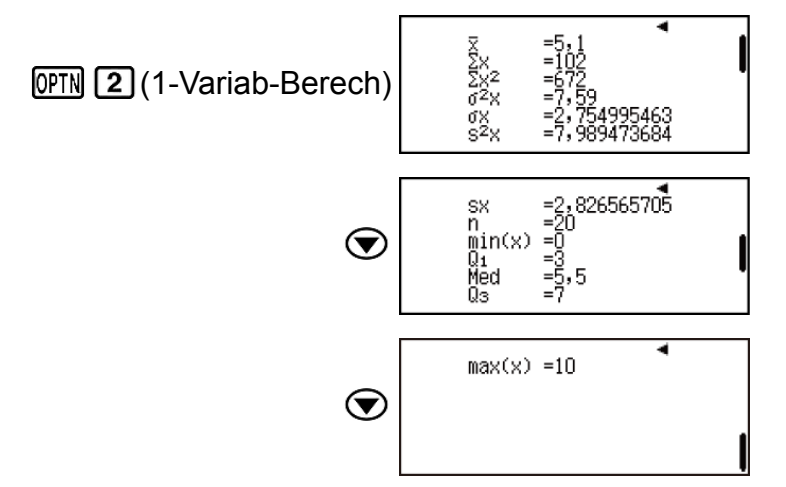

Berechnen Sie die Quadratsumme der Stichprobendaten und die Summe der Stichprobendaten.

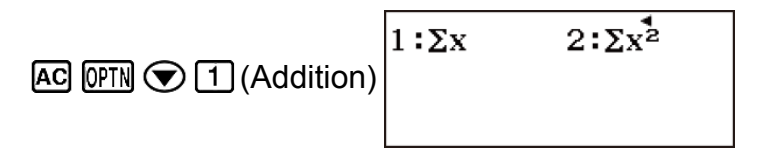

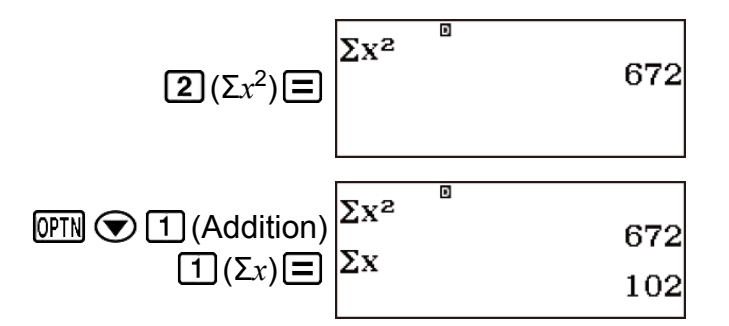

Berechnen Sie die Anzahl der Stichproben, den Mittelwert und die Standardabweichung der Grundgesamtheit.

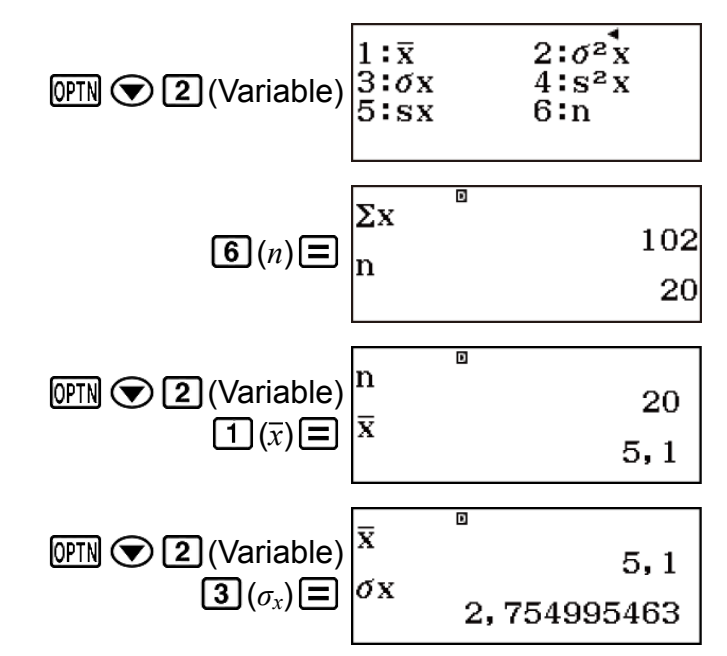

Berechnen Sie den Minimalwert und den Maximalwert.

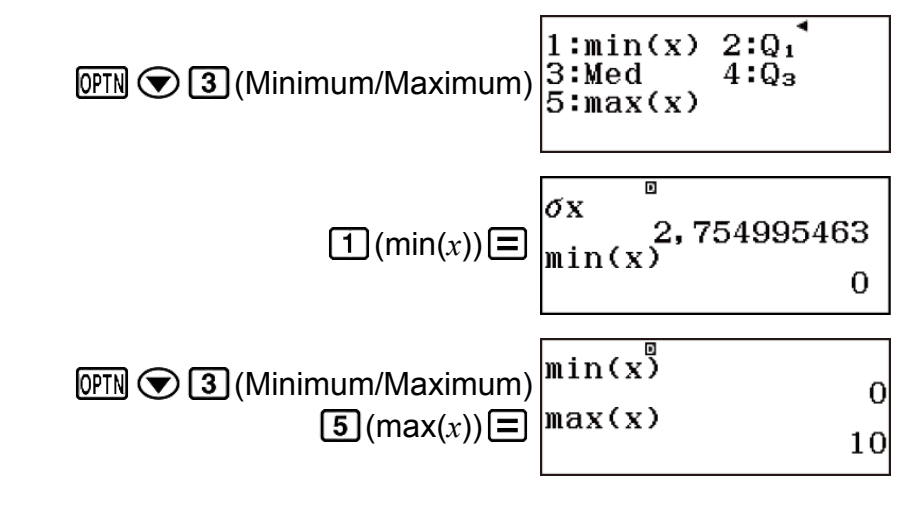

## Befehle für Berechnung der Linearen Regression (y=a+bx)

Bei der Linearen Regression wird die Regression gemäß der folgenden Modellgleichung durchgeführt.

Für den jeweiligen Befehl wird die folgende Berechnungsformel verwendet.

$$\bar{x} = \frac{\Sigma x}{n}$$

$$\sigma_x = \sqrt{\frac{\Sigma (x - \bar{x})^2}{n}}$$

$$S_x = \sqrt{\frac{\Sigma (x - \bar{x})^2}{n - 1}}$$

$$\bar{y} = \frac{\Sigma y}{n}$$

$$\sigma_y = \sqrt{\frac{\Sigma (y - \bar{y})^2}{n}}$$

$$S_y = \sqrt{\frac{\Sigma (y - \bar{y})^2}{n - 1}}$$

$$a = \frac{\Sigma y - b \cdot \Sigma x}{n}$$

$$b = \frac{n \cdot \Sigma x y - \Sigma x \cdot \Sigma y}{n \cdot \Sigma x^2 - (\Sigma x)^2}$$

$$r = \frac{n \cdot \Sigma x y - \Sigma x \cdot \Sigma y}{\sqrt{\{n \cdot \Sigma x^2 - (\Sigma x)^2\}\{n \cdot \Sigma y^2 - (\Sigma y)^2\}}}$$

$$\hat{x} = \frac{y - a}{b}$$

$$\hat{y} = a + bx$$

Addition-Untermenü ( OPTN 🐨 1 (Addition))

| $1:\Sigma x$  | $2:\Sigma x^2$                         |
|---------------|----------------------------------------|
| 5:2y<br>5:Σxy | 4:2y <sup>2</sup><br>6:Σx <sup>3</sup> |
| 7:Σx²y        | 8:∑x4                                  |

| Wählen Sie dieses<br>Menüelement:   | Wenn Sie Folgendes erhalten möchten:       |  |
|-------------------------------------|--------------------------------------------|--|
| $1(\Sigma x)$                       | Summe der x-Daten                          |  |
| <b>2</b> (Σ <i>x</i> <sup>2</sup> ) | Quadratsumme der x-Daten                   |  |
| <b>3</b> (Σ <sub><i>y</i></sub> )   | Summe der y-Daten                          |  |
| $4(\mathbf{\Sigma}y^2)$             | Quadratsumme der y-Daten                   |  |
| <b>5</b> (Σ <i>xy</i> )             | Summe der Produkte der x-Daten und y-Daten |  |

| <b>6</b> (Σx <sup>3</sup> )         | Summe der Kuben der x-Daten           |  |  |
|-------------------------------------|---------------------------------------|--|--|
| <b>7</b> $(\Sigma x^2 y)$           | Summe der (x-Datenquadrate × y-Daten) |  |  |
| <b>8</b> (Σ <i>x</i> <sup>4</sup> ) | Summe der Biquadrate der x-Daten      |  |  |

### Variable-Untermenü ( 🕅 🕥 🔁 (Variable))

| $ \begin{array}{c} 1:\overline{x}\\ 3:\sigma_{x}\\ 5:s_{x}\\ 7:\overline{y} \end{array} $ | 2:σ²x<br>4:s²x<br>6:n<br>8:σ²y | 1:0y<br>3:sy | 2:s²⁴y |  |
|-------------------------------------------------------------------------------------------|--------------------------------|--------------|--------|--|
|-------------------------------------------------------------------------------------------|--------------------------------|--------------|--------|--|

| Wählen Sie dieses<br>Menüelement: | Wenn Sie Folgendes erhalten möchten:               |  |  |
|-----------------------------------|----------------------------------------------------|--|--|
| $1(\bar{x})$                      | Mittelwert der x-Daten                             |  |  |
| $(\sigma^2_x)$                    | Varianz der Grundgesamtheit der x-Daten            |  |  |
| <b>3</b> ( $\sigma_x$ )           | Standardabweichung der Grundgesamtheit der x-Daten |  |  |
| $(3^{2}_{x})$                     | Stichprobenvarianz der x-Daten                     |  |  |
| <b>5</b> (S <sub>x</sub> )        | Stichprobenstandardabweichung der x-Daten          |  |  |
| <b>6</b> ( <i>n</i> )             | Anzahl der Stichproben                             |  |  |
| <b>7</b> (y)                      | Mittelwert der y-Daten                             |  |  |
| $8(\sigma^2_{y})$                 | Varianz der Grundgesamtheit der y-Daten            |  |  |
| $\textcircled{1}(\sigma_y)$       | Standardabweichung der Grundgesamtheit der y-Daten |  |  |
| $\textcircled{2}(s^{2}_{y})$      | Stichprobenvarianz der y-Daten                     |  |  |
| <b>③ ③</b> (S <sub>y</sub> )      | Stichprobenstandardabweichung der y-Daten          |  |  |

Minimum/Maximum-Untermenü ( 🕅 🐨 🕄 (Minimum/Maximum))

### 1:min(x) 2:max(x) 3:min(y) 4:max(y)

| Wählen Sie dieses<br>Menüelement: | Wenn Sie Folgendes erhalten möchten: |  |
|-----------------------------------|--------------------------------------|--|
| 1 (min( <i>x</i> ))               | Minimalwert der x-Daten              |  |
| <b>2</b> (max(x))                 | Maximalwert der x-Daten              |  |
| <b>3</b> (min(y))                 | Minimalwert der y-Daten              |  |
| <b>4</b> (max(y))                 | Maximalwert der y-Daten              |  |

### Regressionen-Untermenü ( IPTN 🐨 4 (Regressionen))

| 1:a 2:b<br>3:r 4:x<br>5:ŷ |
|---------------------------|
|---------------------------|

| Wählen Sie dieses<br>Menüelement: | Wenn Sie Folgendes erhalten möchten:    |  |  |
|-----------------------------------|-----------------------------------------|--|--|
| <b>1</b> ( <i>a</i> )             | Regressionskoeffizientkonstanten-Term a |  |  |
| <b>2</b> (b)                      | Regressionskoeffizient b                |  |  |
| <b>3</b> ( <i>r</i> )             | Korrelationskoeffizient r               |  |  |
| <b>4</b> ( <i>x̂</i> )            | Schätzwert von x                        |  |  |
| <b>5</b> (ŷ)                      | Schätzwert von y                        |  |  |

## Beispiele für Berechnung der Linearen Regression

Wählen Sie die Lineare Regression aus und geben Sie die folgenden Daten ein (Statistik: Aus)

| x   | у   | x   | у   |
|-----|-----|-----|-----|
| 1,0 | 1,0 | 2,1 | 1,5 |
| 1,2 | 1,1 | 2,4 | 1,6 |
| 1,5 | 1,2 | 2,5 | 1,7 |
| 1,6 | 1,3 | 2,7 | 1,8 |
| 1,9 | 1,4 | 3,0 | 2,0 |

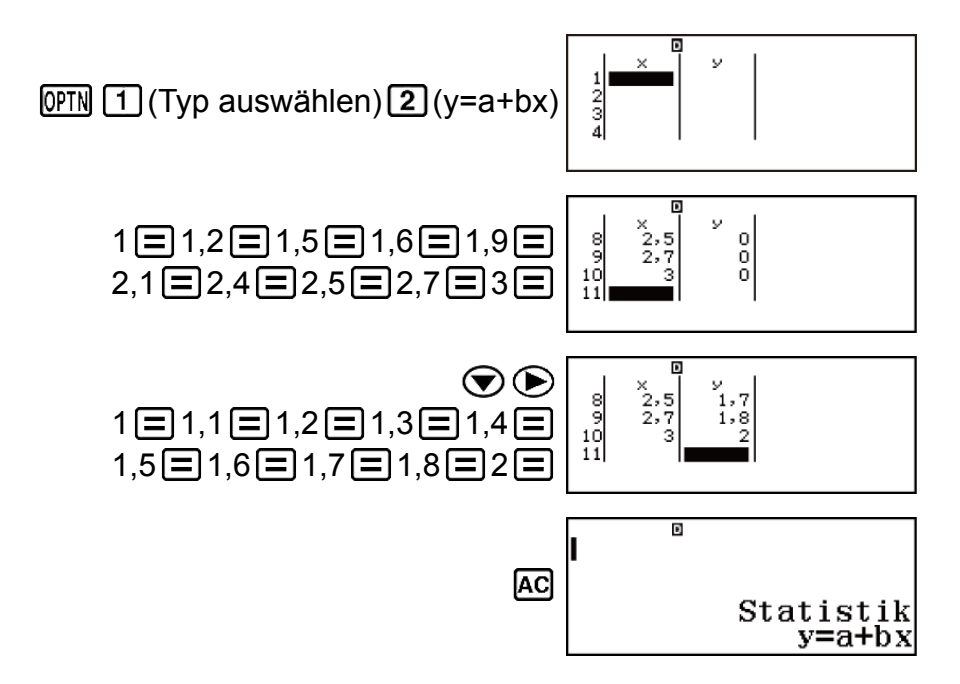

Anzeigen von statistischen Werten auf Grundlage eingegebener Daten.

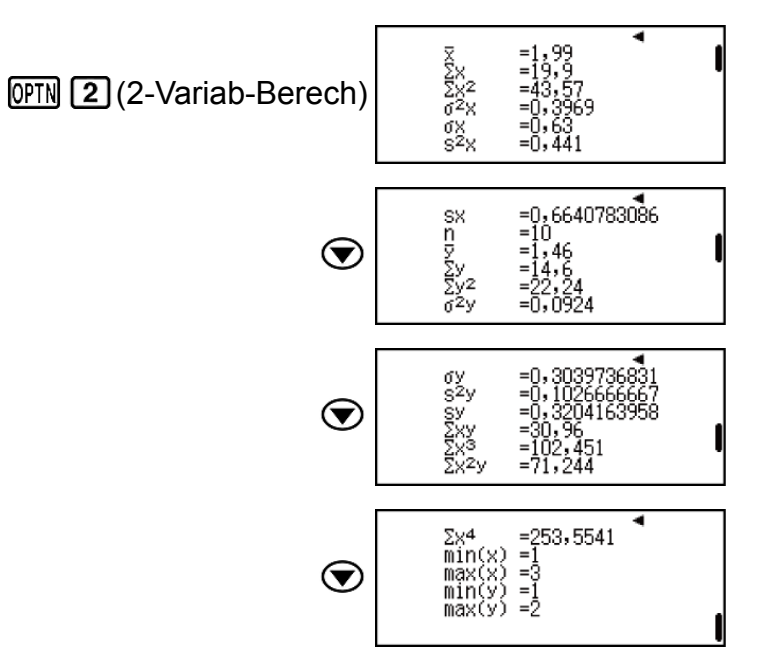

Anzeigen der Ergebnisse von Regressionsberechnungen auf Grundlage eingegebener Daten.

AC OPTN 3 (Regression)

y=a+bx a=0,5043587805 b=0,4802217183 r=0,9952824846

Berechnen Sie die Produktsumme der x-Daten und y-Daten, die Standardabweichung der Grundgesamtheit der x-Daten und den Maximalwert der y-Daten.

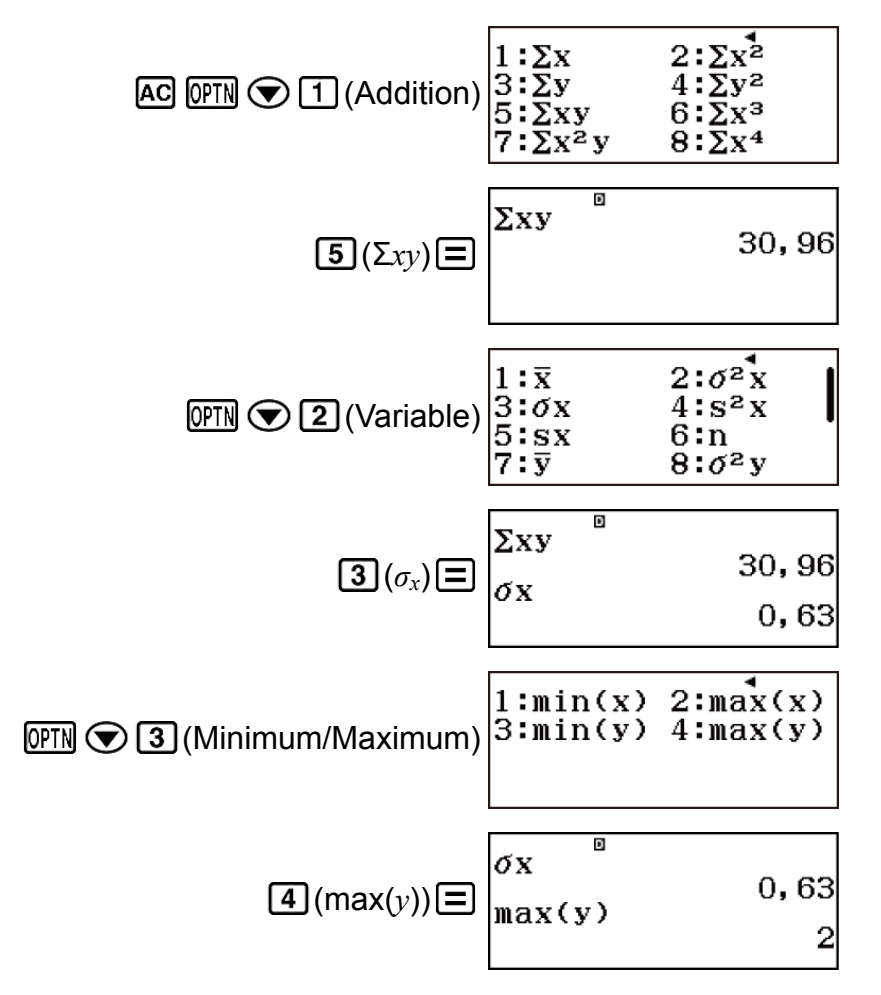

Berechnen Sie Regressionskoeffizientkonstanten-Term a, Regressionskoeffizient b und Korrelationskoeffizient r.

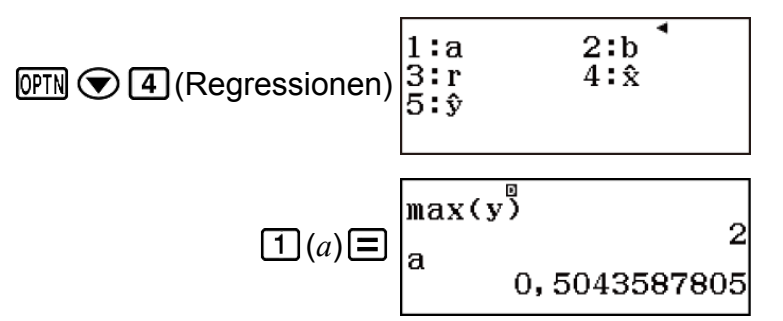

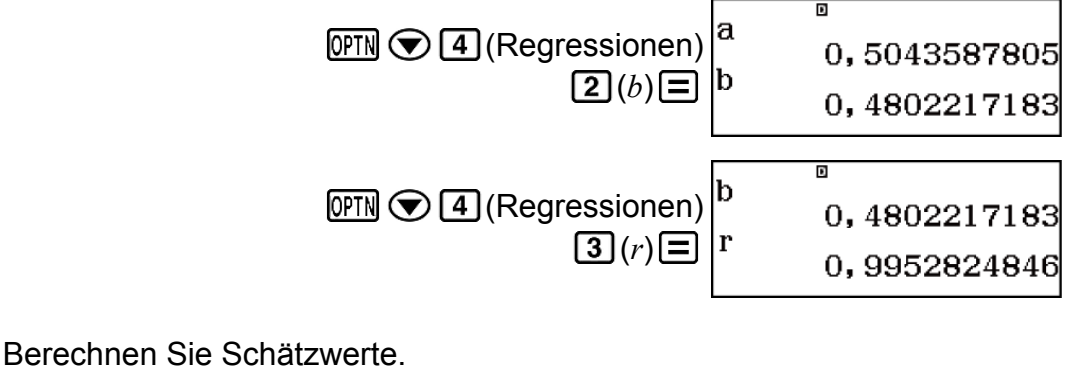

 $(y=-3 \rightarrow \hat{x}=?)$ 

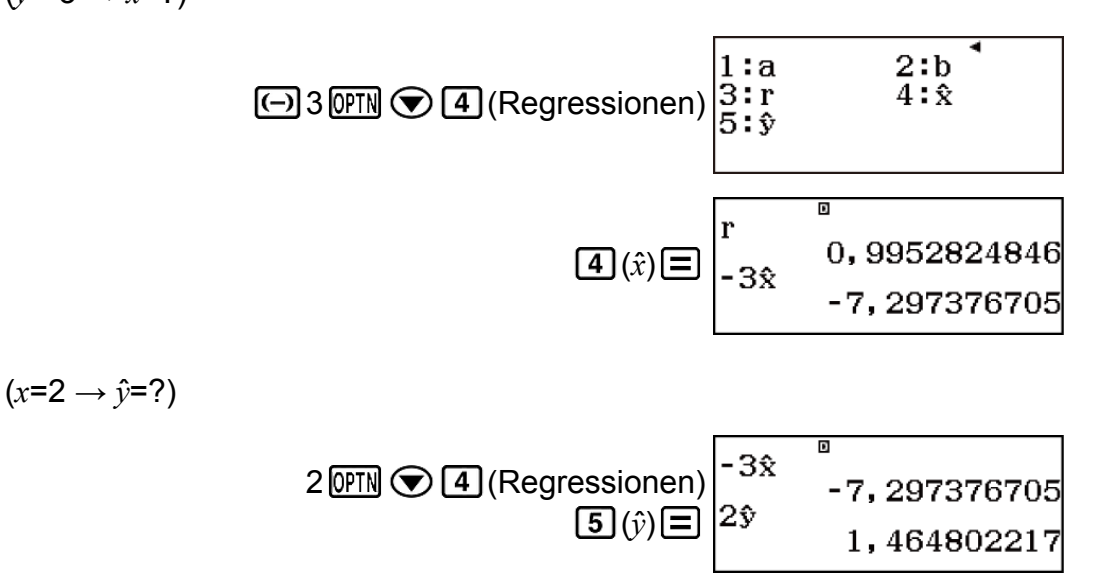

### Befehle für Berechnung der Quadratischen Regression (y=a+bx+cx<sup>2</sup>)

Bei der Quadratischen Regression wird die Regression gemäß der folgenden Modellgleichung durchgeführt.

 $y = a + bx + cx^2$ 

Für den jeweiligen Befehl wird die folgende Berechnungsformel verwendet.

$$a = \frac{\sum y}{n} - b\left(\frac{\sum x}{n}\right) - c\left(\frac{\sum x^2}{n}\right)$$
$$b = \frac{Sxy \cdot Sx^2x^2 - Sx^2y \cdot Sxx^2}{Sxx \cdot Sx^2x^2 - (Sxx^2)^2}$$
$$c = \frac{Sx^2y \cdot Sxx - Sxy \cdot Sxx^2}{Sxx \cdot Sx^2x^2 - (Sxx^2)^2}$$
$$Sxx = \sum x^2 - \frac{(\sum x)^2}{n}$$
$$Sxy = \sum xy - \frac{(\sum x \cdot \sum y)}{n}$$
$$Sxx^2 = \sum x^3 - \frac{(\sum x \cdot \sum x^2)}{n}$$
$$Sx^2x^2 = \sum x^4 - \frac{(\sum x^2)^2}{n}$$

$$Sx^{2}y = \Sigma x^{2}y - \frac{(\Sigma x^{2} \cdot \Sigma y)}{n}$$
$$\hat{x}_{1} = \frac{-b + \sqrt{b^{2} - 4c(a - y)}}{2c}$$
$$\hat{x}_{2} = \frac{-b - \sqrt{b^{2} - 4c(a - y)}}{2c}$$
$$\hat{y} = a + bx + cx^{2}$$

 Die Addition-, Variable- und Minimum/Maximum-Untermenüoperationen sind die gleichen wie bei den Berechnungen der Linearen Regression.
 Regressionen-Untermenü (OPTN ( 4) (Regressionen))

| 1:a 2:b<br>3:c 4:̂x₁<br>5:̂x₂ 6:ŷ |  |
|-----------------------------------|--|
|-----------------------------------|--|

| Wählen Sie dieses<br>Menüelement: | Wenn Sie Folgendes erhalten<br>möchten:                     |
|-----------------------------------|-------------------------------------------------------------|
| <b>1</b> ( <i>a</i> )             | Regressionskoeffizientkonstanten-<br>Term a                 |
| <b>2</b> (b)                      | Linearer Koeffizient b des<br>Regressionskoeffizienten      |
| <b>3</b> (c)                      | Quadratischer Koeffizient c des<br>Regressionskoeffizienten |
| <b>4</b> $(\hat{x}_1)$            | Schätzwert x1                                               |
| <b>5</b> ( $\hat{x}_2$ )          | Schätzwert x2                                               |
| <b>6</b> (ŷ)                      | Schätzwert von y                                            |

# Beispiele für Berechnung der Quadratischen Regression

Wählen Sie die Quadratische Regression aus und geben Sie die folgenden Daten ein (Statistik: Aus)

| x   | у   | x   | у   |
|-----|-----|-----|-----|
| 1,0 | 1,0 | 2,1 | 1,5 |

| 1,2 | 1,1 | 2,4 | 1,6 |
|-----|-----|-----|-----|
| 1,5 | 1,2 | 2,5 | 1,7 |
| 1,6 | 1,3 | 2,7 | 1,8 |
| 1,9 | 1,4 | 3,0 | 2,0 |

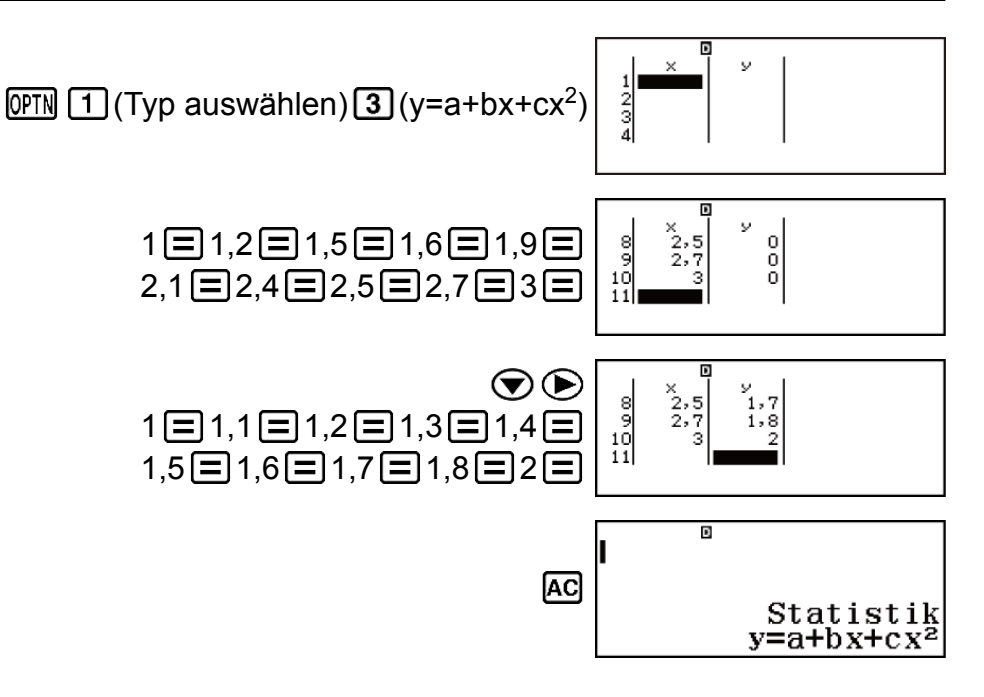

Anzeigen von statistischen Werten auf Grundlage eingegebener Daten.

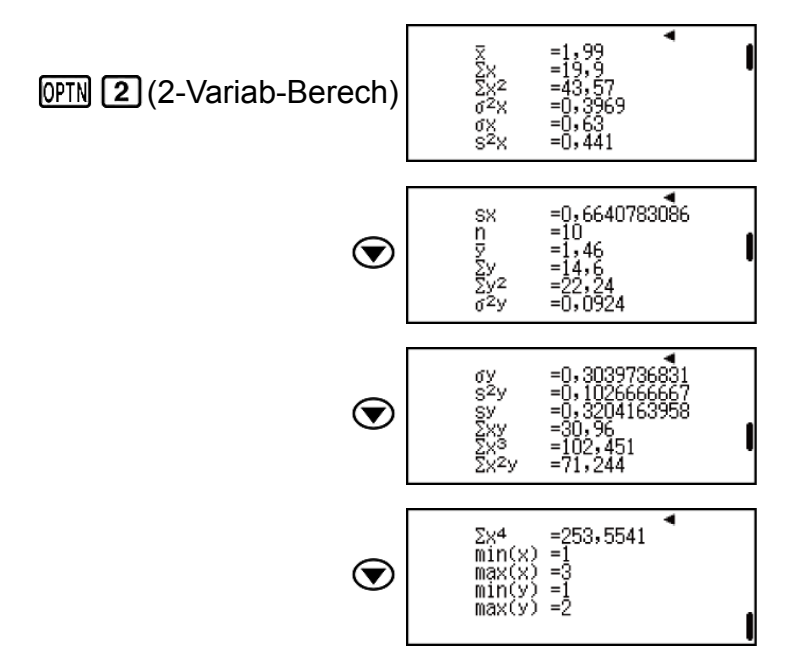

Anzeigen der Ergebnisse von Regressionsberechnungen auf Grundlage eingegebener Daten.

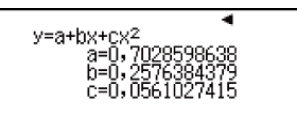

Berechnen Sie Regressionskoeffizientkonstanten-Term a, Linearer Koeffizient b und Quadratischer Koeffizient c.

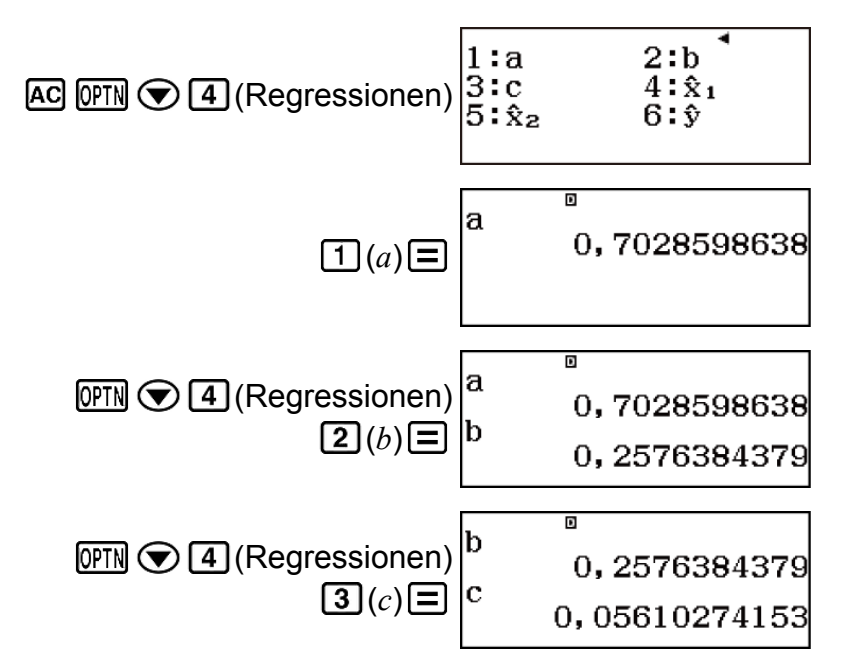

### Befehle für Berechnung der Logarithmischen Regression (y=a+b·ln(x))

Bei der Logarithmischen Regression wird die Regression gemäß der folgenden Modellgleichung durchgeführt.

#### y = a + blnx

Für den jeweiligen Befehl wird die folgende Berechnungsformel verwendet.

$$a = \frac{\sum y - b \cdot \sum \ln x}{n}$$

$$b = \frac{n \cdot \sum (\ln x)y - \sum \ln x \cdot \sum y}{n \cdot \sum (\ln x)^2 - (\sum \ln x)^2}$$

$$r = \frac{n \cdot \sum (\ln x)y - \sum \ln x \cdot \sum y}{\sqrt{n \cdot \sum (\ln x)^2 - (\sum \ln x)^2} \{n \cdot \sum y^2 - (\sum y)^2\}}$$

$$\hat{x} = e^{\frac{y - a}{b}}$$

$$\hat{y} = a + b \ln x$$

• Die Addition-, Variable-, Minimum/Maximum- und Regressionen-Untermenüoperationen sind die gleichen wie bei den Berechnungen der Linearen Regression.

# Beispiele für Berechnung der Logarithmischen Regression

Wählen Sie die Logarithmische Regression aus und geben Sie die folgenden Daten ein (Statistik: Aus)

| x   | у    |
|-----|------|
| 29  | 1,6  |
| 50  | 23,5 |
| 74  | 38,0 |
| 103 | 46,4 |
| 118 | 48,9 |

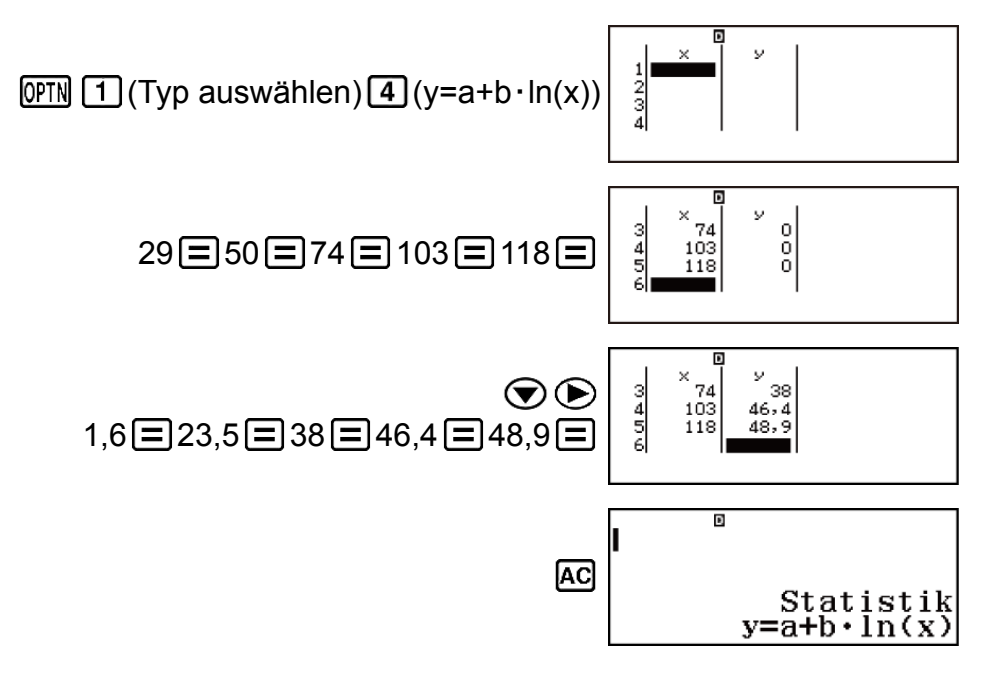

Anzeigen von statistischen Werten auf Grundlage eingegebener Daten.

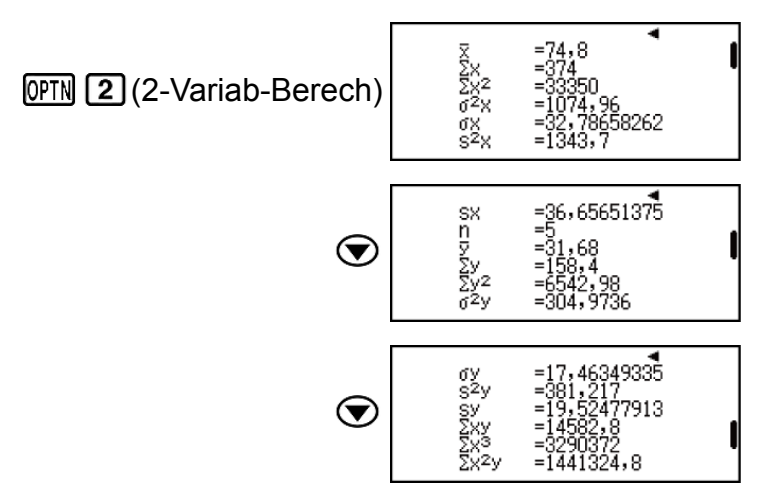

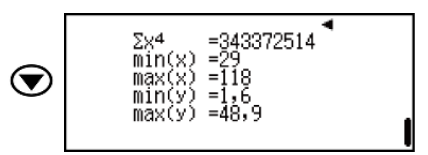

Anzeigen der Ergebnisse von Regressionsberechnungen auf Grundlage eingegebener Daten.

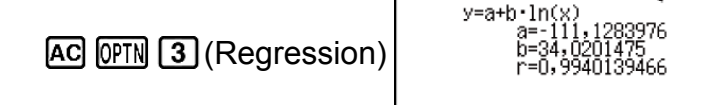

Berechnen Sie Regressionskoeffizientkonstanten-Term a, Regressionskoeffizient b und Korrelationskoeffizient r.

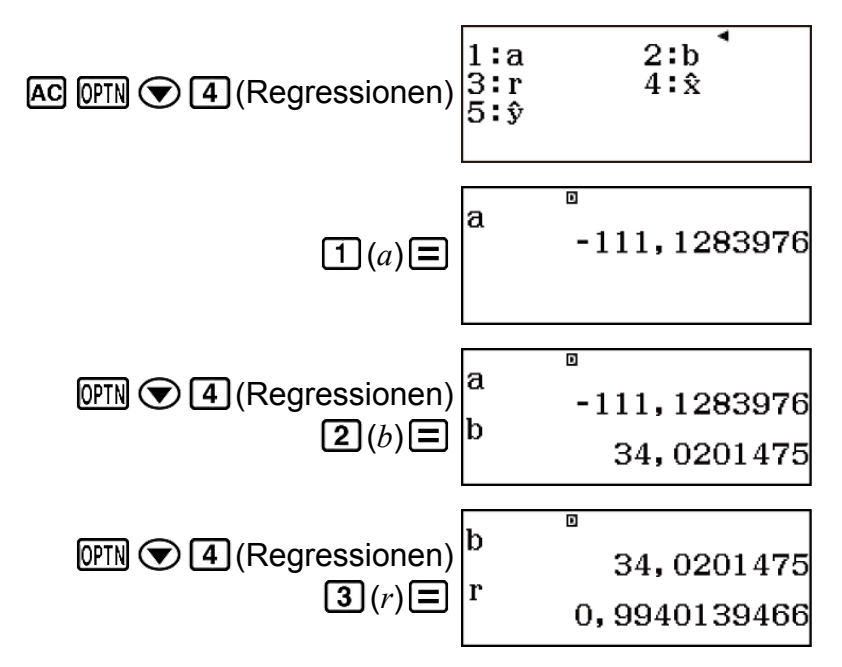

Berechnen Sie Schätzwerte.

 $(y=73 \rightarrow \hat{x}=?)$ 

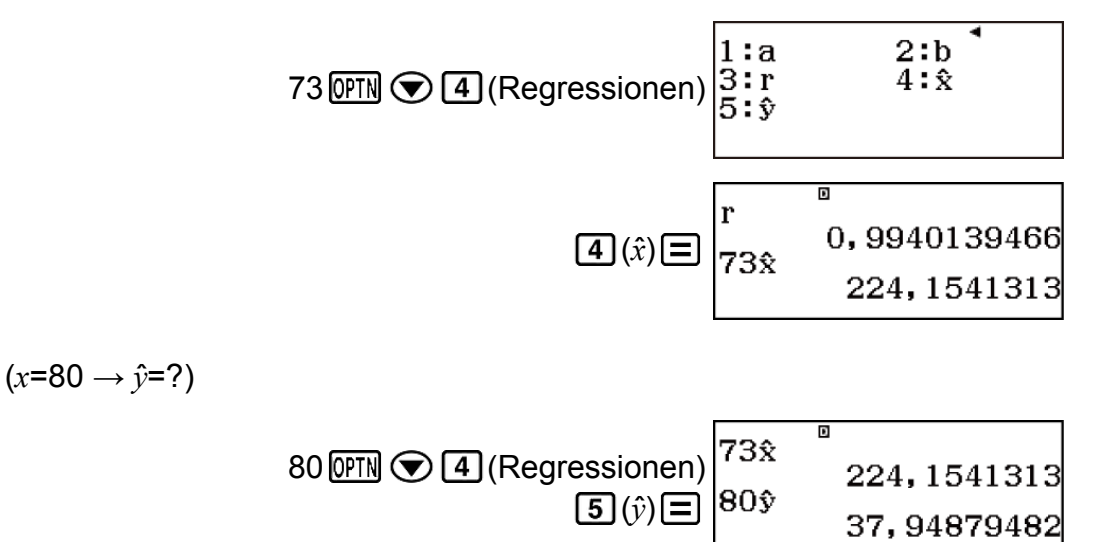

95

### Befehle für Berechnung der e Exponentiellen Regression (y=a· $e^(bx)$ )

Bei der *e* Exponentiellen Regression wird die Regression gemäß der folgenden Modellgleichung durchgeführt.

$$y = ae^{bx}$$

Für den jeweiligen Befehl wird die folgende Berechnungsformel verwendet.

$$a = \exp\left(\frac{\sum \ln y - b \cdot \sum x}{n}\right)$$
  

$$b = \frac{n \cdot \sum x \ln y - \sum x \cdot \sum \ln y}{n \cdot \sum x^2 - (\sum x)^2}$$
  

$$r = \frac{n \cdot \sum x \ln y - \sum x \cdot \sum \ln y}{\sqrt{\{n \cdot \sum x^2 - (\sum x)^2\}\{n \cdot \sum (\ln y)^2 - (\sum \ln y)^2\}}}$$
  

$$\hat{x} = \frac{\ln y - \ln a}{b}$$
  

$$\hat{y} = a e^{bx}$$

• Die Addition-, Variable-, Minimum/Maximum- und Regressionen-Untermenüoperationen sind die gleichen wie bei den Berechnungen der Linearen Regression.

## Beispiele für Berechnung der *e* Exponentiellen Regression

Wählen Sie *e* Exponentielle Regression aus und geben Sie die folgenden Daten ein (Statistik: Aus)

| x    | у    |
|------|------|
| 6,9  | 21,4 |
| 12,9 | 15,7 |
| 19,8 | 12,1 |
| 26,7 | 8,5  |
| 35,1 | 5,2  |

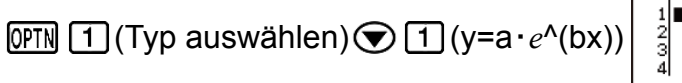

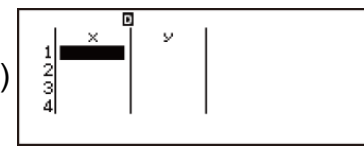

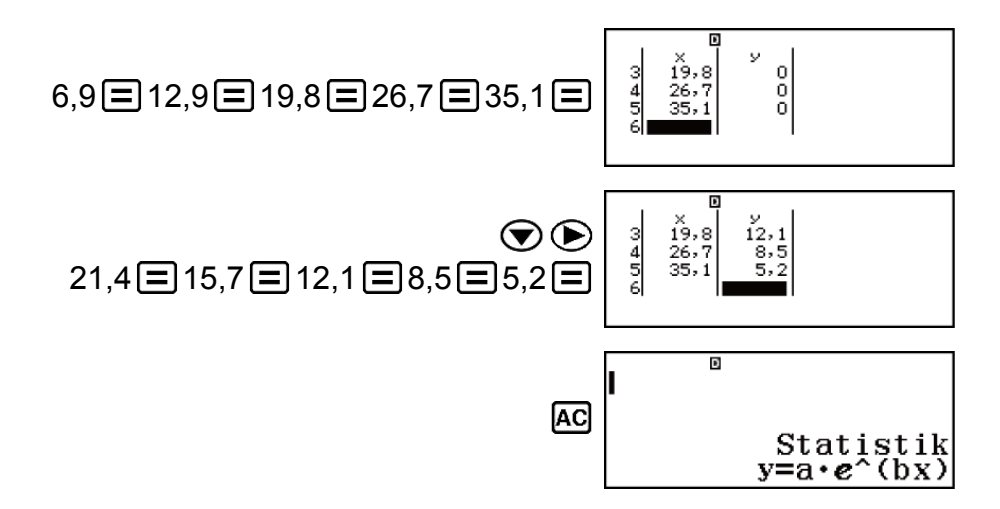

Anzeigen von statistischen Werten auf Grundlage eingegebener Daten.

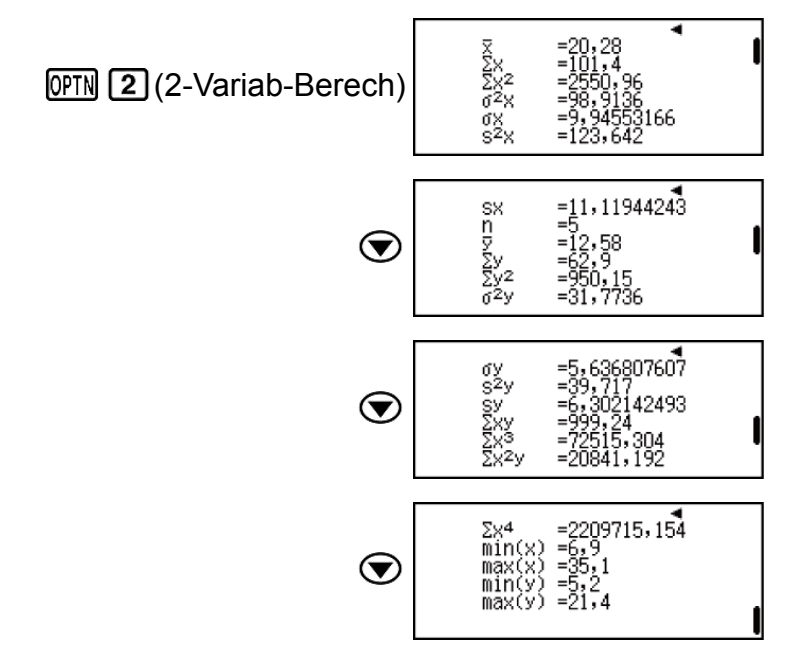

Anzeigen der Ergebnisse von Regressionsberechnungen auf Grundlage eingegebener Daten.

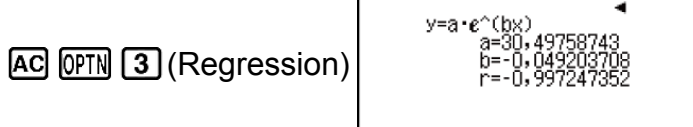

Berechnen Sie Regressionskoeffizientkonstanten-Term a, Regressionskoeffizient b und Korrelationskoeffizient r.

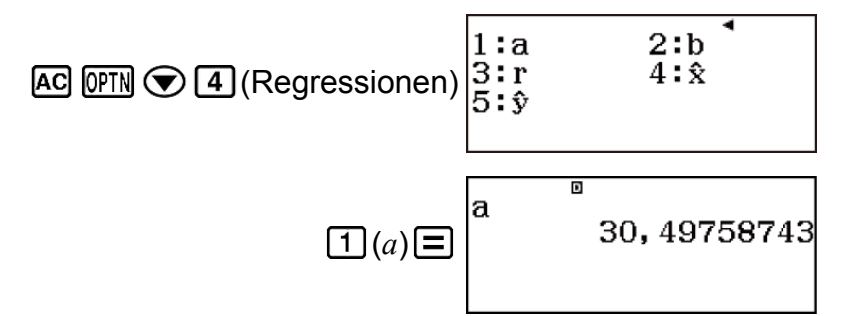

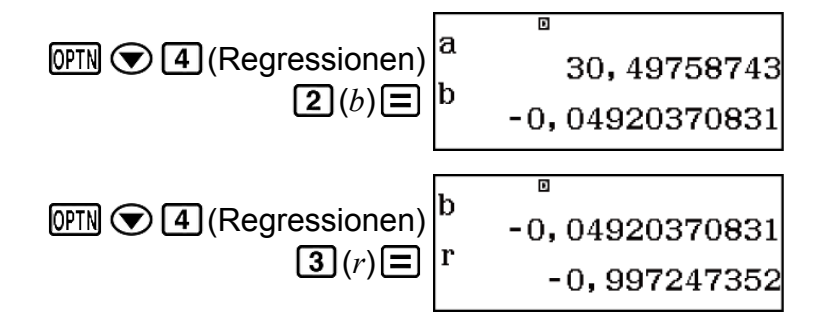

Berechnen Sie Schätzwerte.

 $(y=20 \rightarrow \hat{x}=?)$ 

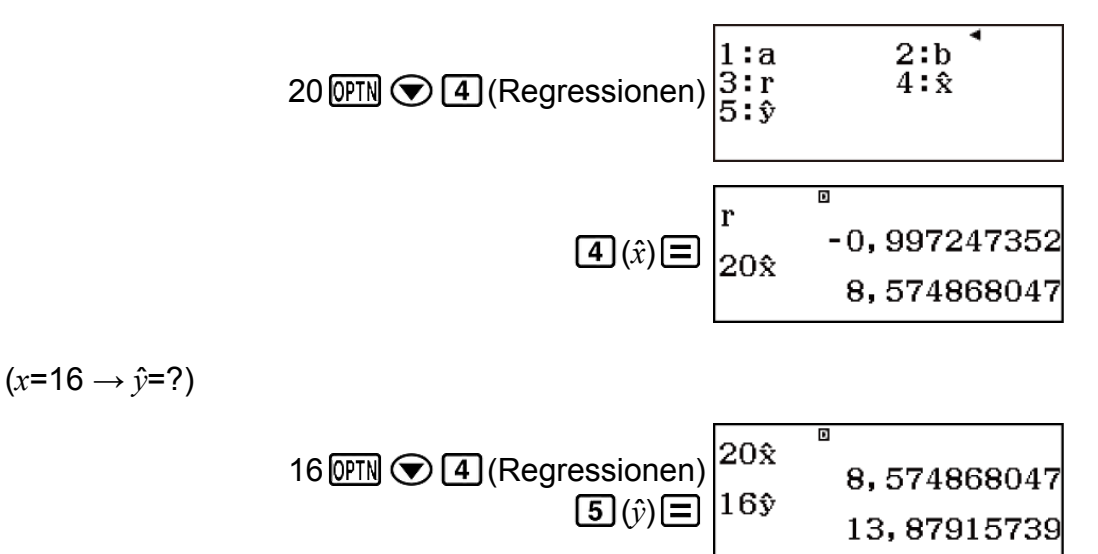

### Befehle für Berechnung der *ab* Exponentiellen Regression (y=a·b^x)

Bei der *ab* Exponentiellen Regression wird die Regression gemäß der folgenden Modellgleichung durchgeführt.

 $y = ab^x$ 

Für den jeweiligen Befehl wird die folgende Berechnungsformel verwendet.

$$a = \exp\left(\frac{\Sigma \ln y - \ln b \cdot \Sigma x}{n}\right)$$
  

$$b = \exp\left(\frac{n \cdot \Sigma x \ln y - \Sigma x \cdot \Sigma \ln y}{n \cdot \Sigma x^2 - (\Sigma x)^2}\right)$$
  

$$r = \frac{n \cdot \Sigma x \ln y - \Sigma x \cdot \Sigma \ln y}{\sqrt{\{n \cdot \Sigma x^2 - (\Sigma x)^2\}\{n \cdot \Sigma (\ln y)^2 - (\Sigma \ln y)^2\}}}$$
  

$$\hat{x} = \frac{\ln y - \ln a}{\ln b}$$
  

$$\hat{y} = ab^x$$

• Die Addition-, Variable-, Minimum/Maximum- und Regressionen-Untermenüoperationen sind die gleichen wie bei den Berechnungen der Linearen Regression.

# Beispiele für Berechnung der *ab* Exponentiellen Regression

Wählen Sie die *ab* Exponentielle Regression aus und geben Sie die folgenden Daten ein (Statistik: Aus)

| x  | у    |
|----|------|
| -1 | 0,24 |
| 3  | 4    |
| 5  | 16,2 |
| 10 | 513  |

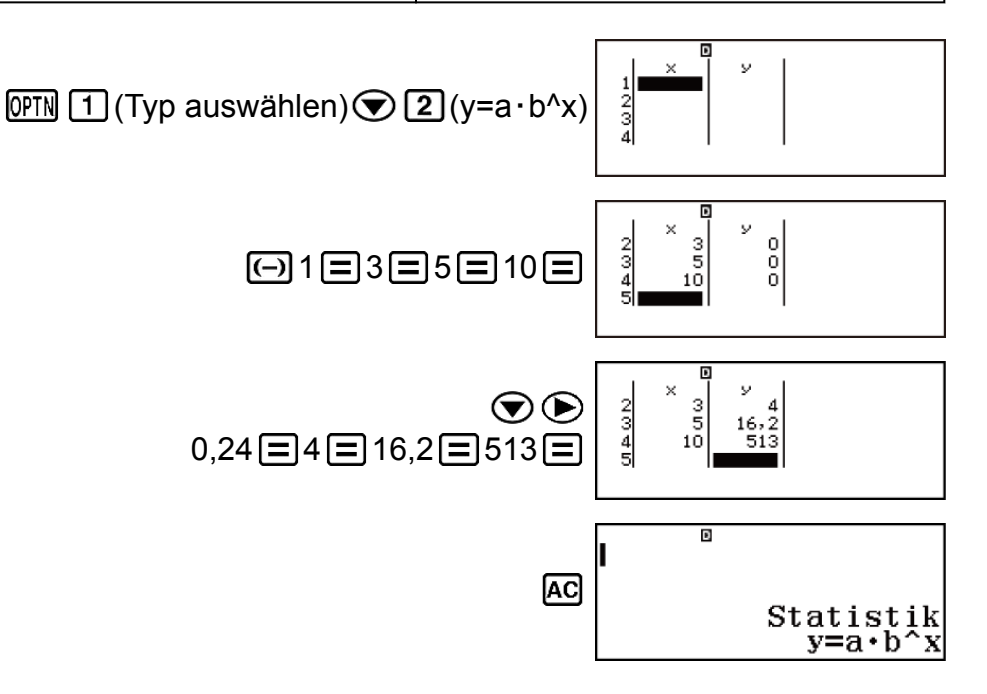

Anzeigen von statistischen Werten auf Grundlage eingegebener Daten.

| OPTN 2 (2-Variab-Berech) | x =4,25<br>Σx =17<br>Σx <sup>2</sup> =135<br>σ <sup>2</sup> x =15,6875<br>σx =3,960744879<br>s <sup>2</sup> x =20,91666667                 |
|--------------------------|----------------------------------------------------------------------------------------------------|
| $\odot$                  | sx =4,573474245<br>n =4<br>9 =133,36<br>Σy =533,44<br>Σy <sup>2</sup> =263447,4976<br>σ <sup>2</sup> y =48076,9848                         |
| $\odot$                  | σy =219,2646456<br>s <sup>2</sup> y =64102,6464<br>sy =253,1850043<br>Σxy =5222,76<br>Σx <sup>3</sup> =1151<br>Σx <sup>2</sup> y =51741,24 |

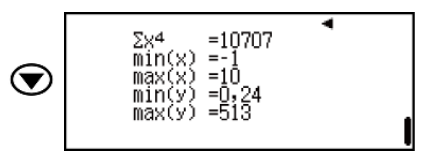

Anzeigen der Ergebnisse von Regressionsberechnungen auf Grundlage eingegebener Daten.

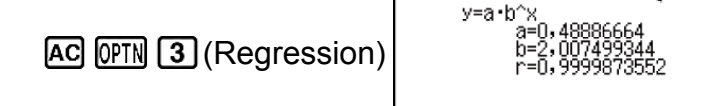

Berechnen Sie Regressionskoeffizientkonstanten-Term a, Regressionskoeffizient b und Korrelationskoeffizient r.

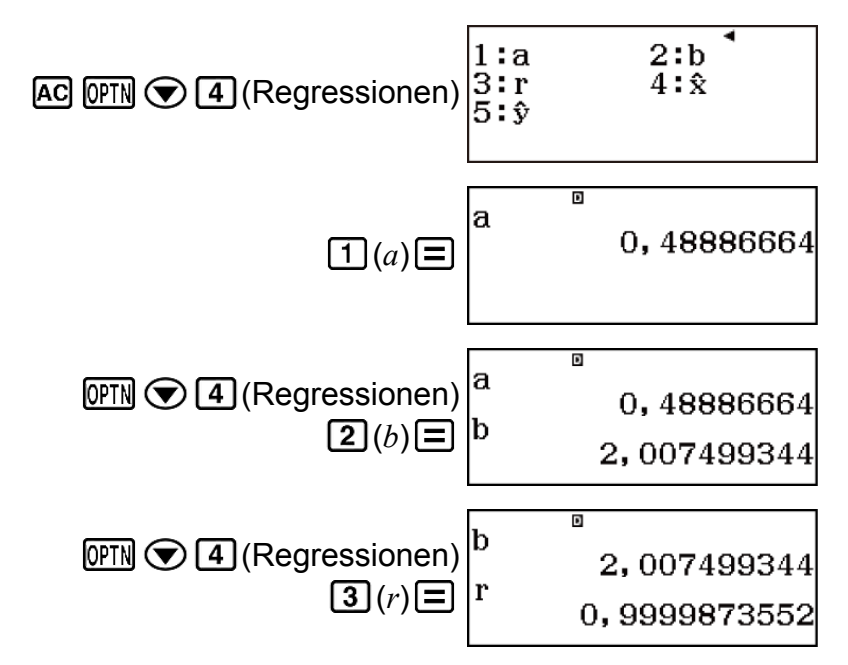

Berechnen Sie Schätzwerte.

 $(y=1,02 \rightarrow \hat{x}=?)$ 

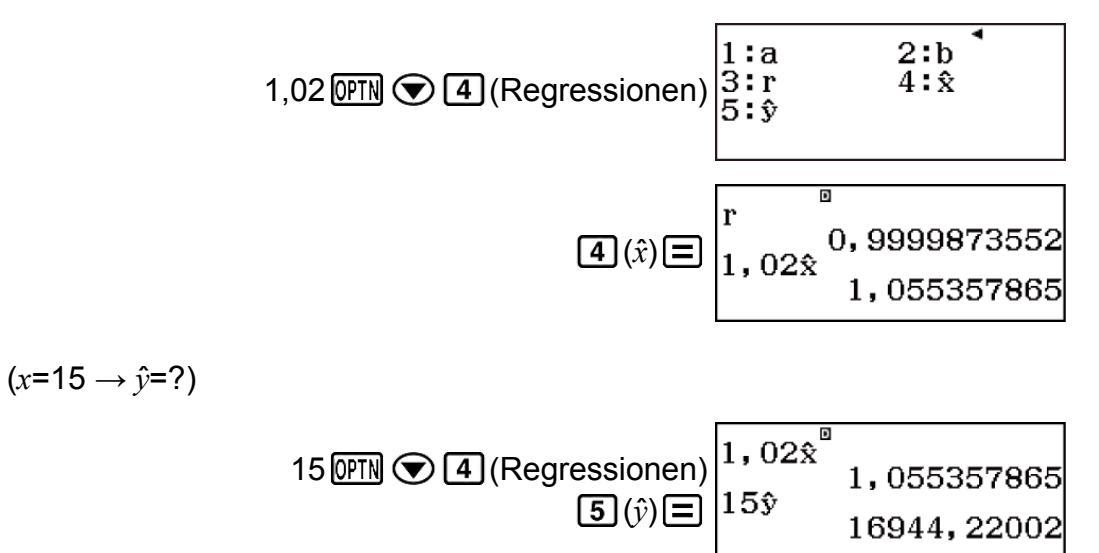

# Befehle für Berechnung der Potenzregression (y=a·x^b)

Bei der Potenzregression wird die Regression gemäß der folgenden Modellgleichung durchgeführt.

Für den jeweiligen Befehl wird die folgende Berechnungsformel verwendet.

$$a = \exp\left(\frac{\sum \ln y - b \cdot \sum \ln x}{n}\right)$$
  

$$b = \frac{n \cdot \sum \ln x \ln y - \sum \ln x \cdot \sum \ln y}{n \cdot \sum (\ln x)^2 - (\sum \ln x)^2}$$
  

$$r = \frac{n \cdot \sum \ln x \ln y - \sum \ln x \cdot \sum \ln y}{\sqrt{\{n \cdot \sum (\ln x)^2 - (\sum \ln x)^2\}\{n \cdot \sum (\ln y)^2 - (\sum \ln y)^2\}}}$$
  

$$\hat{x} = e^{\frac{\ln y - \ln a}{b}}$$
  

$$\hat{y} = ax^b$$

• Die Addition-, Variable-, Minimum/Maximum- und Regressionen-Untermenüoperationen sind die gleichen wie bei den Berechnungen der Linearen Regression.

### Beispiele für Berechnung der Potenzregression

Wählen Sie die Potenzregression aus und geben Sie die folgenden Daten ein (Statistik: Aus)

| x  | у    |
|----|------|
| 28 | 2410 |
| 30 | 3033 |
| 33 | 3895 |
| 35 | 4491 |
| 38 | 5717 |

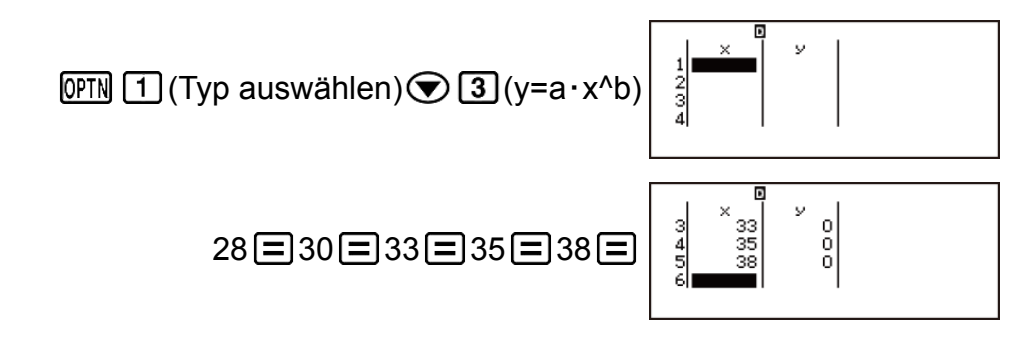

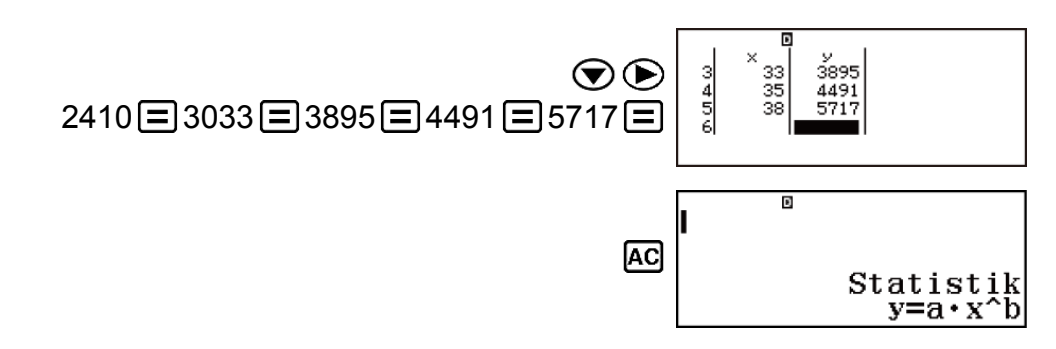

Anzeigen von statistischen Werten auf Grundlage eingegebener Daten.

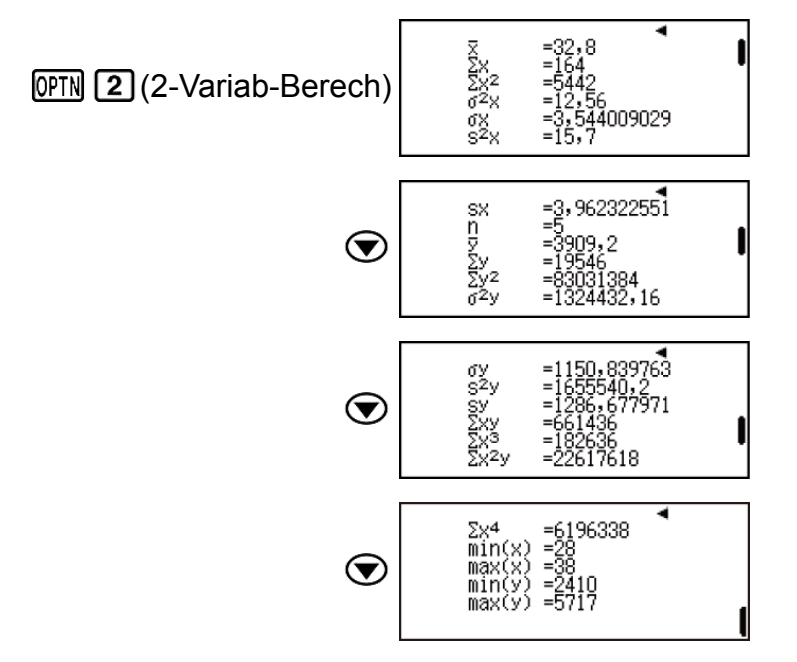

Anzeigen der Ergebnisse von Regressionsberechnungen auf Grundlage eingegebener Daten.

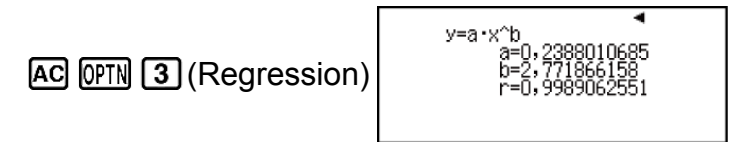

Berechnen Sie Regressionskoeffizientkonstanten-Term a, Regressionskoeffizient b und Korrelationskoeffizient r.

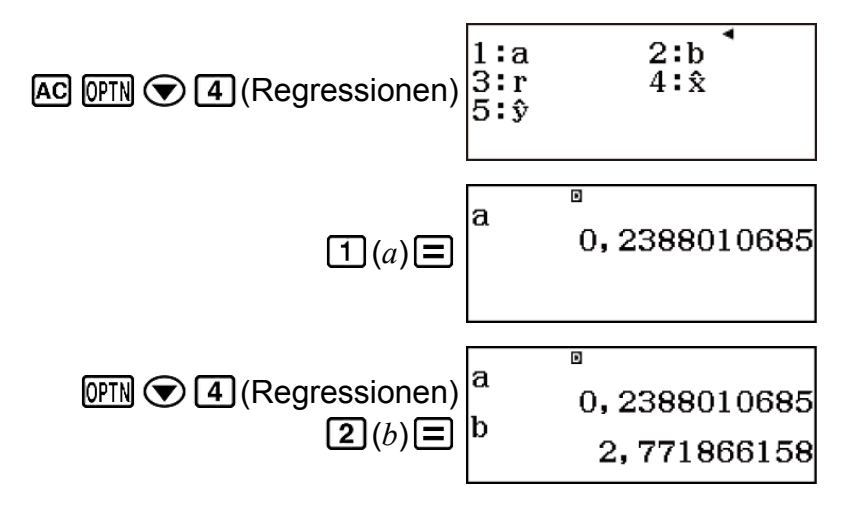

Berechnen Sie Schätzwerte.

 $(y=1000 \rightarrow \hat{x}=?)$ 

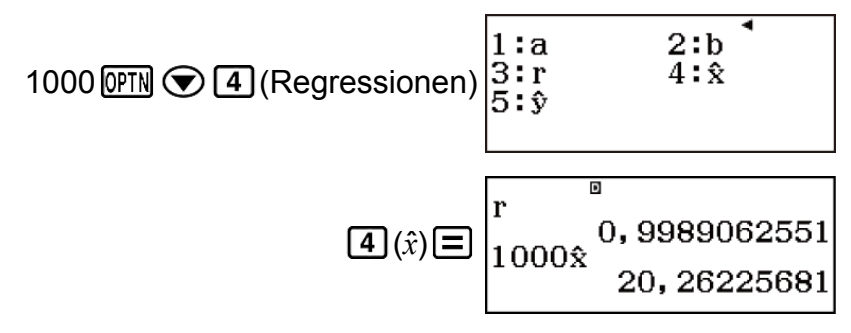

 $(x=40 \rightarrow \hat{y}=?)$ 

| 40 OPTN 💽 4 (Regressionen) | 1000â <sup>®</sup> | 20,26225681 |
|----------------------------|--------------------|-------------|
| <b>5</b> (ŷ) <b>=</b>      | 40ÿ                | 6587,674589 |

## Befehle für Berechnung der Inversen Regression (y=a+b/x)

Bei der Inversen Regression wird die Regression gemäß der folgenden Modellgleichung durchgeführt.

$$y = a + \frac{b}{x}$$

Für den jeweiligen Befehl wird die folgende Berechnungsformel verwendet.

$$a = \frac{\sum y - b \cdot \sum x^{-1}}{n}$$
  

$$b = \frac{Sxy}{Sxx}$$
  

$$r = \frac{Sxy}{\sqrt{Sxx} \cdot Syy}$$
  

$$Sxx = \sum (x^{-1})^2 - \frac{(\sum x^{-1})^2}{n}$$
  

$$Syy = \sum y^2 - \frac{(\sum y)^2}{n}$$
  

$$Sxy = \sum (x^{-1})y - \frac{\sum x^{-1} \cdot \sum y}{n}$$
  

$$\hat{x} = \frac{b}{y - a}$$
  

$$\hat{y} = a + \frac{b}{x}$$

• Die Addition-, Variable-, Minimum/Maximum- und Regressionen-Untermenüoperationen sind die gleichen wie bei den Berechnungen der Linearen Regression.

# Beispiele für Berechnung der Inversen Regression

Wählen Sie die Inverse Regression aus und geben Sie die folgenden Daten ein (Statistik: Aus)

| x   | у    |
|-----|------|
| 1,1 | 18,3 |
| 2,1 | 9,7  |
| 2,9 | 6,8  |
| 4,0 | 4,9  |
| 4,9 | 4,1  |

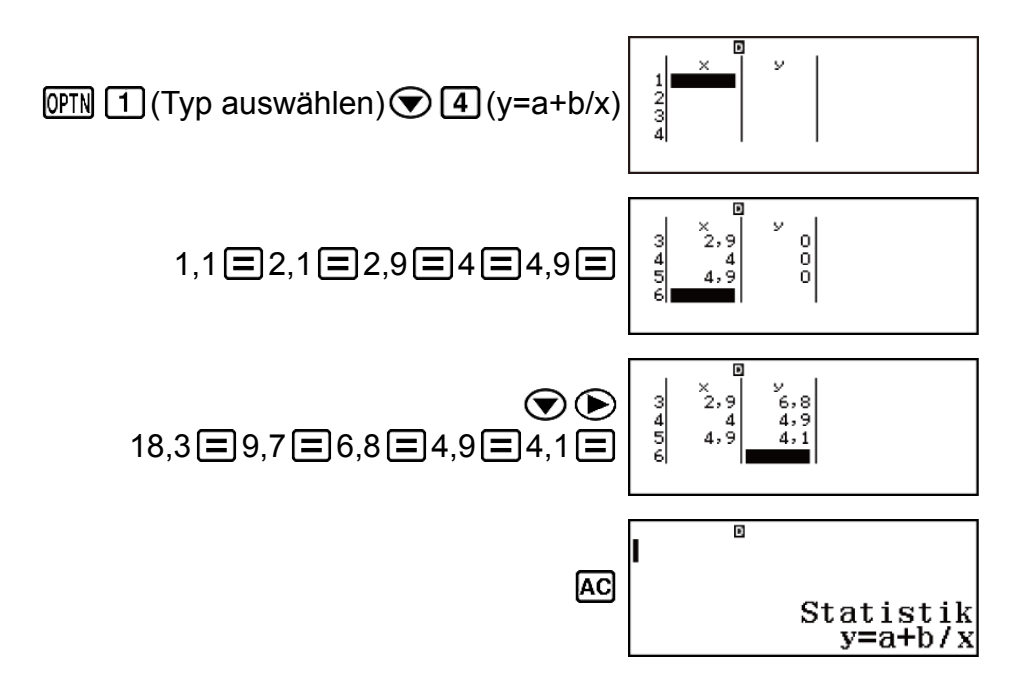

Anzeigen von statistischen Werten auf Grundlage eingegebener Daten.

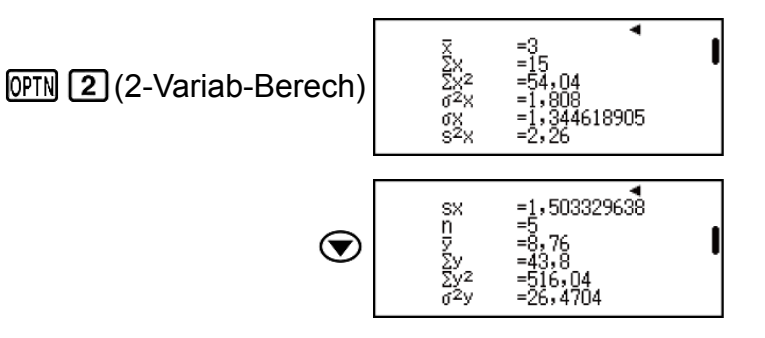

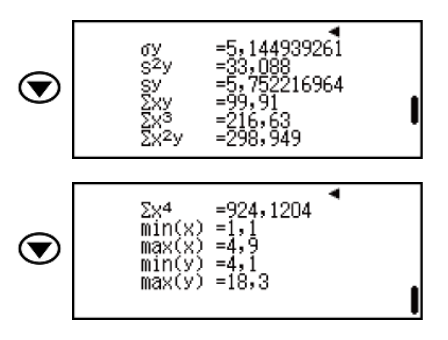

Anzeigen der Ergebnisse von Regressionsberechnungen auf Grundlage eingegebener Daten.

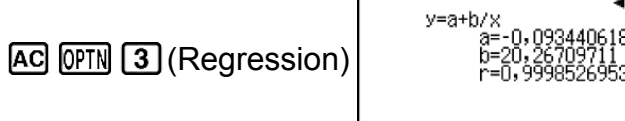

Berechnen Sie Regressionskoeffizientkonstanten-Term a, Regressionskoeffizient b und Korrelationskoeffizient r.

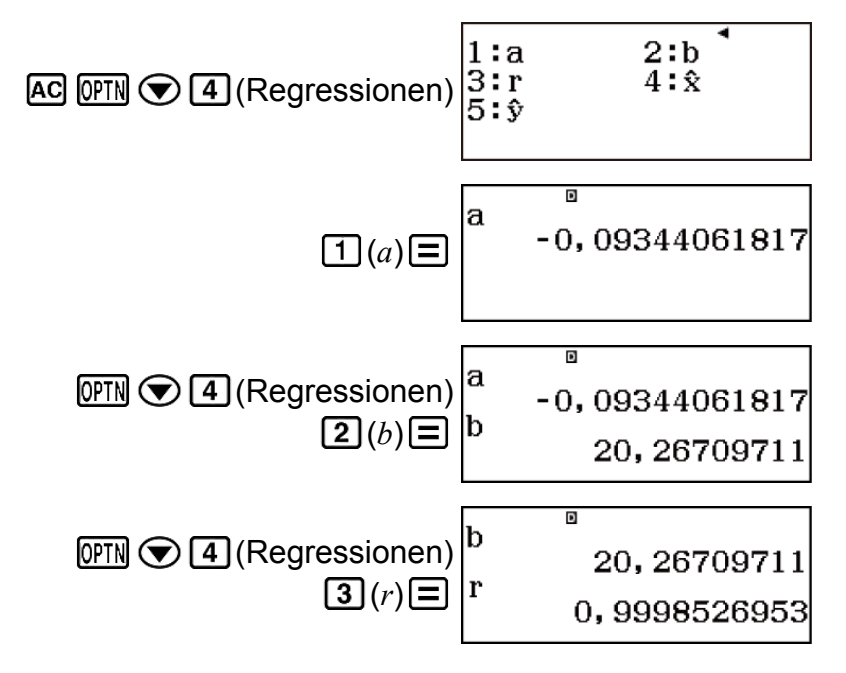

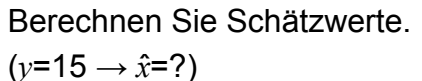

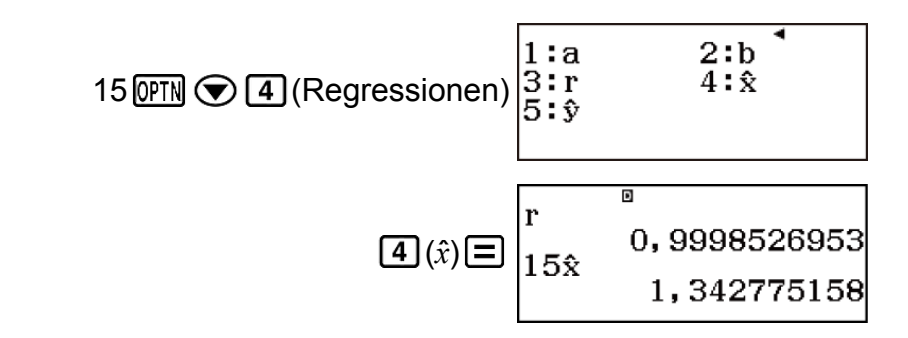

 $(x=3,5 \rightarrow \hat{y}=?)$ 

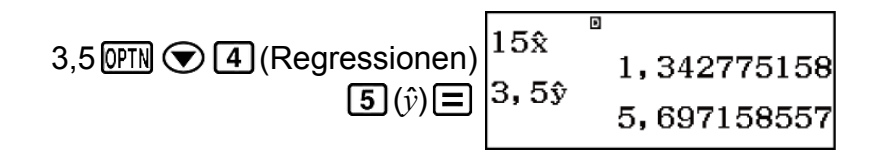

### **Erstellen einer Wertetabelle**

Der Tabellen-Modus erzeugt eine Wertetabelle auf Grundlage von ein oder zwei Funktionen. Sie können die Funktion f(x) oder die beiden Funktionen f(x) und g(x) verwenden.

## Konfigurieren einer Funktion zum Erzeugen einer Wertetabelle

Führen Sie folgende Schritte zum Erzeugen einer Wertetabelle aus.

- 1. Drücken Sie IIII, wählen Sie das Tabellen-Modus-Symbol aus und drücken Sie dann =.
  - Dadurch wird der Funktions-Eingabebildschirm angezeigt.

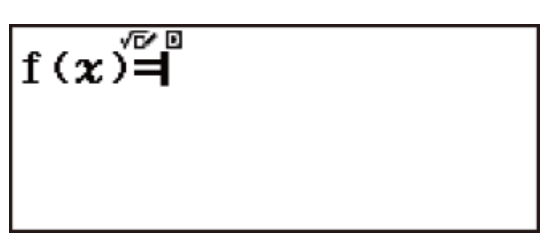

- 2. Die Variable *x* zum Eingeben von zwei Funktionen verwenden, eine im Format f(x) und die andere im Format g(x).
  - Achten Sie unbedingt darauf, beim Erzeugen einer Wertetabelle die *x*-Variable (AIPHA (x)) einzugeben. Alle anderen Variablen außer *x* werden als Konstante behandelt.
  - Falls Sie eine einzelne Funktion verwenden, geben Sie eine Funktion ausschließlich im Format *f*(*x*) ein.
- 3. Geben Sie im eingeblendeten Tabellenbereich-Dialogfeld Werte für Start, Ende und Inkre ein.

| Hierzu: | Geben Sie Folgendes ein:                                 |
|---------|----------------------------------------------------------|
| Start   | Geben Sie die Untergrenze von $x$<br>(Standard = 1) ein. |
| Ende    | Geben Sie die Obergrenze von $x$<br>(Standard = 5) ein.  |

|       | Geben Sie die Schrittweite (Standard    |
|-------|-----------------------------------------|
|       | = 1) ein.                               |
|       | Hinweis: Inkre legt fest, um wie viel   |
|       | der Wert von "Start" schrittweise       |
|       | erhöht werden soll, wenn die            |
| Inkre | Wertetabelle erzeugt wird. Wenn Sie     |
|       | Start = 1 und Inkre = 1 festlegen,      |
|       | werden $x$ schrittweise die Werte 1, 2, |
|       | 3, 4 usw. zum Erzeugen der              |
|       | Wertetabelle zugewiesen, bis der        |
|       | Wert von "Ende" erreicht wird.          |
|       |                                         |

- Durch Drücken von wird die Wertetabelle entsprechend des Tabellenbereich-Dialogfelds erzeugt und zeigt.
- Durch Drücken von AC, während der Bildschirm der Wertetabelle angezeigt wird, wird zum Funktionseingabebildschirm in Schritt 2 zurückgekehrt.

**Beispiel:** Erstellen Sie eine Wertetabelle für die Funktionen  $f(x) = x^2 + \frac{1}{2}$ und  $g(x) = x^2 - \frac{1}{2}$  mit dem Bereich -1  $\leq x \leq 1$ , mit Inkrementen von 0,5

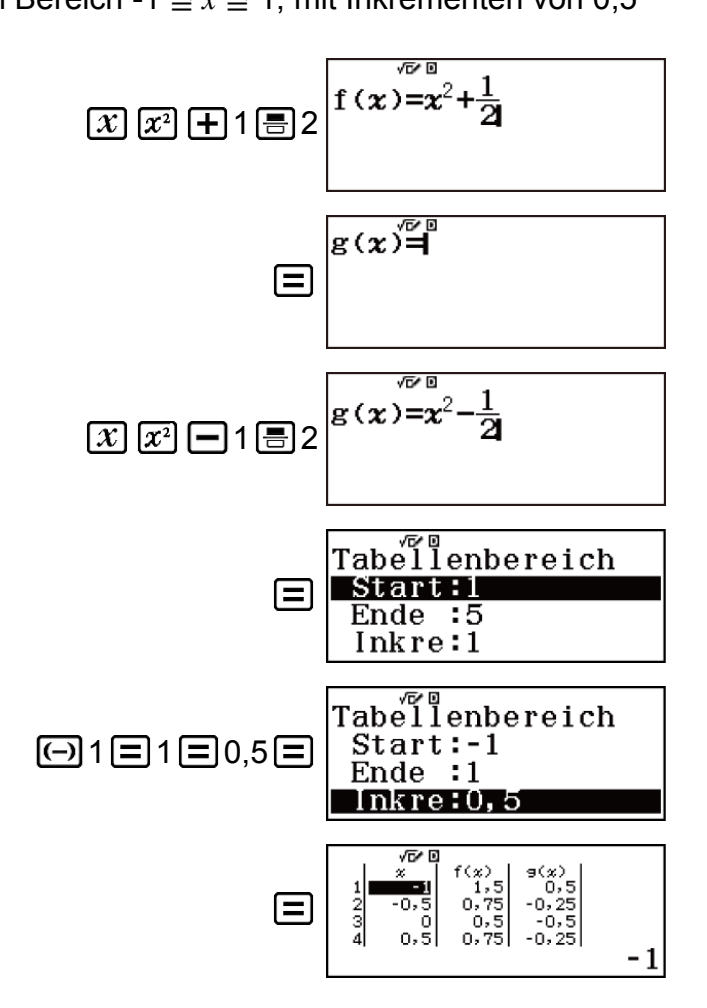
Tipp:

- In der Wertetabelle können Sie den Wert in der aktuell hervorgehobenen *x*-Zelle ändern. Durch das Ändern des *x*-Werts werden die Werte für *f*(*x*) und *g*(*x*) in derselben Zeile entsprechend aktualisiert.

#### **Hinweis**

- Die Erzeugung der Wertetabelle bewirkt, dass der Inhalt der Variablen *x* geändert wird.

#### Wichtig!

• Funktionen, die in diesem Modus eingegeben werden, werden beim Ändern der Eingabe/Ausgabe-Einstellungen im Tabellen-Modus gelöscht.

# Verwenden der Nachprüfung

"Berechn prüf" ist eine Funktion, mit der Sie nachprüfen können, ob eine eingegebene Gleichheit oder Ungleichheit wahr (angezeigt durch Wahr) oder falsch (angezeigt durch Falsch) ist. Sie können im "Berechn prüf"-Modus die folgenden Ausdrücke zum Nachprüfen eingeben.

 Gleichheiten oder Ungleichheiten, die einen Vergleichsoperator umfassen

 $4 = \sqrt{16}$ ;  $4 \neq 3$ ;  $\pi > 3$ ;  $1 + 2 \leq 5$ ;  $(3 \times 6) < (2 + 6) \times 2$  usw.

• Gleichheiten oder Ungleichheiten, die Vergleichsoperatoren umfassen  $1 \le 1 < 1 + 1$ ;  $3 < \pi < 4$ ;  $2^2 = 2 + 2 = 4$ ;  $2 + 3 = 5 \ne 2 + 5 = 8$  usw.

#### Hinweis

verwendet werden, um eine fortlaufende Wahr/Falsch-Beurteilung von Gleichheiten oder Ungleichheiten durchzuführen.

Durchführen der fortlaufenden Wahr/Falsch-Beurteilung von (x + 1)(x + 5)=  $x^2 + x + 5x + 5$  und  $x^2 + x + 5x + 5 = x^2 + 6x + 5$ 

1. Drücken Sie IIII, wählen Sie das Symbol für den "Berechn prüf"-Modus und drücken Sie dann =.

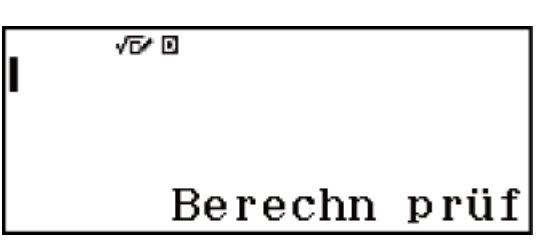

2. Geben Sie  $(x + 1)(x + 5) = x^2 + x + 5x + 5$  ein und führen Sie dann eine Wahr/Falsch-Beurteilung durch.

(x + 1) (x + 5) OPTN  $(1 =)^{*} x x^{2} + x + 5x + 5$ 

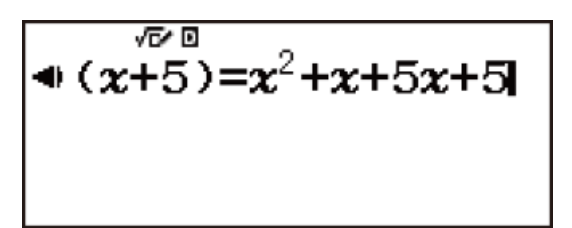

3. Drücken Sie 😑 .

$$(x+1)(x+5) = x^2 + x + 5 \triangleright$$
  
Wahr

- 4. Drücken Sie 🔳.
- Dadurch wird die rechte Seite der in Schritt 2 beurteilten Gleichheit automatisch eingegeben.

5. Geben Sie die rechte Seite der neuen Gleichheit ( $x^2 + 6x + 5$ ) ein, um eine Wahr/Falsch-Beurteilung durchzuführen.  $x = x^2 + 6x + 5 =$ 

$$x^2 + x + 5x + 5 = x^2 + 6x + 5$$
  
Wahr

\* Sie können das Gleichheitssymbol oder Ungleichheitssymbol aus dem Menü auswählen, das beim Drücken von OPTN erscheint.

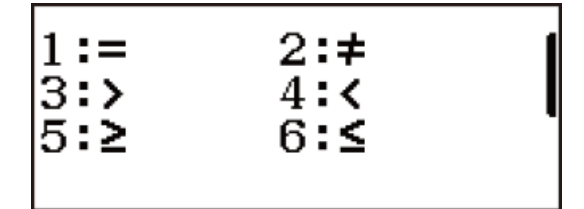

#### **Hinweis**

- Wenn das Ergebnis der Nachprüfung Wahr ist, wird dem Ans-Speicher der Wert 1 zugewiesen, wenn es Falsch ist, wird der Wert 0 zugewiesen.
- Jede in den Ausdruck eingegebene Variable (A, B, C, D, E, F, M, *x*, *y*) wird als Wert gesehen, unter Verwendung des der Variable aktuell zugewiesenen Wertes.
- Im "Berechn prüf"-Modus führt der Rechner eine mathematische Operation am eingegebenen Ausdruck durch und zeigt dann auf Grundlage des Ergebnisses Wahr oder Falsch an. Daher kann ein Rechenfehler auftreten oder ein mathematisch korrektes Ergebnis kann eventuell nicht angezeigt werden, wenn der eingegebene Berechnungsausdruck eine Berechnung in der Nähe des singulären Punktes oder des Wendepunkts einer Funktion beinhaltet, oder wenn der eingegebene Ausdruck mehrere Rechenoperationen enthält.

## Bei der Eingabe von Ausdrücken zu beachten

Die folgenden Ausdruckarten verursachen einen Syntaxfehler und können nicht geprüft werden.

- Ein Ausdruck mit mehreren Vergleichszeichen, die nicht in dieselbe Richtung weisen (Beispiel:  $5 \le 6 \ge 4$ )
- Ein Ausdruck, der zwei der folgenden Operatoren in irgendeiner Kombination enthält (Beispiel: 4 < 6 ≠ 8)</li>

### Berechnungsbeispiel für den "Berechn prüf"-Modus

**Beispiel 1:** So prüfen Sie, ob  $4\sqrt{9} = 12$  wahr ist

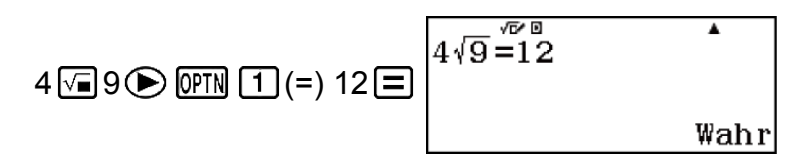

Beispiel 2: So überprüfen Sie log2 < log3 < log4

| SHIFT () (log) 2 ) OPTN 4 (<)  | log(2) <log(3)<10ℓ< th=""></log(3)<10ℓ<> |
|--------------------------------|------------------------------------------|
| SHIFT (→) (log) 3 ) (PTN 4 (<) |                                          |
| Shift (-) (log) 4 ) 🚍          | Wahr                                     |

**Beispiel 3:** So prüfen Sie  $0 < (\frac{8}{9})^2 - \frac{8}{9}$ 

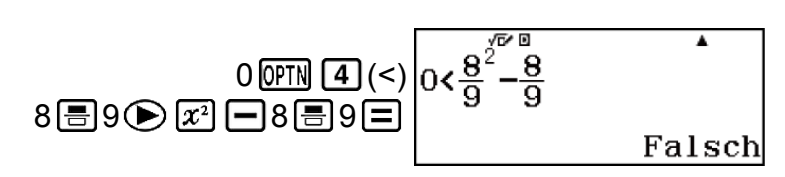

**Beispiel 4:** So prüfen Sie  $5^2 = 25 = \sqrt{625}$ 

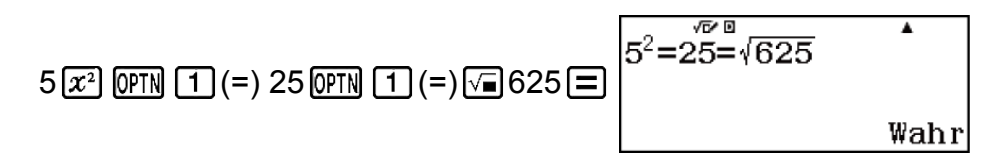

# Fehlermeldungen

Der Rechner zeigt eine Fehlermeldung an, wenn während der Rechnung ein Fehler, aus welchem Grund auch immer, auftritt.

## Anzeigen der Position eines Fehlers

Wenn eine Fehlermeldung angezeigt wird, drücken Sie ④ oder ), um zum Berechnungsbildschirm zurückzukehren. Der Cursor befindet sich an der fehlerhaften Stelle. Nehmen Sie die erforderlichen Korrekturen an der Rechnung vor und führen Sie sie erneut aus.

**Beispiel:** Wenn Sie versehentlich 14 ÷ 0 × 2 anstelle von 14 ÷ 10 × 2 eingeben

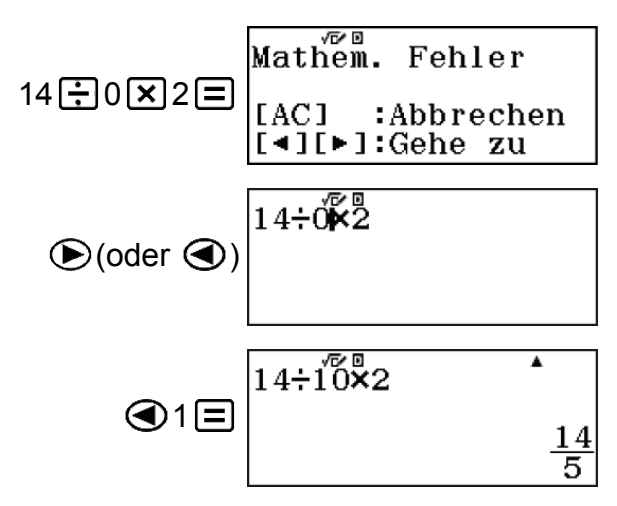

## Löschen der Fehlermeldung

Wenn eine Fehlermeldung angezeigt wird, drücken Sie AC, um zum Rechnungsbildschirm zurückzukehren. Beachten Sie, dass damit auch die Berechnung, die den Fehler enthält, gelöscht wird.

## Fehlermeldungen

#### Mathem. Fehler

#### Ursache:

- Das Zwischen- oder Endergebnis der Berechnung geht über den zulässigen Rechenbereich hinaus.
- Ihre Eingabe geht über den zulässigen Eingabebereich hinaus (besonders bei der Verwendung von Funktionen).

• Ihre Berechnung enthält eine unzulässige mathematische Operation (zum Beispiel eine Division durch 0).

#### Fehlerbehebung:

- Prüfen Sie die Eingabewerte, reduzieren Sie die Anzahl der Ziffern und versuchen Sie es erneut.
- Wenn Sie den unabhängigen Speicher oder eine Variable als Argument einer Funktion verwenden, achten Sie darauf, dass sich der Speicher- oder Variablenwert innerhalb des zulässigen Bereichs für die Funktion befindet.

#### Stapelfehler

#### Ursache:

• Bei der Berechnung wurde die Kapazität des numerischen Stapels oder des Befehlsstapels überschritten.

#### Fehlerbehebung:

- Vereinfachen Sie den Rechenausdruck, so dass die Kapazität des Stapels nicht mehr überschritten wird.
- Versuchen Sie, die Berechnung in zwei oder mehr Teile aufzuteilen.

#### Syntaxfehler

#### Ursache:

• Das Format der Berechnung ist nicht korrekt.

#### Fehlerbehebung:

• Nehmen Sie die notwendigen Korrekturen vor.

#### Argumentfehler

#### Ursache:

• Das Argument der Berechnung ist nicht korrekt.

#### Fehlerbehebung:

• Nehmen Sie die notwendigen Korrekturen vor.

#### Bereichsfehler

#### Ursache:

 Sie haben versucht, im Tabellen-Modus eine Wertetabelle zu erstellen, deren Bedingungen dazu führen, dass die maximale Anzahl zulässiger Zeilen überschritten wird. Die maximale Anzahl an Zeilen ist 45, wenn "f(x)" für die Tabelleneinstellung im Setup-Menü ausgewählt ist und 30, wenn "f(x),g(x)" ausgewählt ist.

#### Fehlerbehebung:

• Verengen Sie den Tabellen-Rechnungsbereich durch Ändern der Werte von Start, Ende und Inkre und versuchen Sie es erneut.

# Bevor Sie auf Fehlbetrieb des Rechners schließen...

Führen Sie die folgenden Schritte aus, wenn ein Fehler bei einer Berechnung auftritt oder wenn Rechenergebnisse nicht den Erwartungen entsprechen. Wenn das Problem durch einen Schritt nicht behoben wird, gehen Sie zum nächsten Schritt über.

Kopieren Sie wichtige Daten, bevor Sie diese Schritte ausführen.

- 1. Stellen Sie sicher, dass der Rechenausdruck keine Fehler enthält.
- 2. Achten Sie darauf, dass Sie den richtigen Modus für die Art der Berechnung, die Sie ausführen möchten, verwenden.
- 3. Wenn das Problem mit den obigen Schritten nicht behoben wird, drücken Sie die Taste ON.
  - Dies bewirkt, dass der Rechner pr
    üft, ob die Rechenfunktionen ordnungsgem
    äß funktionieren. Wenn ein fehlerhaftes Verhalten erkannt wird, wird der Rechenmodus automatisch initialisiert und der Speicherinhalt gelöscht.
- Setzen Sie den Rechenmodus und das Setup (außer die Einstellung Kontrast) auf ihre anfänglichen Standardeinstellungen zurück, indem Sie den folgenden Bedienungsvorgang ausführen: SHFT 9 (RESET) 1 (Setupdaten) ≡ (Ja).

# Austauschen der Batterie

Eine blasse Anzeige selbst bei angepasstem Kontrast oder eine zeitlich verzögerte Anzeige auf dem Display unmittelbar nach dem Einschalten des Rechners weist darauf hin, dass die Spannung der Batterie sehr niedrig ist. Falls eines dieser Symptome auftritt, tauschen Sie die Batterie aus.

#### Wichtig!

- Wenn Sie die Batterie aus dem Rechner entfernen, wird der gesamte Inhalt des Rechnerspeichers gelöscht.
- 1. Drücken Sie SHFT AC (OFF), um den Rechner auszuschalten.

- Um sicherzustellen, dass Sie nicht versehentlich die Stromversorgung einschalten, während Sie die Batterie austauschen, schieben Sie das Schutzgehäuse über die Vorderseite des Rechners.
- 2. Entfernen Sie die Schrauben und den Batteriefachdeckel an der Rückseite des Rechners.

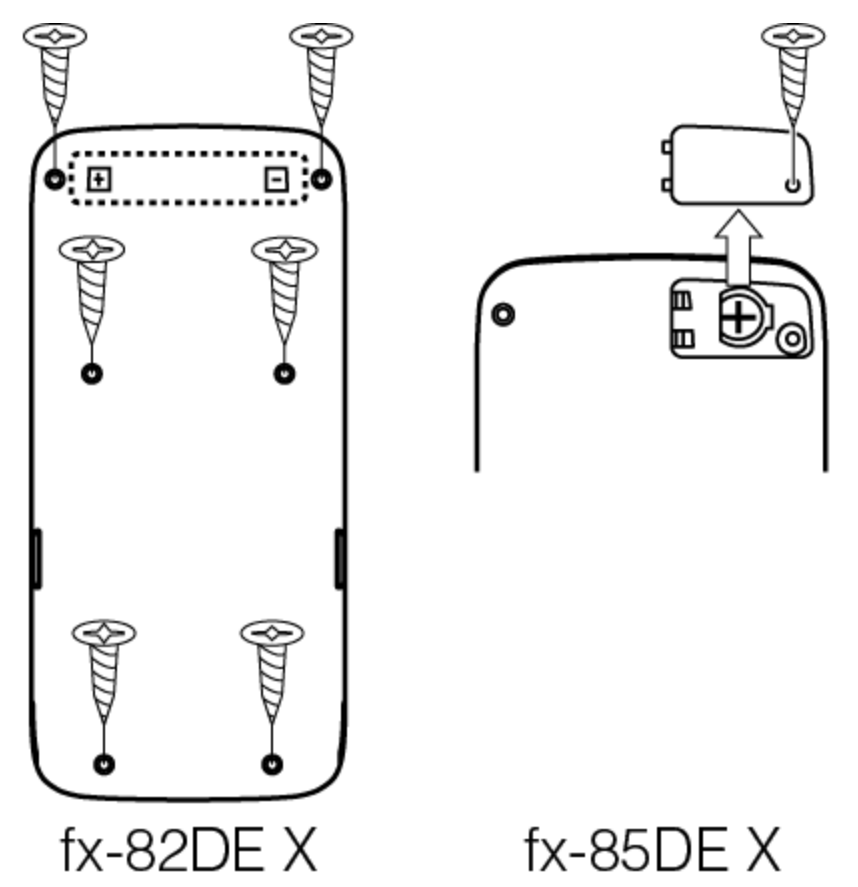

- Entfernen Sie die Batterie und legen Sie eine neue Batterie ein, deren (+)-Pol und der (-)-Pol in die korrekte Richtung zeigen.
- 4. Setzen Sie den Batteriefachdeckel wieder auf.
- 5. Initialisieren Sie den Rechner: ON SHIFT **9** (RESET) **3** (Alle initialis.) **=** (Ja).
  - Überspringen Sie den obigen Schritt nicht!

# Prioritäten für die Ausführung von Berechnungen

Der Rechner führt Berechnungen entsprechend einer Prioritätenreihenfolge aus.

- Berechnungen werden grundsätzlich von links nach rechts ausgeführt.
- Ausdrücke in Klammern haben die höchste Priorität.
- Im Folgenden wird die Prioritätenreihenfolge für jeden einzelnen Befehl dargestellt.

| 1  | Klammerausdrücke                                                                                                    |
|----|----------------------------------------------------------------------------------------------------|
| 2  | Funktionen mit Klammern (sin(, log( usw.; Funktionen mit<br>einem Argument rechts; Funktionen, die eine schließende<br>Klammer nach dem Argument benötigen)               |
| 3  | Funktionen, die einem Eingabewert folgen ( $x^2$ , $x^3$ , $x^{-1}$ , $x!$ , °' ", °, r, g, %), Potenzen ( $x^{\blacksquare}$ ), Wurzeln ( $^{\blacksquare}\sqrt{\Box}$ ) |
| 4  | Brüche                                                                                                    |
| 5  | Negatives Vorzeichen ((-))                                                                                                    |
| 6  | Statistik-Modus-Schätzwerte ( $\hat{x}$ , $\hat{y}$ , $\hat{x}_1$ , $\hat{x}_2$ )                                                                                         |
| 7  | Multiplikationen mit weggelassenem Multiplikationszeichen                                                                                                    |
| 8  | Permutation ( $nPr$ ), Kombination ( $nCr$ )                                                                                                    |
| 9  | Multiplikation (×), Division (÷)                                                                                                    |
| 10 | Addition (+), Subtraktion (-)                                                                                                    |

Wenn eine Berechnung einen negativen Wert enthält, müssen Sie den negativen Wert möglicherweise in Klammern setzen. Wenn Sie z. B. den Wert -2 quadrieren wollen, müssen Sie Folgendes eingeben:  $(-2)^2$ . Das liegt daran, dass  $x^2$  eine Funktion ist, der ein Wert vorausgeht (Priorität 3, oben), dessen Priorität höher als das negative Zeichen ist, bei dem es sich um ein Vorsatzzeichen handelt (Priorität 5).

Beispiel:

| $(-) 2 x^2 =$             | $-2^2 = -4$  |
|---------------------------|--------------|
| () () (x <sup>2</sup> ) = | $(-2)^2 = 4$ |

# Stapel-Einschränkungen

Dieser Rechner verwendet Speicherbereiche, so genannte *stacks*, um vorübergehend untere Werte der Prioritäten für die Ausführung von Berechnungen, Befehle und Funktionen zu speichern. Der *numerische Stapel* hat 10 Level und der *Befehlsstapel* hat 24 Level, wie es in der nachfolgenden Abbildung dargestellt ist.

| 2 × ( (                               | $3 + 4 \times ($   | (5+4                       | ) ÷ 3) ÷ | 5) + 8 = |
|---------------------------------------|--------------------|----------------------------|----------|----------|
| $\uparrow \uparrow \uparrow \uparrow$ | <b>^ ^ ^ ^ ^</b> / |                            |          |          |
| Ó                                     | Ż 3                | <b>. . . . . . . . . .</b> |          |          |
| 123                                   | 4 5 6              | <br>3 7                    |          |          |

#### **Numerischer Stapel**

| 1 | 2 | 4 | 5 |
|---|---|---|---|
| 2 | 3 | 5 | 4 |
| 3 | 4 | : |   |

#### **Befehlsstapel**

| 1 | × | 5 | × |
|---|---|---|---|
| 2 | ( | 6 | ( |
| 3 | ( | 7 | + |
| 4 | + | : |   |

Ein Stapelfehler tritt auf, wenn die Berechnung, die Sie ausführen, dazu führt, dass die Kapazität eines der Stapel überschritten wird.

# Rechnungsbereiche, Anzahl der Stellen und Genauigkeit

Der Rechnungsbereich, die Anzahl an Ziffern für die interne Berechnung sowie die Rechnungsgenauigkeit hängen von der von Ihnen ausgeführten Rechnungsart ab.

## Rechnungsbereich und Genauigkeit

| Rechnungsbereich                               | ±1 × 10 <sup>-99</sup> bis ±9,999999999 × 10 <sup>99</sup> oder 0                                                                                                    |
|------------------------------------------------|----------------------------------------------------------------------------------------------------|
| Anzahl der Stellen für<br>interne Berechnungen | 15 Stellen                                                                                                    |
| Genauigkeit                                    | Normalerweise beträgt die Genauigkeit ±1 an<br>der 10. Stelle für eine einzelne Rechnung. Die<br>Genauigkeit für die Exponentialanzeige<br>beträgt ±1 an der am wenigsten signifikanten<br>Stelle. Die Fehler summieren sich im Falle von<br>fortlaufenden Berechnungen. |

# Eingabebereiche und Genauigkeit von Funktionsrechnungen

| Funktion                    | Eingabebereich                                        |                                                                       |  |
|-----------------------------|-------------------------------------------------------|-----------------------------------------------------------------------|--|
|                             | Gradmaß (D)                                           | $0 \le  x  < 9 \times 10^9$                                           |  |
| sinx<br>cosx                | Bogenmaß (R)                                          | $0 \le  x  < 157079632,7$                                             |  |
|                             | Gon (G)                                               | $0 \le  x  < 1 \times 10^{10}$                                        |  |
|                             | Gradmaß (D)                                           | Gleich wie sin $x$ , außer<br>wenn $ x  = (2n-1) \times 90$ .         |  |
| tanx                        | Bogenmaß (R)                                          | Gleich wie sin <i>x</i> , außer<br>wenn $ x  = (2n-1) \times \pi/2$ . |  |
|                             | Gon (G)                                               | Gleich wie sin $x$ , außer<br>wenn $ x  = (2n-1) \times 100$ .        |  |
| $\sin^{-1}x$ , $\cos^{-1}x$ | $0 \leq  x  \leq 1$                                   |                                                                       |  |
| tan <sup>-1</sup> x         | $0 \le  x  \le 9,999999999 \times 10^{99}$            |                                                                       |  |
| sinhx, coshx                | $0 \le  x  \le 230,2585092$                           |                                                                       |  |
| sinh <sup>-1</sup> x        | $0 \le  x  \le 4,999999999 \times 10^{99}$            |                                                                       |  |
| $\cosh^{-1}x$               | $1 \le x \le 4,999999999 \times 10^{99}$              |                                                                       |  |
| tanhx                       | $0 \le  x  \le 9,999999999 \times 10^{99}$            |                                                                       |  |
| tanh <sup>-1</sup> x        | $0 \le  x  \le 9,999999999 \times 10^{-1}$            |                                                                       |  |
| logx, lnx                   | $0 < x \le 9,999999999 \times 10^{99}$                |                                                                       |  |
| 10 <sup><i>x</i></sup>      | $-9,9999999999 \times 10^{99} \le x \le 99,999999999$ |                                                                       |  |
| e <sup>x</sup>              | $-9,9999999999 \times 10^{99} \le x \le 230,2585092$  |                                                                       |  |
| $\sqrt{x}$                  | $0 \le x < 1 \times 10^{100}$                         |                                                                       |  |
| x <sup>2</sup>              | $ x  < 1 \times 10^{50}$                              |                                                                       |  |
| x <sup>-1</sup>             | $ x  < 1 \times 10^{100}; x \neq 0$                   |                                                                       |  |

| $\sqrt[3]{\sqrt{x}}$       | $ x  < 1 \times 10^{100}$                                                                                                    |
|----------------------------|----------------------------------------------------------------------------------------------------|
| x!                         | $0 \le x \le 69$ (x ist eine Ganzzahl)                                                                                                    |
| nPr                        | $0 \le n < 1 \times 10^{10}, 0 \le r \le n (n, r \text{ sind})$<br>Ganzzahlen)<br>$1 \le \{n!/(n-r)!\} < 1 \times 10^{100}$                                                                             |
| nCr                        | $0 \le n < 1 \times 10^{10}, 0 \le r \le n (n, r \text{ sind})$<br>Ganzzahlen)<br>$1 \le n!/r! < 1 \times 10^{100} \text{ oder } 1 \le n!/(n-r)! < 1 \times 10^{100}$                                   |
| Pol( <i>x</i> ; <i>y</i> ) | $ x ,  y  \le 9,999999999 \times 10^{99}$<br>$\sqrt{x^2 + y^2} \le 9,9999999999 \times 10^{99}$                                                                                                    |
| Rec( <i>r</i> ; θ)         | $0 \le r \le 9,999999999 \times 10^{99}$<br>$\theta$ : Gleich wie sin <i>x</i>                                                                                                    |
| 01 7                       | $a^{\circ}b^{\prime}c^{\prime\prime}$ : $ a $ , $b$ , $c < 1 \times 10^{100}$ ; $0 \le b$ , $c$<br>Der angezeigte Sekundenwert unterliegt<br>einem Fehler von ±1 an der zweiten<br>Dezimalstelle.       |
| <                          | $ x  < 1 \times 10^{100}$<br>Umwandlung Dezimal ↔ Sexagesimal<br>0°0'0" $\leq  x  \leq 9999999$ °59'59"                                                                                                 |
| x <sup>v</sup>             | $x > 0: -1 \times 10^{100} < y \log x < 100$<br>x = 0: y > 0<br>$x < 0: y = n, \frac{m}{2n + 1} (m, n \text{ sind Ganzzahlen})$<br>Jedoch: -1 × 10 <sup>100</sup> < y \log  x  < 100                    |
| <sup>x</sup> √y            | $y > 0: x \neq 0, -1 \times 10^{100} < 1/x \log y < 100$<br>y = 0: x > 0<br>$y < 0: x = 2n+1, \frac{2n+1}{m} (m \neq 0; m, n \text{ sind}$<br>Ganzzahlen)<br>Jedoch: -1 × 10^{100} < 1/x \log  y  < 100 |
| <i>a <sup>b</sup>/c</i>    | Ganzzahl, Zähler und Nenner dürfen<br>insgesamt maximal 10 Stellen haben<br>(einschließlich Trennzeichen).                                                                                              |

- Die Genauigkeit ist grundsätzlich gleich wie unter "Rechnungsbereich und Genauigkeit" weiter oben beschrieben.
- Funktionen des Typs  $x^{y}$ ,  $\sqrt[x]{y}$ ,  $\sqrt[3]{}$ , x!, nPr, nCr erfordern fortlaufende interne Berechnungen, sodass sich die in jeder Rechnung auftretenden Fehler summieren können.
- Die Fehler summieren sich und sind in der Nähe des singulären Punktes und des Wendepunkts einer Funktion besonders groß.
- Der Bereich der Rechenergebnisse, die in der  $\pi$ -Form angezeigt werden können, wenn Math --> Math für Eingabe/Ausgabe im Setup-Menü ausgewählt wurde, ist  $|x| < 10^6$ . Beachten Sie allerdings, dass durch interne Rechenfehler manche Rechenergebnisse möglicherweise nicht in der  $\pi$ -Form angezeigt werden können. Möglicherweise werden auch Rechenergebnisse, die in Dezimalform angezeigt werden sollten, in der  $\pi$ -Form angezeigt.

# **Technische Daten**

# fx-82DE X

#### Spannungsversorgung:

Batterie Typ AAA R03 (UM-4) × 1

#### Batterielebensdauer:

2 Jahre (bei einer Stunde Betrieb pro Tag)

## Leistungsaufnahme:

0,0006 W

## Zulässige Betriebstemperatur:

0°C bis 40°C

#### Abmessungen:

13,8 (H) × 77 (B) × 165,5 (T) mm

#### Gewicht: Ca. 100 g einschließlich der Batterie

## fx-85DE X

#### Spannungsversorgung:

Eingebaute Solarzelle; Knopfbatterie LR44 × 1

#### Batterielebensdauer:

2 Jahre (bei einer Stunde Betrieb pro Tag)

#### Zulässige Betriebstemperatur:

0°C bis 40°C

#### Abmessungen:

11,1 (H) × 77 (B) × 165,5 (T) mm

#### Gewicht:

Ca. 90 g einschließlich der Batterie

# Häufig gestellte Fragen

# Häufig gestellte Fragen

Wie kann ich auf die gleiche Weise eine Eingabe vornehmen und die Ergebnisse anzeigen, wie es auf einem Modell ohne das Natürliche Lehrbuchformat möglich ist?

→ Drücken Sie die folgenden Tasten: SHIFT WENN (SETUP) 1 (Eingabe/Ausgabe) 3 (Lin. --> Linear) oder SHIFT WENN (SETUP) 1 (Eingabe/Ausgabe) 4 (Lin. --> Dezim.).

- Wie kann ich ein Ergebnis in der Bruchform, das durch Division erzielt wurde, zur Dezimalform ändern?
- → Drücken Sie während der Anzeige eines Rechenergebnisses in Bruchform [SHD]. Um Rechenergebnisse von vornherein als Dezimalwerte anzuzeigen, ändern Sie die Einstellung Eingabe/Ausgabe im Setup-Menü zu Math --> Dezim.
- Was ist der Unterschied zwischen dem Ans-Speicher, dem unabhängigen Speicher und dem variablen Speicher?

→ Jede dieser Speicherarten dient als "Behälter" für die vorübergehende Speicherung eines einzelnen Werts.

**Ans-Speicher:** Speichert das Ergebnis der zuletzt ausgeführten Berechnung. Verwenden Sie diesen Speicher, um das Ergebnis einer Berechnung zur nächsten zu übertragen.

Unabhängiger Speicher: Verwenden Sie diesen Speicher, um die Ergebnisse von mehreren Berechnungen zusammenzufassen.Variablen: Dieser Speicher ist hilfreich, wenn Sie den gleichen Wert mehrmals in einer oder mehreren Berechnungen verwenden müssen.

- Durch das Drücken welcher Tasten kann ich vom Statistik-Modus oder dem Tabellen-Modus in einen Modus schalten, in dem ich arithmetische Berechnungen durchführen kann?
- $\rightarrow$  Drücken Sie **III** (Berechnungen).
- Wie kann ich den Rechner auf seine ursprünglichen Standardeinstellungen zurücksetzen?
- → Führen Sie folgende Schritte zum Initialisieren der Einstellungen des Rechners (außer der Kontrast-Einstellung) aus: आा (RESET)
   (Setupdaten) (Ja).

- Wenn ich eine Funktionsrechnung ausführe, warum erhalte ich ein Rechenergebnis, das sich von älteren CASIO-Rechnermodellen komplett unterscheidet?
- → Bei einem Modell mit Natürlicher Lehrbuchanzeige muss auf das Argument einer Funktion, die Klammern enthält, eine schließende Klammer folgen. Wenn D nach dem Argument zum Schließen der Klammer nicht gedrückt wird, können ungewollte Werte oder Ausdrücke als Teil des Arguments gesehen und behandelt werden.

| Beispiel: (sin 30) + 15 (Winkeleinheit:                                | : Gradmaß (D))  |         |       |  |
|------------------------------------------------------------------------|-----------------|---------|-------|--|
| Älteres (S-V.P.A.M.) Modell:                                           | <b>sin</b> 30 🕇 | - 15 🚍  | 15,5  |  |
| Modell mit natürlicher Darstellung:                                    |                 |         |       |  |
| (Lin> Linear)                                                          | sin 30 🔵 🕂      | - 15 🚍  | 15,5  |  |
| Wenn D hier, wie nachfolgend gezeigt, nicht gedrückt wird, wird sin 45 |                 |         |       |  |
| berechnet.                                                             |                 |         |       |  |
|                                                                        | sin 30 🛨 15 🚍   | 0,70710 | 67812 |  |

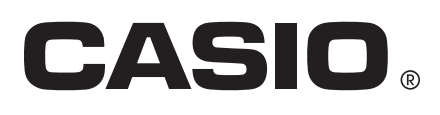

© 2020 CASIO COMPUTER CO., LTD.